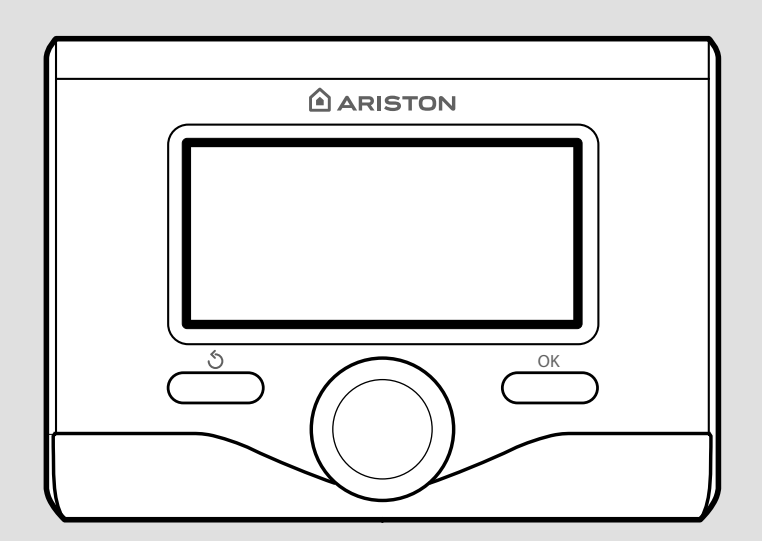

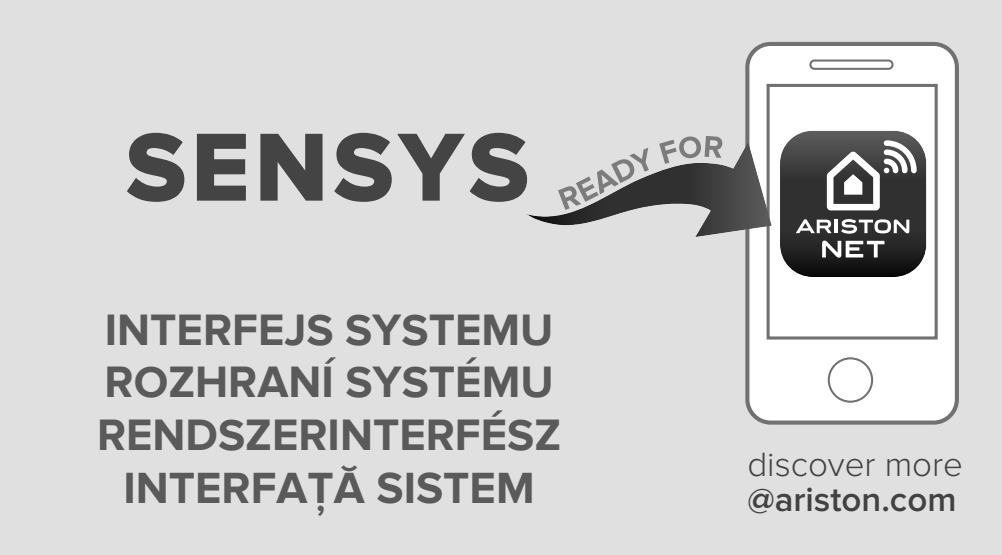

ARISTON

## 3318615

- PL KURULUM VE ÇALIŞTIRMA TALİMATLARI
- CZ INSTRUKCJA INSTALACJI I OBSŁUGI
- HU FELSZERELÉSI ÉS HASZNÁLATI UTASÍTÁS
- RO INSTRUCȚIUNI DE INSTALARE ȘI UTILIZARE

# tartalom

| általános tudnivalók                    | 121 |
|-----------------------------------------|-----|
| biztonsági előírások                    | 122 |
| műszaki jellemzők                       | 123 |
| termékleírás                            | 124 |
| menütérkép                              | 124 |
| kijelző-beállítások                     | 126 |
| kazán üzemmódja                         | 128 |
| környezeti hőmérséklet szabályozása     | 129 |
| fűtési meleg víz beállítása             | 130 |
| fűtés időzítésbeállítása                | 131 |
| fűtés kézi üzemmódja                    | 134 |
| használati meleg víz beállítása         | 135 |
| használati meleg víz időzítésbeállítása | 136 |
| extra funkciók                          | 137 |
| rendszeradatok                          | 138 |

## Műszaki terület

| felszerelés             | 139 |
|-------------------------|-----|
| zóna beállítása         | 139 |
| hőmérséklet-szabályozás | 144 |
| menütáblázat            | 146 |
| hibakódtáblázat         | 175 |

A SENSYS rendszer interfésze segítségével a kívánt otthoni környezetből kommunikálhat a kazánnal. Ezáltal a kazánt a legmegfelelőbb helyre szerelheti fel, a vezérlését pedig távolról intézheti.

A SENSYS rendszer interfészén keresztül egyszerűen és hatékonyan végezheti a környezetek hőmérséklet-szabályozását, illetve a használati meleg víz vezérlését.

Ezenkívül a kazán meghibásodása esetén a készülék első segítségként kijelzi a hiba típusát, és javaslatot tesz a hiba elhárítására, vagy javasolni fogja, hogy forduljon a szakMűszaki területhez.

E kézikönyv a termék fontos tartozéka.

Olvassa el figyelmesen a kézikönyv utasításait és figyelmeztetéseit, mivel ezek fontos információkat tartalmaznak a használat és a Szerviz biztonságosságáról.

A beépítést, a Szervizt, valamint bármilyen más beavatkozást a vonatkozó szabványok betartásával, és a gyártó útmutatásai szerint kizárólag az előírt követelményeknek megfelelő személyek végezhetik.

A készülék elromlása és/vagy hibás működése esetén kapcsolja ki a készüléket, és semmiképpen se próbálja saját maga megjavítani a készüléket, hanem bízza a javítást szakemberre!

Az esetleges javításokhoz kizárólag eredeti cserealkatrészeket használjon, a szerelést pedig minden esetben bízza képzett szakemberre! A fentiek mellőzése veszélyeztetheti a készülék biztonságosságát, és a gyártó felelősségvállalásának elvesztését vonja maga után.

A készülék külsején végzendő tisztítási műveletek előtt kapcsolja ki a készüléket.

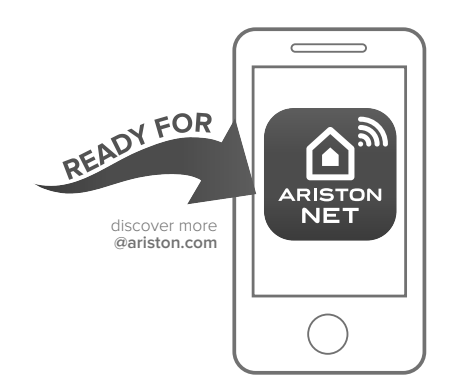

#### ARISTON NET

A SENSYS rendszer-interfész kompatibilis az Ariston NET szolgáltatással, amelyet az Ariston kifejezetten abból a célból tervezett és gyártott, hogy új alapokra helyezze a háztartási fűtés és a vízmelegítés felhasználásának módjait. Az Ariston Net segítségével bármilyen messzeségből és bárhonnan elindíthatja, leállíthatja és ellenőrizheti otthoni fűtését és vízmelegítő okostelefonjáról rendszerét az vaqv számítógépéről. Ezáltal folyamatosan figyelemmel kísérheti energiafogyasztását, nehogy fölöslegesen költsön gázra. A rendszer emellett valós időben értesíti, ha a kazánja meghibásodik. Továbbá – amennyiben távoli elérésű Műszaki területszolgáltatásunkat aktiválja – szolgáltatóközpontunk a legtöbb problémát távoli eléréssel megoldja, vagy megszervez egy kiszállást, amikor Önnek a leginkább alkalmas.

<sup>\*</sup> Járjon utána, elérhető-e az Ön számára a szolgáltatás attól a forgalmazótól, akiben Ön megbízik! További információkért hívjon bennünket a 06 1 788 3747 számon

JELMAGYARÁZAT:

- ▲ A figyelmeztetések figyelmen kívül hagyása személyi sérülést eredményezhet, amely akár halálos kimenetelű is lehet.
- △ A figyelmeztetések figyelmen kívül hagyása komoly károkat eredményezhet a tárgyakban, növényekben és állatokban.

Ne végezzen olyan műveleteket, melyek a készüléknek a felszerelési helyéről való eltávolítását eredményezhetik!

 $\Delta$  A készülék károsodása.

A készüléken végzendő tisztítási műveleteket ne végezze székre, létrára, vagy más kevésbé stabil szerkezetre állva!

▲▲ Ellenkező esetben leeshet a magasból, illetve kétoldalas létra esetén a létra összecsukódhat, ami személyi sérüléseket eredményezhet.

#### A készülék tisztításához ne használjon erős rovarirtó-, mosó- és tisztítószereket!

△ A műanyag és zománcozott alkatrészek károsodhatnak.

#### Ne használja a készüléket a normál háztartási használattól eltérő módon!

△ A túlterhelés hatására a készülék károsodhat.

A nem megfelelően kezelt alkatrészek károsodhatnak.

#### Ne engedje, hogy a készüléket hozzá nem értők, vagy gyerekek működtessék!

△ A nem megfelelő használat során a készülék károsodhat.

#### FIGYELEM!

Ezt a berendezést nem használhatják fiatalabb gyermekek évesnél és 8 csökkent fizikai, értelmi vagy mentális képességekkel rendelkező személyek vagy olyan személyek, akik nem rendelkeznek megfelelő ismeretekkel illetve gyakorlattal, amennyiben nincsenek felügyelet alatt vagy nem ismerkedtek meg a berendezés használatával a biztonságukért felelős személy segítségével. Ne engedje, hogy a gyermekek játszanak a berendezéssel. A felhasználó által végzett tisztítást és karbantartást felügyelet nélküli gyerekek nem végezhetik el.

#### EZ A TERMÉK MEGFELEL A 2002/96/EK UNIÓS IRÁNYELVNEK

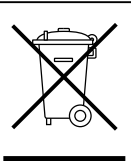

A készüléken lévő áthúzott kuka jel arra utal, hogy a terméket a hasznos élettartama leteltével a háztartási szeméttől elkülönítve kell kezelni, külön elektromos és elektronikus készülékek számára fenntartott gyűjtőhelyre kell elszállíttatani, vagy új, azonos funkciójú készülék vásárlásakor vissza kell küldeni a viszonteladónak.

Az élettartama leteltével a készülék megfelelő gyűjtőhelyre való elszállításáért a felhasználó a felelős.

Az újrahasznosításra, a kezelésre és a környezetkímélő ártalmatlanításra szánt készülék elszállítását megelőző megfelelő szelektív hulladékgyűjtés segít megelőzni az esetleges negatív környezeti és egészségi hatásokat, és elősegíti a terméket alkotó anyagok újrahasznosítását.

Az elérhető hulladékgyűjtő rendszerekkel kapcsolatos további információkért forduljon a helyi hulladékkezelő szolgálathoz vagy ahhoz a bolthoz, ahol a készüléket vásárolta.

| Műszaki adatok                                                                                                    |                                      |
|----------------------------------------------------------------------------------------------------|--------------------------------------|
| Áramellátás                                                                                                    | BUS BridgeNet®                       |
| Teljesítményfelvétel                                                                                                    | max. < 0,5W                          |
| Üzemi hőmérséklet                                                                                                    | -10 ÷ 60°C                           |
| Tárolási hőmérséklet                                                                                                    | -20 ÷ 70°C                           |
| A buszkábel hossza és keresztmetszete<br>megjegyzés:<br>a környezeti érzékelő és a kazán csatlakoztatásakor<br>a zavarás miatti problémák elkerülése érdekében<br>használjon leárnyékolt kábelt vagy kéterű<br>telefonkábelt. | max. 50 m - min. 0.5 mm <sup>2</sup> |
| Puffermemória                                                                                                    | 2 h                                  |
| Megfelelés<br>LVD 2014/35/EU - EMC 2014/30/EU                                                                                                    | CE                                   |
| Elektromágneses interferencia                                                                                                    | EN 60730-1                           |
| Elektromágneses kisugárzás                                                                                                    | EN 60730-1                           |
| szabványnak való megfelelés                                                                                                    | EN 60730-1                           |
| Hőmérséklet-érzékelő                                                                                                    | NTC 5 k 1%                           |
| Felbontási szint                                                                                                    | 0,1°C                                |

| Adattábla                                            |         |  |  |  |
|------------------------------------------------------|---------|--|--|--|
| Forgalmazó neve:                                     | ARISTON |  |  |  |
| Forgalmazó által megadott név                        | SENSYS  |  |  |  |
| A hőmérséklet szabályozás osztálya                   | V       |  |  |  |
| Hozzájárulás a szezonális fűtési energia hatásfokhoz | +3%     |  |  |  |
| Külső érzékelő hozzáadásával:                        |         |  |  |  |
| A hőmérséklet szabályozás osztálya                   | VI      |  |  |  |
| Hozzájárulás a szezonális fűtési energia hatásfokhoz | +4%     |  |  |  |
| In a 3-zones system with 2 room sensors              |         |  |  |  |
| A hőmérséklet szabályozás osztálya                   | VIII    |  |  |  |
| Hozzájárulás a szezonális fűtési energia hatásfokhoz | +5%     |  |  |  |

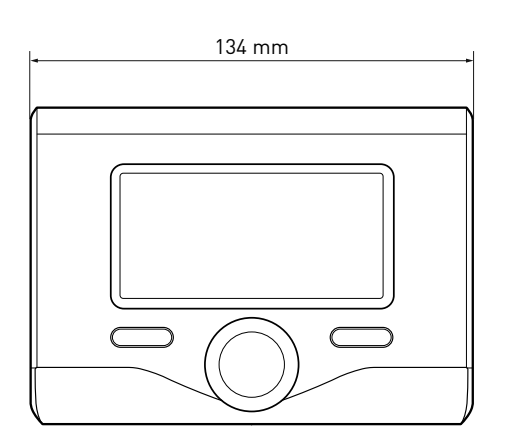

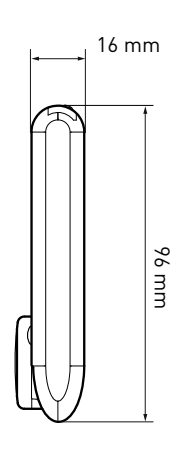

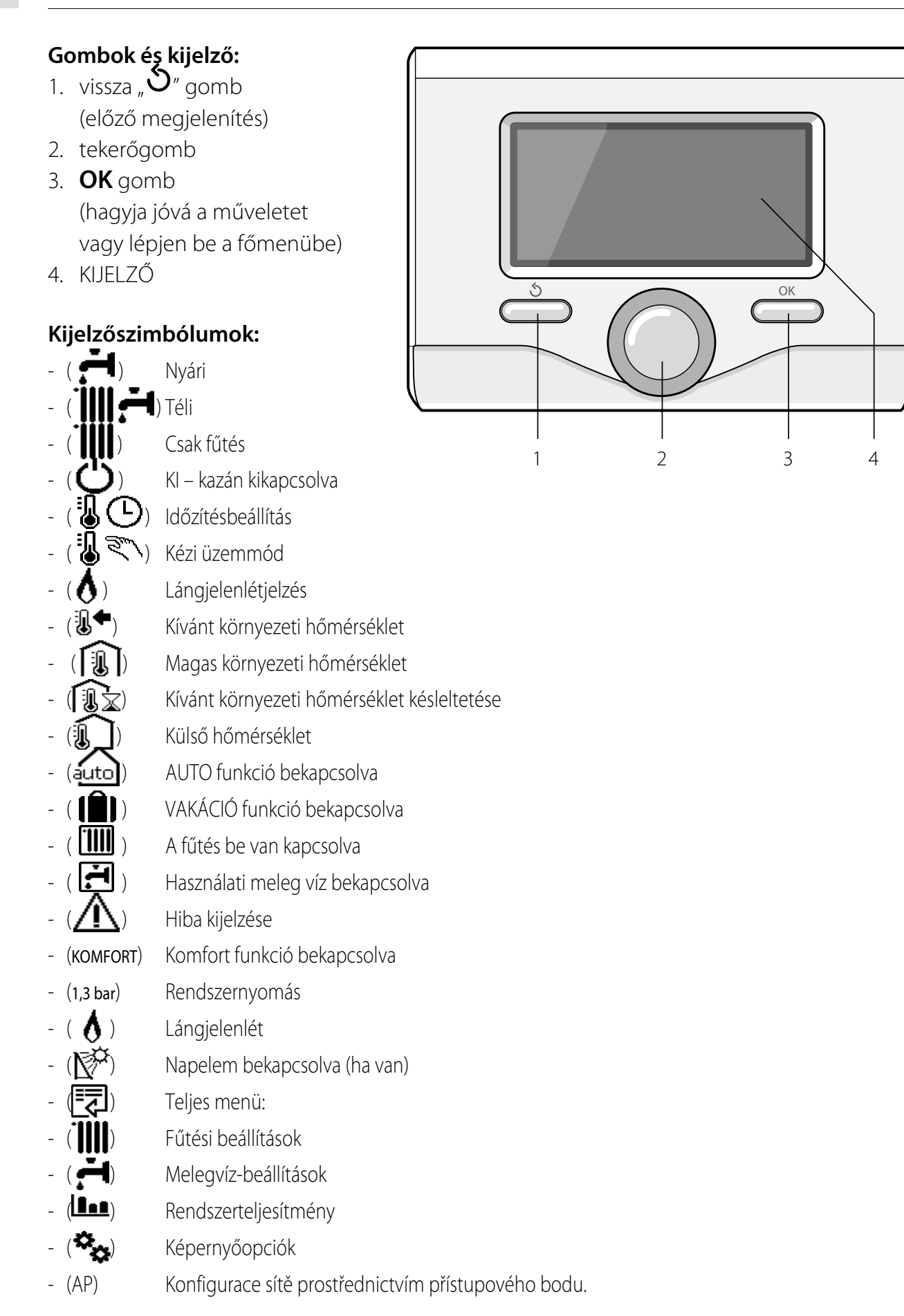

## termékleírás

- (()) - (()) - (())
- Gateway csatlakozik az internethez
- Gateway nem csatlakozik a router Gateway csatlakozik a router
- nem csatlakozik az internethez
- ( 上 ) SW frissítés állapota

A telepített Napkollektor rendszer megjelenített szimbólumai:

Kazán (ON ) Kazán működik Hűtés Padlófűtés Szimpla csőkígyó vízmelegítője Dupla csőkígyó vízmelegítője Elektromos napelem vízmelegítője Napkollektor gyűjtőtartály Keringtető szivattyú  $(\mathbf{N})$ Hőcserélő ( 🕅 ) Váltószelep 🖵 S1) Gyűjtőcsonk-érzékelő ( 🖵 S2) Alsó vízmelegítő-érzékelő ( 🖵 S3) Felső vízmelegítő-érzékelő ( **5** S4) Padlófűtés termosztátja ( 🛽 ) Vízmelegítő túlmelegedett (1) Gyűjtőtartály-túlmelegedés (登) Fagyálló funkció (🕢) Antilegionella funkció ( 1) Visszahűtés funkció (8:8) Digitális kijelző megjelenítése ( 🔨) Analóg kijelző megjelenítése ( 🗹 ) Konfigurálható berendezés Hőszivattyú (-1)1 ellenállás 2 ellenállás Kikapcsolt ellenállás

- (HC) Kedvezményes tarifájú használati víz komfort
- (HC40) Kedvezményes tarifájú használati víz komfort és 40°C a csökkentett beállítási pont a teljes tarifájú időszak alatt
- (BOOST) BOOST üzemmód
- ( 🕢 ) Zajtalan üzemmód
- ( 🕲 ) Különleges funkciók
- ( Ĥ) Hőszivattyú

## Első beüzemelés

A SENSYS rendszerinterfésznek a kazánhoz való első csatlakoztatásakor a rendszer arra fogja kérni Önt, hogy válasszon ki egy alapbeállítást.

Elsőként ki kell választani a felhasználói interfész nyelvét.

A tekerőgomb elforgatásával válassza ki a kívánt nyelvet, majd a jóváhagyáshoz nyomja meg az OK gombot. Folytassa a dátum és óra beállításával. A kiválasztáshoz forgassa el a tekerőgombot, majd a választás jóváhagyásához nyomja meg az OK gombot, és az érték beállításához forgassa el a tekerőgombot.

A jóváhagyáshoz nyomja meg az OK gombot.

A beállítás mentéséhez nyomja meg az OK gombot.

A menü eléréséhez nyomja meg az OK gombot. A központi tekerőgombbal tekintse át a menülistát és válassza ki a paramétert, majd a jóváhagyáshoz nyomja meg az OK gombot.

## FIGYELEM!

Néhány paraméter hozzáférési kóddal (biztonsági kód) van védve, mely védik a kazánbeállításokat az illetéktelen használat ellen.

## kijelző-beállítások

A távvezérlő főképernyője személyre szabható. A főképernyőn beállítható az óra, a dátum, a kazán üzemmódja, a beállított vagy a rendszerinterfésztől kapott hőmérsékletek, az időzítésbeállítás, az aktív energiaforrások (ha vannak), valamint a CO<sub>2</sub>kibocsátásmegtakarítás.

A fűtés beállításainak eléréséhez nyomja meg az OK gombot.

A tekerőgomb elforgatásával válassza ki a következőket:

#### - Teljes menü

Nyomja meg az OK gombot.

A tekerőgomb elforgatásával válassza ki a következőket:

#### - Kijelző beállítások

Nyomja meg az OK gombot.

A "**Kijelző beállítások**" menüben a következő paraméterek választhatók ki:

- nyelv

Nyomja meg az OK gombot.

A tekerőgomb elforgatásával válassza ki a kívánt nyelvet.

A kiválasztás jóváhagyásához nyomja meg az OK gombot, majd az előző megjelenítésre való visszatéréshez nyomja meg a vissza " " gombot.

A tekerőgomb elforgatásával válassza ki a következőket:

## Dátum és óra

Nyomja meg az OK gombot.

Válassza ki a napot a tekerőgombbal, nyomja meg az OK gombot. A nap pontos beállításához forgassa el a tekerőgombot, a jóváhagyáshoz és a hónap, majd az év kiválasztására való lépéshez – melyeket szintén az OK gombbal kell jóváhagyni – nyomja meg az OK gombot.

Válassza ki az órát a tekerőgombbal, nyomja meg az OK gombot.

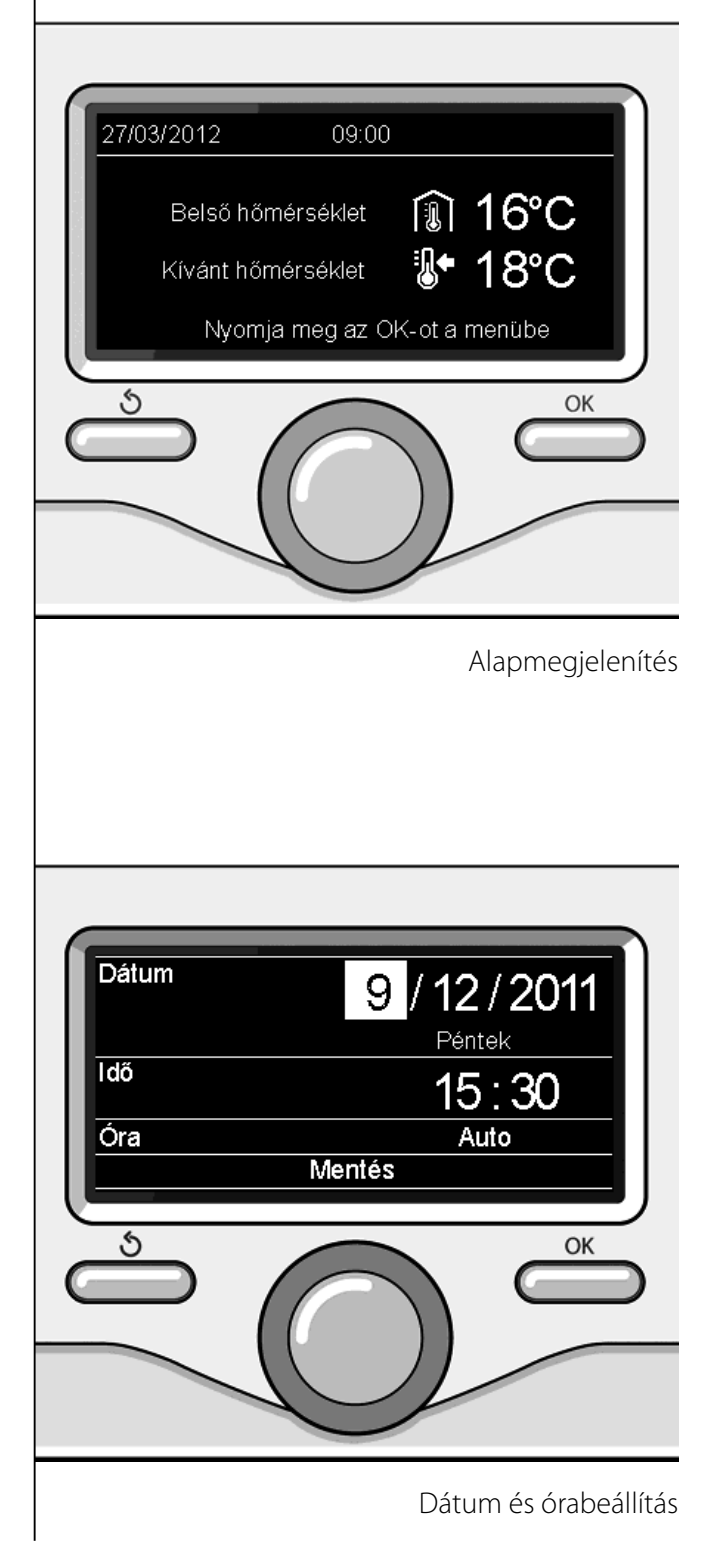

## kijelző-beállítások

Az óra pontos beállításához forgassa el a tekerőgombot, a jóváhagyáshoz nyomja meg az OK gombot, és a perc kiválasztására és beállítására való lépéshez nyomja meg az OK gombot.

A jóváhagyáshoz nyomja meg az OK gombot.

Forgassa el a tekerőgombot, és válassza ki a téli időszámítás lehetőséget. Ezután nyomja meg az OK gombot, válassza ki az automatikus vagy kézi lehetőséget, majd nyomja meg az OK gombot:

A kiválasztás jóváhagyásához nyomja meg az OK gombot, majd az előző megjelenítésre való visszatéréshez nyomja meg a vissza " " gombot.

A tekerőgomb elforgatásával válassza ki a következőket:

## - Otthoni monitor

- a kezdeti képernyő-beállításnál kiválaszthatók a megjelenítendő adatok. Az "Egyéni" megjelenítés kiválasztása esetén minden kívánt információt kiválaszthat. Vagy választhat egyet a következő előkonfigurált képernyők közül is: AAlap
- ААГар
- Aktív energiaforrás
- CO2 megtakarítás
- Osztályozás
- Kazán alap
- Kazán teljes
- napkollektor
- Zóna

Fws (ha van)

Hőszivattyús rendszer (ha van)

A választás jóváhagyásához nyomja meg az OK gombot. Az előző megjelenítésre való visszatéréshez nyomja meg a vissza " **Š**" gombot. A tekerőgomb elforgatásával válassza ki a következőket:

### Készenlétben

a tekerőgombbal állítsa be a kijelző készenléti üzemmódban alkalmazandó fényerejét.

A jóváhagyáshoz nyomja meg az OK gombot.

A tekerőgomb elforgatásával válassza ki a következőket:

#### - Háttérvilágítás

a tekerőgombbal állítsa be, hogy a kijelző háttérvilágítása a rendszerinterfész utolsó használatát követően eseménytelenül eltelt bizonyos időt követően mennyi ideig maradjon bekapcsolva.

A jóváhagyáshoz nyomja meg az OK gombot.

A tekerőgomb elforgatásával válassza ki a következőket:

## - Kijelző időzítés

a tekerőgombbal állítsa be a főképernyő megjelenítésének várakozási idejét.

A jóváhagyáshoz nyomja meg az OK gombot. Az előző megjelenítésre való visszatéréshez nyomja meg a vissza " **S**" gombot. A kazán üzemmódjának a kiválasztásához nyomja meg az OK gombot. A kijelző a következőt mutatja:

- Beprogramozott / kézi
- Nyári/Téli/Ki
- Teljes menü

A tekerőgomb elforgatásával válassza ki a következőket:

#### - Nyári/Téli/Ki

Nyomja meg az OK gombot. A tekerőgomb elforgatásával válassza ki a következőket:

- ( 📕 ) NYÁRI

használatimelegvíz-készítés fűtés nélkül.

- ( TÉLI

használatimelegvíz-készítés és fűtés.

## - ( CSAK FŰTÉS

használatimelegvíz-készítés és fűtés.

- (С) кі

a kazán ki van kapcsolva, a fagyálló funkció be van kapcsolva. Ha a fagyálló funkció be van kapcsolva, a kijelző a következő szimbólumot mutatja:

" \* ". Ez a funkció védelemként szolgál a csővezetékek fagyásának megakadályozására szolgál.

A jóváhagyáshoz nyomja meg az OK gombot. Az előző megjelenítésre való visszatéréshez nyomja meg újból az OK gombot.

A tekerőgomb elforgatásával válassza ki a következőket:

## - Időprogram / Kézi

Nyomja meg az OK gombot.

A tekerőgomb elforgatásával válassza ki a következőket:

## - ( 🐌 🕒) IDŐPROGRAM

a kazán a beállított időzítés szerint fog működni.

- ( 🗓 🕄 ) KÉZI

a kazán kézi üzemmódban fog működni. A jóváhagyáshoz nyomja meg az OK gombot.

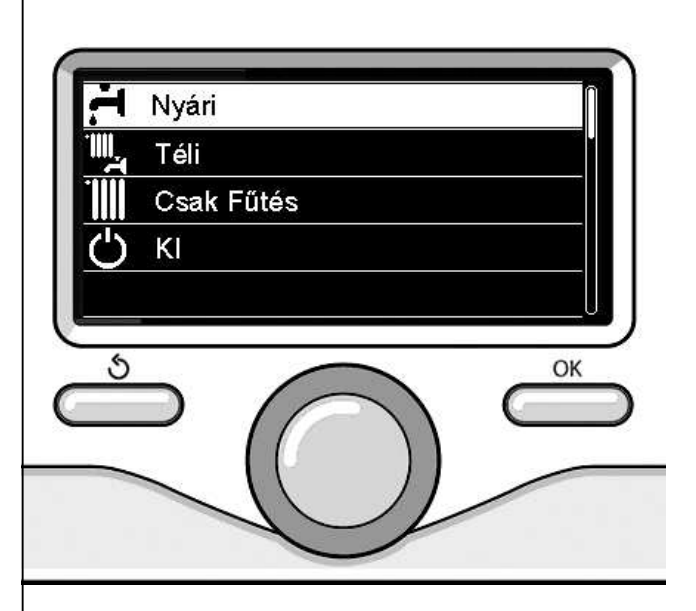

Téli üzemmód kiválasztása

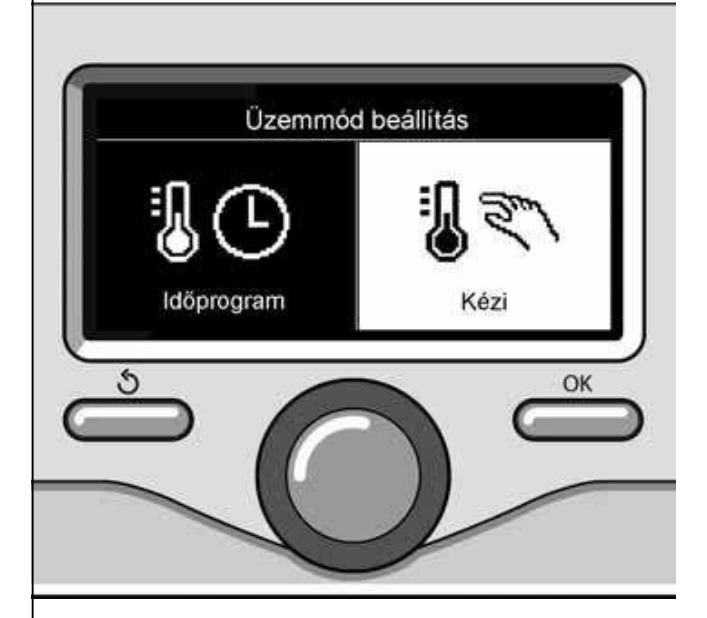

Kézi üzemmód kiválasztása

A környezeti hőmérséklet a kiválasztott üzemmódtól függően programozottan vagy manuálisan szabályozható.

# - Környezeti hőmérséklet szabályozása manuális üzemmódban

A tekerőgomb elforgatásával állítsa be a kívánt környezeti hőmérsékletet. A kijelző a beállított értékét mutatja.

A jóváhagyáshoz nyomja meg az OK gombot.

A kijelző az előző kijelzésre tér vissza.

# - Környezeti hőmérséklet szabályozása programozott manuális üzemmódban

Az időzítésbeállítás idején a beállított környezeti hőmérsékletet ideiglenesen meg lehet változtatni.

A tekerőgomb elforgatásával állítsa be a kívánt környezeti hőmérsékletet. Nyomja meg az OK gombot.

A kijelző a beállított hőmérsékletet és a módosítás kívánt megtartásáig hátralévő órák számát mutatja.

A tekerőgomb elforgatásával állítsa be a módosított befejezési időt, majd a jóváhagyáshoz nyomja meg az OK gombot.

A kijelzőn megjelenik a "filtz" szimbólum és a módosítandó időszakra vonatkozó kívánt hőmérsékletérték.

A szabályozásból a módosítások elmentése nélkül való kilépéshez nyomja meg a vissza " **S**" gombot.

A rendszerinterfész a hőmérsékletet a beállított idő leteltéig a megadott értéken tartja, azután pedig visszaállítja az előre beállított környezeti hőmérsékletre.

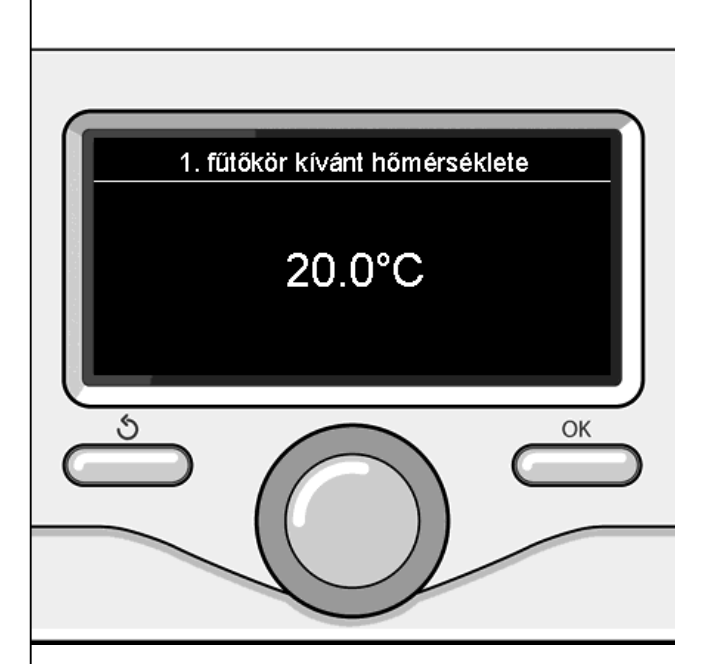

A környezeti hőmérséklet módosítása

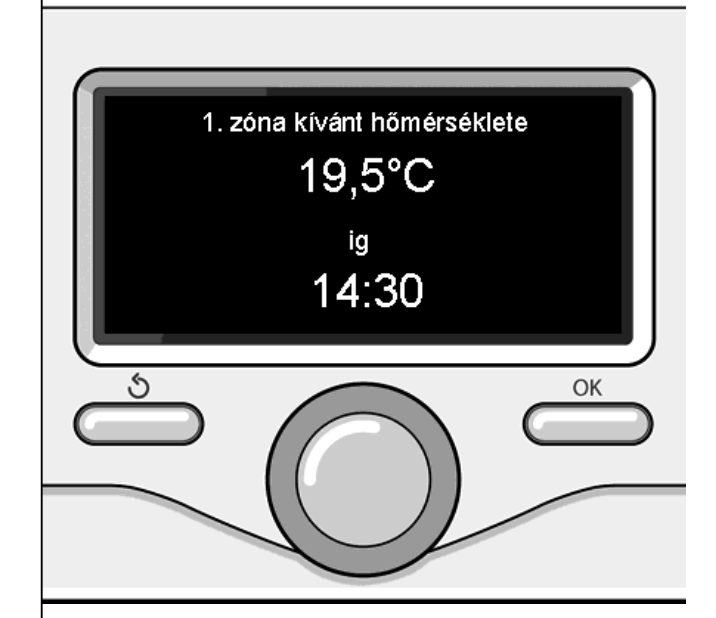

Környezeti hőmérséklet szabályozása időzítésbeállítás üzemmódban

## fűtési meleg víz beállítása

A fűtés beállításainak eléréséhez nyomja meg az OK gombot.

A tekerőgomb elforgatásával válassza ki a következőket:

#### - Teljes menü

Nyomja meg az OK gombot.

A tekerőgomb elforgatásával válassza ki a következőket:

#### - Fűtési beállítás

Nyomja meg az OK gombot.

Az előremenő víz hőmérsékletének beállításához a tekerőgomb elforgatásával válassza ki a következőket:

- Beállított fűtési hőmérséklet Nyomja meg az OK gombot. A kijelző a következőt mutatja:
- 1 fűtőkör hőmérséklete
- 2 fűtőkör hőmérséklete
- 3 fűtőkör hőmérséklete

A tekerőgomb elforgatásával válassza ki a következőket:

## - 1. zóna beállítási hőmérséklete

Nyomja meg az OK gombot.

Forgassa el a tekerőgombot, és állítsa be a kiválasztott zóna előremenő hőmérsékletét.

A jóváhagyáshoz nyomja meg az OK gombot. A többi zóna (ha van) előremenő hőmérsékletének beállításához ismételje meg a fent leírt műveletet.

Nyomja meg kétszer a vissza " $\mathfrak{G}$ " gombot.

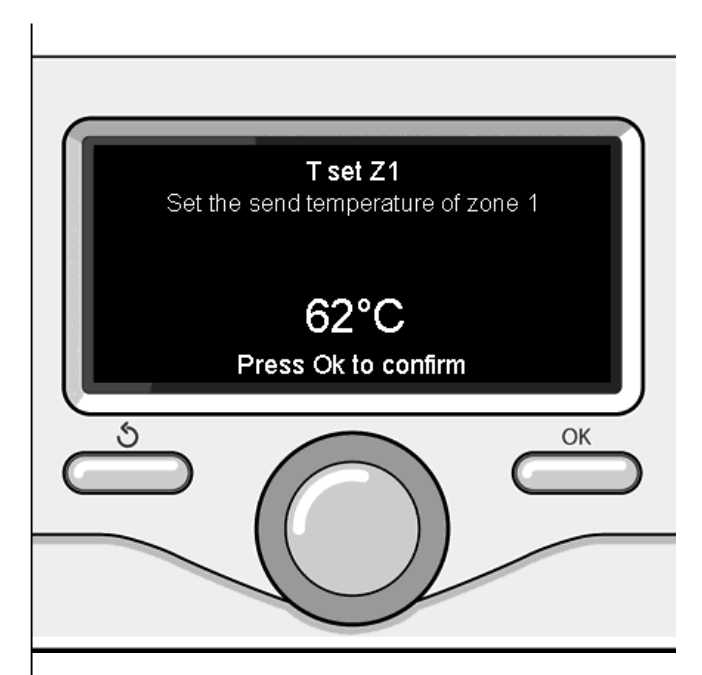

Fűtési meleg víz hőmérsékletének módosítása

A fűtés időzítésbeállításához nyomja meg az OK gombot.

A tekerőgomb elforgatásával válassza ki a következőket:

### Teljes menü

Nyomja meg az OK gombot.

A tekerőgomb elforgatásával válassza ki a következőket:

#### - Fűtőköri beállítások

Nyomja meg az OK gombot.

A kijelző a következőt mutatja:

- Fűtőköri hőmérsékletek beállítása
- Időprogram
- Szabadság üzem
- AUTO function

A tekerőgomb elforgatásával válassza ki a következőket:

#### - Időprogram

Nyomja meg az OK gombot. A kijelző a következőt mutatja:

- Égyedi program
- Vezérelt programozás
- Előre bállított programok
- Időprogram / manuális üzem

A tekerőgomb elforgatásával válassza ki a következőket:

#### - EGYEDI PROGRAM

Nyomja meg az OK gombot.

A kijelző a következőt mutatja:

- Mindegyik fűtőkör
- 1 fűtőkör
- 2 fűtőkör
- 3 fűtőkör

A tekerőgomb elforgatásával válassza ki azt a zónát, melyben az időzítésbeállítást végre kívánja hajtani:

Nyomja meg az OK gombot.

A tekerőgomb elforgatásával válassza ki a következőket:

Komfort üzemi hőmérséklet

Nyomja meg az OK gombot.

A komfort-hőmérsékletű időszakra vonatkozó környezeti hőmérséklet értékének a módosításához forgassa el a tekerőgombot (a kijelző a hőmérséklet értékét villogva mutatja). A jóváhagyáshoz nyomja meg az OK gombot.

A tekerőgomb elforgatásával válassza ki a következőket:

#### - Csökkentett üzemi hőmérséklet

Nyomja meg az OK gombot.

A csökkentett hőmérsékletű időszakra vonatkozó környezeti hőmérséklet értékének a módosításához forgassa el a tekerőgombot (a kijelző a hőmérséklet értékét villogva mutatja). A jóváhagyáshoz nyomja meg az OK gombot.

A tekerőgomb elforgatásával válassza ki a következőket:

#### - Időprogram beállítása

Nyomja meg az OK gombot.

Forgassa el a tekerőgombot, és válassza ki azt vagy azokat a napokat, amelyeket be kíván programozni.

Minden napválasztás esetén a jóváhagyáshoz nyomja meg az OK gombot.

A kijelzőn keretezve megjelennek a programozáshoz kiválasztott napok.

A tekerőgomb elforgatásával válassza ki a mentés opciót. Nyomja meg az OK gombot, majd a tekerőgomb elforgatásával állítsa be a villogó értékhez tartozó fűtés időszakának kezdetét. A jóváhagyáshoz nyomja meg az OK gombot.

Nyomja meg az OK gombot, majd a tekerőgomb elforgatásával állítsa be a komfortidőszak végét.

Új időszakok hozzáadásához a tekerőgomb elforgatásával válassza ki a "Periódus hozzáadása" opciót, és nyomja meg az OK gombot.

A hozzáadott komfort időszakát meghatározó kezdet és vég beállításához ismételje meg a fent leírt műveletet.

A programozás végeztével a tekerőgomb

elforgatásával válassza ki a "Mentés" opciót.

A jóváhagyáshoz nyomja meg az OK gombot.

A tekerőgomb elforgatásával válassza ki a következőket:

#### - Hátralévő napok száma

az előzőleg meghatározott műveleteknek a még nem beprogramozott napokon való megismétlésére szolgál

A tekerőgomb elforgatásával válassza ki a következőket:

#### - Módosítás

az előzőleg beállított esetleges időszak módosítására szolgál

A tekerőgomb elforgatásával válassza ki a következőket:

#### - Kilépés

az időzítésbeállításból való kilépésre szolgál.

A jóváhagyáshoz nyomja meg az OK gombot. A kijelző az előző kijelzésre tér vissza. A főképernyőre való visszatéréshez nyomja meg a vissza " 5" gombot.

Az időzítésbeállítás műveletének megkönnyítése érdekében a konfigurálást a következők segítségével végezheti el:

#### - Irányított programozás

- Előre beállított programok.

A tekerőgomb elforgatásával válassza ki a következőket:

## - VEZÉRELT PROGRAMOZÁS

Nyomja meg az OK gombot.

A tekerőgomb elforgatásával válassza ki azt a zónát, melyben az időzítésbeállítást végre kívánja hajtani. Nyomja meg az OK gombot.

A tekerőgomb elforgatásával válassza ki a következőket:

#### - Időprogram beállítása

Nyomja meg az OK gombot.

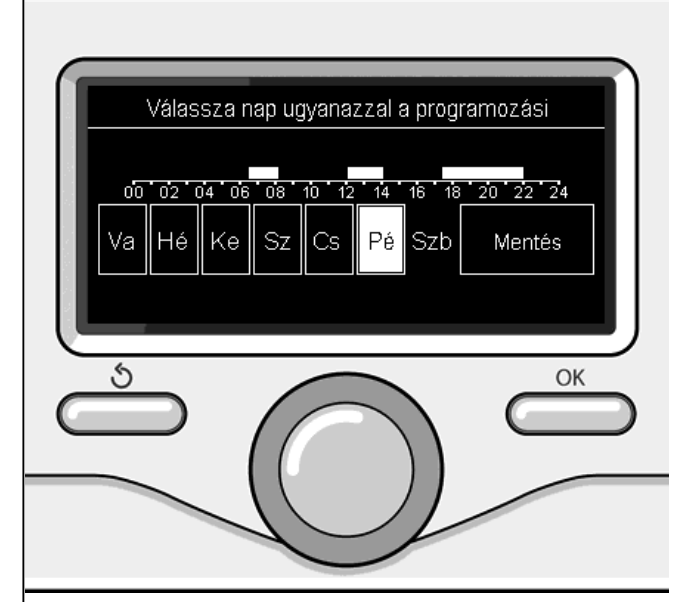

Napok kiválasztása fűtés időzítésbeállítása

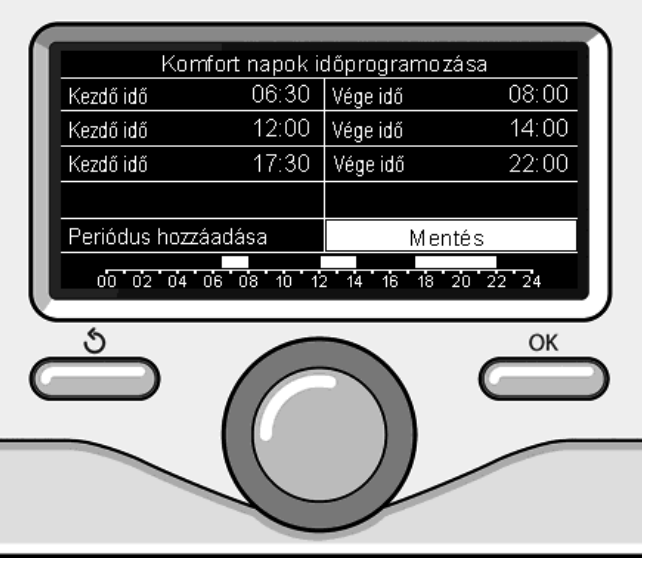

Komfortidőszakok beállítása fűtés időzítésbeállítása Most kövesse lépésről lépésre a kijelzőn egymás után megjelenő utasításokat.

## - ELŐRE BÁLLÍTOTT PROGRAMOK

Nyomja meg az OK gombot.

A tekerőgomb elforgatásával válassza ki azt a zónát, melyben az időzítésbeállítást végre kívánja hajtani. Nyomja meg az OK gombot.

A tekerőgomb elforgatásával válassza ki a következőket:

#### - Időprogram beállítása

Nyomja meg az OK gombot.

A tekerőgomb elforgatásával válasszon a következők közül:

- Családi program
- Nem ebéd program
- Déli program
- Totdeauna activa

A jóváhagyáshoz nyomja meg az OK gombot.

A fűtési program kezdetének és végének nap- és órabeállításához forgassa el a tekerőgombot.

A tekerőgomb elforgatásával válassza ki a mentés opciót, és nyomja meg az OK gombot.

Az előző megjelenítésre való visszatéréshez nyomja meg a vissza " S" gombot.

#### - IDŐPROGRAM / MANUÁLIS ÜZEM

(ez az üzemmód lehetővé teszi a zónák fűtésének programozott vagy kézi kezelését)

Nyomja meg az OK gombot.

A tekerőgomb elforgatásával válassza ki azt a zónát, melyben a beállítást végrehajtja. Válasszon aidőzítésbeállítási vagy kézi üzemmódok között. Nyomja meg az OK gombot.

Az előző megjelenítésre való visszatéréshez nyomja meg a vissza " 🏷" gombot.

A környezeti hőmérséklet beállításához egyszerűen forgassa el a tekerőgombot.

A kazán üzemmódjától (programozott/kézi) függően lásd: "Kazán üzemmódja" c. fejezet.

#### Környezeti hőmérséklet szabályozása kézi üzemmódban

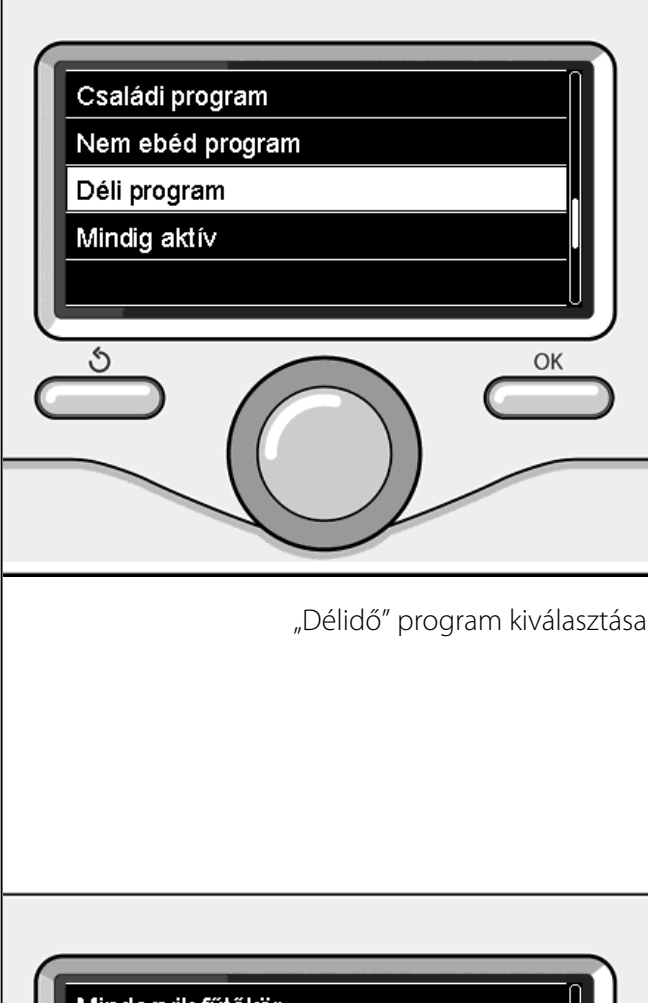

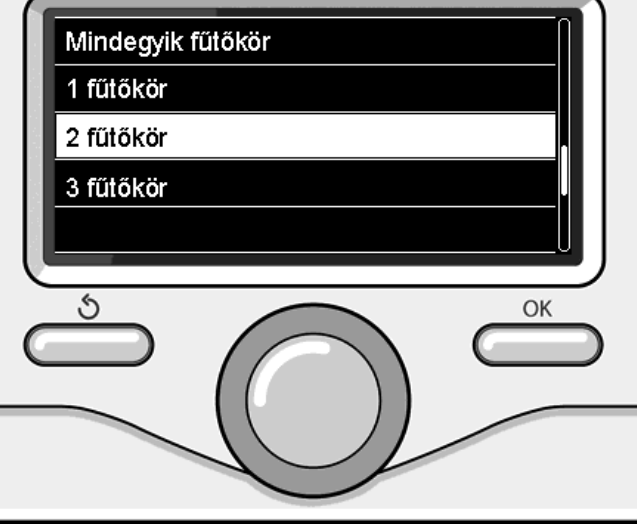

A 2. zóna üzemmódjának kiválasztása

## fűtés kézi üzemmódja

A kézi üzemmód kikapcsolja a fűtés időzítésbeállítását.

A kézi üzemmód segítségével folyamatosan üzemeltetheti a fűtést.

A kazán működésének kézi üzemmódban való kiválasztásához a menü elérése érdekében nyomja meg az OK gombot.

A tekerőgomb elforgatásával válassza ki a következőket:

## - Időprogram / Kézi

Nyomja meg az OK gombot.

A tekerőgomb elforgatásával válassza ki a következőket:

#### - Kézi

A tekerőgomb elforgatásával válassza ki a kézi üzemmódot, majd nyomja meg az OK gombot.

A beállítások elmentéséhez nyomja meg újból az OK gombot. A kijelző az előző kijelzésre tér vissza.

A főképernyőre való visszatéréshez nyomogassa a vissza gombot.

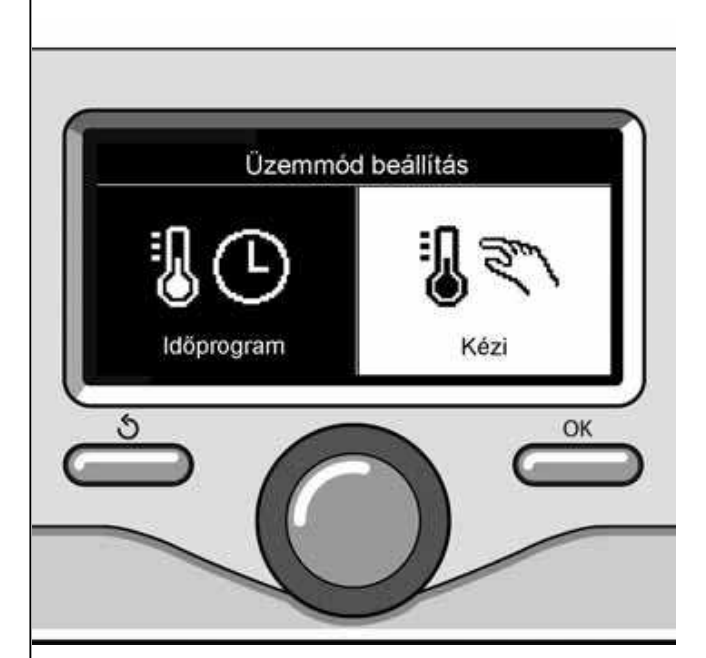

Kézi üzemmód kiválasztása

## használati meleg víz beállítása

A tekerőgomb elforgatásával válassza ki a következőket:

#### - Teljes menü

Nyomja meg az OK gombot.

A tekerőgomb elforgatásával válassza ki a következőket:

## - HMV beállítás

Nyomja meg az OK gombot.

A tekerőgomb elforgatásával válassza ki a következőket:

#### - HMV beállított hőmérséklete

Nyomja meg kétszer az OK gombot. Forgassa el a tekerőgombot, és állítsa be a használati meleg víz kívánt hőmérsékletét. A jóváhagyáshoz nyomja meg az OK gombot. Az előző megjelenítésre való visszatéréshez nyomja meg a vissza " 🄊" gombot.

A **komfort** funkció használatával lecsökkentheti a használati meleg víz elvételekor tapasztalható várakozási időt.

A tekerőgomb elforgatásával válassza ki a következőket:

#### - Komfort funkció

Nyomja meg az OK gombot.

A tekerőgomb elforgatásával válassza ki a következőket:

- Dezactivata
- Időzítve

(ezzel a funkcióval a kazán inaktív állapota alatt is melegen tarthatja a másodlagos hőcserélőt, ezáltal növelheti a komfortérzetet)

- Totdeauna activa

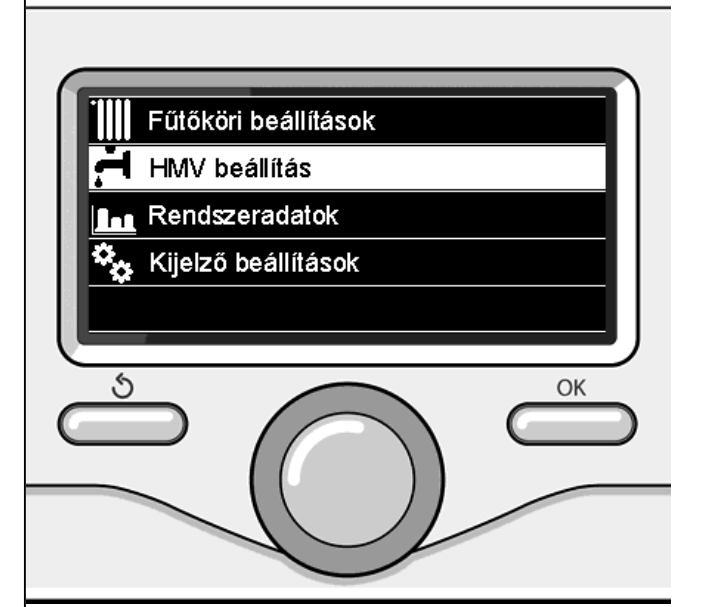

Melegvíz-beállítás kiválasztása

## használati meleg víz időzítésbeállítása

HU

A használati meleg víz időzítésbeállításához nyomja meg az OK gombot.

A tekerőgomb elforgatásával válassza ki a következőket:

## - Teljes menü

Nyomja meg az OK gombot.

A tekerőgomb elforgatásával válassza ki a következőket:

## - HMV beállítás

Nyomja meg az OK gombot.

A tekerőgomb elforgatásával válassza ki a következőket.

## - Időprogram

Nyomja meg az OK gombot.

Forgassa el a tekerőgombot a következőkhöz:

- Egyedi program
- Előre bállított programok

Forgassa el a tekerőgombot a következőkhöz:

## - Egyedi program

Nyomja meg az OK gombot.

A tekerőgomb elforgatásával válassza ki a következőket:

 Kötelező (Az azonnali melegvíz-készítés, a HMV-keringtetőszivattyú és az elektromos napelemek modulja)

Mindkét esetben forgassa el a tekerőgombot, és állítsa be a komfort- és csökkentett hőmérsékletet, majd a jóváhagyáshoz nyomja meg az OK gombot.

Forgassa el a tekerőgombot a következőkhöz:

## - Időprogram beállítása

Nyomja meg az OK gombot. A programozáshoz kövesse a "fűtés időzítésbeállítása" fejezetben leírt eljárást.

Forgassa el a tekerőgombot a következőkhöz:

## - Előre bállított programok

Nyomja meg az OK gombot.

A tekerőgomb elforgatásával válassza ki a következőket:

- HMV

- -- Kötelező (Az azonnali melegvíz-készítés, a HMV-keringtetőszivattyú és az elektromos napelemek modulja)
- Mindkét esetben forgassa el a tekerőgombot, és állítsa be a komfort- és csökkentett hőmérsékletet, majd a jóváhagyáshoz nyomja meg az OK gombot.

Forgassa el a tekerőgombot a következőkhöz:

## Időprogram beállítása

Nyomja meg az OK gombot. A programozáshoz kövesse a "fűtés időzítésbeállítása" fejezetben leírt eljárást. Az előbeállított programok a következők:

- "Családi program
- Nem ebéd program
- Déli program
- Totdeauna activa

Az előző megjelenítésre való visszatéréshez nyomja meg a vissza " S" gombot.

(Csak kazánok rendszer)

A **komfort funkció** használatával lecsökkentheti a használati melegvíz elvételekor tapasztalható várakozási időt.

A tekerőgomb elforgatásával válassza ki a következőket:

- Komfort funkció

Nyomja meg az OK gombot.

A tekerőgomb elforgatásával válasszon a következők közül:

- Nem engedélyezett
- Időzített (aktiválja a komfort funkciót a telepített rendszernek megfelelően szabályozható időtartalmakra)
- Mindig aktív

A különleges funkciók beprogramozásához nyomja meg az OK gombot.

A tekerőgomb elforgatásával válassza ki a következőket:

## - Teljes menü

Nyomja meg az OK gombot.

A tekerőgomb elforgatásával válassza ki a következőket:

## - Fűtési beállítások

Nyomja meg az OK gombot.

A tekerőgomb elforgatásával válassza ki a következőket:

- Vakáció funkció
- Auto funkció

A választás jóváhagyásához nyomja meg az OK gombot.

A vakáció funkció a vakáció idejére kikapcsolja a fűtést.

## - VAKÁCIÓ FUNKCIÓ

Nyomja meg az OK gombot.

A tekerőgomb elforgatásával válassza ki a következőket:

- BE (bekapcsolja a funkciót)
- KI (kikapcsolja a funkciót)
- Nyomja meg az OK gombot.

A BE opció kiválasztása esetén a vakációból való visszatérés idejének beállításához forgassa el a tekerőgombot.

Ez lehetővé teszi a rendszerinterfész számára, hogy az előre beállított időpontban a rendszer a korábban beállított üzemmódra kapcsoljon vissza.

A beállítások mentéséhez nyomja meg az OK gombot, mire a kijelző visszatér az előző megjelenítésre.

Ha a vakáció funkció be van kapcsolva, az aktív források képernyőjén megjelenik a "

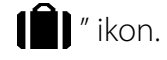

A tekerőgomb elforgatásával válassza ki a következőt:

## - AUTO FUNKCIÓ

Az AUTO funkció automatikusan beállítja a

rendszer működési tartományát a beszerelés típusa és a környezeti körülmények alapján.

Egy épület hőmérséklet-szabályozásának célja, hogy a belső hőmérsékletet változó külső hőmérséklet mellett is állandó szinten tartsa.

Nyomja meg az OK gombot.

A tekerőgomb elforgatásával válassza ki a következőt

- BE (bekapcsolja a funkciót)
- KI (kikapcsolja a funkciót)

A beállítások mentéséhez nyomja meg az OK gombot, mire a kijelző visszatér az előző megjelenítésre.

Ha az auto funkció be van kapcsolva, az aktív források képernyőjén megjelenik a

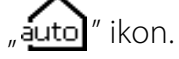

### Környezeti hőmérséklet szabályozása Aktív AUTO funkcióval.

Ha a fűtési meleg víz hőmérséklete nem felel meg a kívánt értéknek, az a "Fűtési beállítási hőmérséklet" paraméterén keresztül növelhető vagy csökkenthető.

A kijelzőn megjelenik a korrekciósléc. A korrekció jóváhagyásához nyomja meg az OK gombot, vagy az előző megjelenítésre való visszatéréshez nyomja meg a vissza " S" gombot.

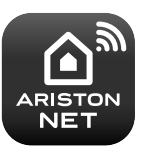

#### - ARISTON NET

A SENSYS rendszer-interfész kompatibilis az Ariston NET szolgáltatással, amelyet az Ariston kifejezetten abból a célból tervezett és gyártott, hogy új alapokra helyezze a háztartási fűtés és a vízmelegítés felhasználásának módjait. További információért tekintse át e fejezet összefoglalóját! Egy kazán vagy egy rendszer rendelkezésre állása esetén lehetőség van az alábbi energiahozamok megjelenítésére.

Nyomja meg az OK gombot.

A tekerőgomb elforgatásával válassza ki a következőket

#### - Komple Menu

Nyomja meg az OK gombot.

A tekerőgomb elforgatásával válassza ki a következőket

#### - Sistem Performansı

Nyomja meg az OK gombot.

A tekerőgomb elforgatásával válassza ki a következőt:

- Aktív energiaforrás
- Energiatermelés kWh
- CO2 megtakarítás
- Consumi Energetici
- Zuhanyzók
- Reset jelentés

Premere il tasto OK per confermare la selezione.

#### - Aktív energiaforrás

A Napkollektor panel által 24 óra, 1 hét vagy 1 év alatt termelt energia mennyiségét mutatja

#### - Energiatermelés kWh

A Napkollektor panel által 24 óra, 1 hét vagy 1 év alatt termelt energia mennyiségét mutatja

## - CO2 megtakarítás

A CO2-megtakarítás kg-os értékét mutatja autóval megtett távolságra vetítve

## - Energy metering

Kazán: megjeleníti használati víz és fűtés üzemmódban az utolsó 4 hónap gáz- és energiafogyasztásának becsült értékét kW/h-ban

Hőszivattyú: megjeleníti használati víz,

fűtés és hűtés üzemmódban az utolsó 4 hónap energiafogyasztásának becsült értékét kW/h-ban

#### RENDSZERADATOK

A rendszerben lévő energiafelhasználást mérő rendszer kizárólag becsléseken alapul. Ezért eltérések lehetnek a tényleges energiafelhasználás (más készülék által mérve), illetve a rendszer által megjelenített értékek között.

A tekerőgomb elforgatásával ki lehet választani az utolsó négy hónap közül az egyikre vonatkozó energiafelhasználási értékeket.

#### - Zuhanyzók

A tartályban lévő meleg víz százalékos értékét és a használható zuhany mennyiségét mutatja.

#### - Consumptions history

Ez a jelentés megjeleníti a gáz- és energiafogyasztás hisztogramját kW/h-ban a tekerőgomb forgatásával kiválasztható időszakok alapján (24h, heti, havi, éves).

Forgassa el a tekerőgombot az alábbiak megjelenítéséhez:

- A fűtés üzemmód felhasználások kronológiája
- A használati víz üzemmód felhasználások kronológiája
- A hűtési felhasználások kronológiája
- Reset jelentés

Az összes jelentés nullázása

## felszerelés

## Elhelyezés

A készülék megemeli a környezeti hőmérsékletet, ezért a felszerelés helyének kiválasztásakor néhány dolgot be kell tartani. A hőforrásoktól (radiátorok, napsugárzás, radiátorok, kandallók stb.) és huzatos, illetve környezetre nyitott helyektől – melyek befolyásolhatják a gyújtást – távol helyezze el.

A padlótól nagyjából 1,50 m távolságban szerelje be.

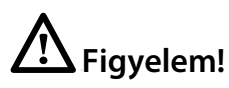

A felszerelést szakembernek kell elvégeznie.

A felszerelés előtt áramtalanítsa a kazánt.

## Fali felszerelés

- A Sensys rendszerinterfész fali rögzítését a buszhálózathoz való csatlakoztatás előtt el kell végezni.
- csatlakoztassa a két kábelt a csatlakozóhoz (1. ábra),
- nyissa ki a rögzítéshez szükséges furatokat
- rögzítse a készülék alját a fali dobozhoz az egységcsomagban mellékelt csavarokkal (2. ábra),
- finoman lefelé nyomva illessze fel a rendszerinterfészt a hátlapra (3. ábra).

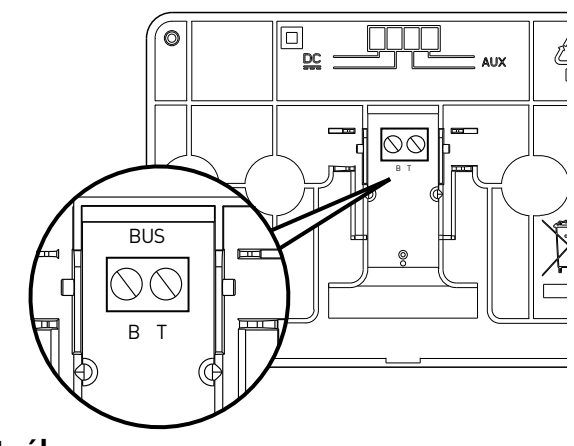

1. ábra

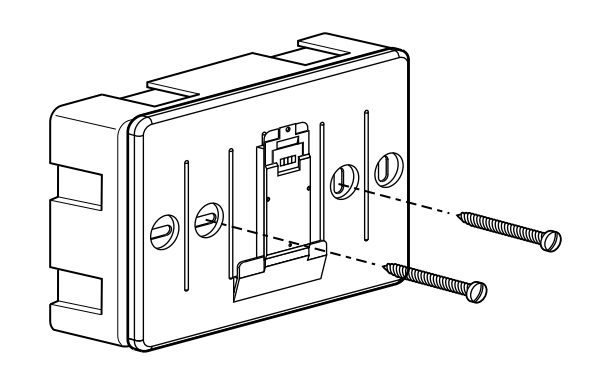

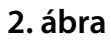

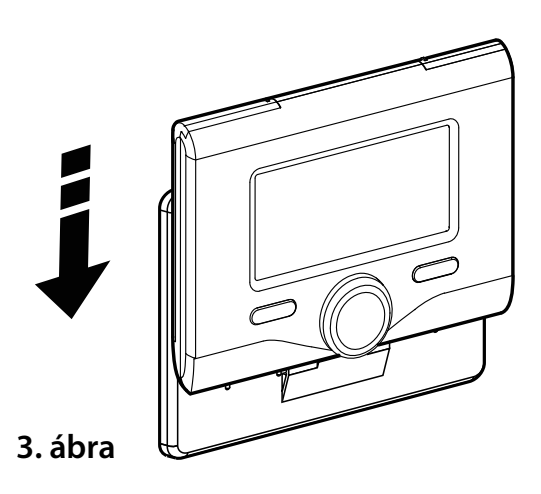

#### Csatlakoztatás a kazánhoz

Az adatok küldése, fogadása és dekódolása a BridgeNet<sup>®</sup> buszprotokollon keresztül történik, mely kommunikációt hoz létre a kazán és a rendszerinterfész között.

- csatlakoztasson egy érpárt a kazán alaplapján található buszinterfész csatlakozójába
- csatlakoztassa a buszcsatlakozó érpárját a rendszerinterfész kapocslécébe.

MEGJEGYZÉS: A környezeti érzékelő és a kazán csatlakoztatásakor a zavarás miatti problémák elkerülése érdekében használjon leárnyékolt kábelt vagy kéterű telefonkábelt.

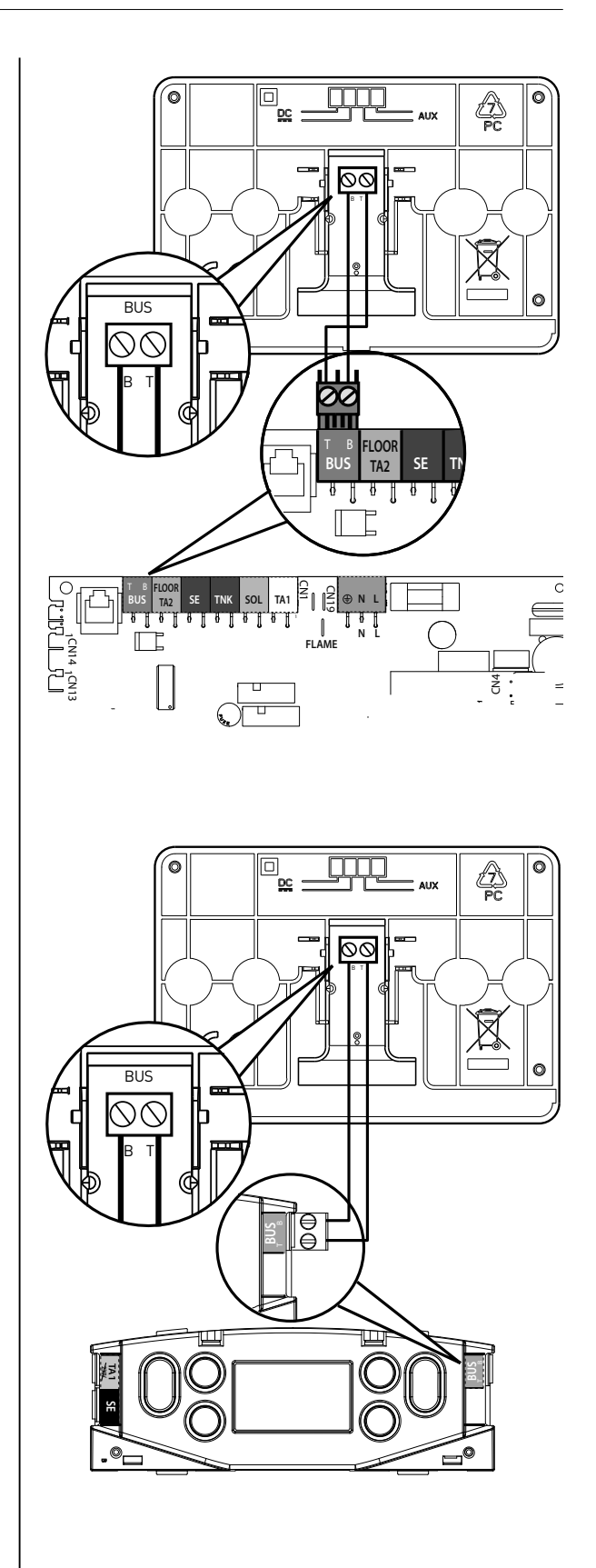

# Figyelem!

A rendszerinterfész biztonságának és helyes működésének garantálása érdekében az üzembe helyezést a törvényelőírásoknak megfelelő, képzett szakembernek kell elvégezni.

#### Bekapcsolási műveletek

- Finoman lefelé nyomva helyezze be a rendszerinterfészt a bővítőhelybe – egy rövid inicializációs folyamatot követően a rendszerinterfész csatlakoztatva van;
- A kijelző a "Nyelvválasztás" képernyőt mutatja. A tekerőgomb elforgatásával válassza ki a kívánt nyelvet. A jóváhagyáshoz nyomja meg az OK gombot.
- A kijelzőn megjelenik a dátum és az idő.
  Válassza ki a napot a tekerőgombbal, nyomja meg az OK gombot. A nap pontos beállításához forgassa el a tekerőgombot, a jóváhagyáshoz és a hónap, majd az év kiválasztására való lépéshez melyeket szintén az OK gombbal kell jóváhagyni nyomja meg az OK gombot.

Válassza ki az órát a tekerőgombbal, nyomja meg az OK gombot. Az óra pontos beállításához forgassa el a tekerőgombot, a jóváhagyáshoz nyomja meg az OK gombot, és a perc kiválasztására és beállítására való lépéshez nyomja meg az OK gombot.

A jóváhagyáshoz nyomja meg az OK gombot.

Forgassa el a tekerőgombot, és válassza ki a téli időszámítás lehetőséget. Ezután nyomja meg az OK gombot, válassza ki az automatikus vagy kézi lehetőséget, majd nyomja meg az OK gombot:

A kijelzőn megjelenik az alapképernyő.

- Nyomja meg egyidejűleg a vissza " S, és az "OK" gombot addig, amíg a kijelzőn a "Kódbevitel" képernyő meg nem jelenik.
- A Műszaki területkód (234) megadásához forgassa el a tekerőgombot, nyomja meg az OK gombot, mire a kijelzőn megjelenik a MŰSZAKI TERÜLET:

- Nyelv, dátum, idő
- NET BUS beállítás
- Teljes menü
- Configuráció irányított
- Szerviz
- Hibák

A tekerőgomb elforgatásával válassza ki a következőket:

#### - NET BUS BEÁLLÍTÁS

A kijelzőn megjelenik a rendszerhez csatlakoztatott berendezések listája:

- Távvezérlés (helyi)
- Napkollektor vezérlés
- Kazán
- ...

A konfigurálható berendezéseket a " 🔀 " szimbólum jelöli.

Annak a megfelelő zónának a beállításához, melyhez a rendszerinterfész társítva van, forgassa el a tekerőgombot, és válassza ki a következőt:

- Távvezérlés (helyi)

Az előző megjelenítésre való visszatéréshez nyomja meg a vissza " 🏷" gombot.

A tekerőgomb elforgatásával válassza ki a következőket:

- TELJES MENÜ

Nyomja meg az OK gombot.

A tekerőgomb elforgatásával fussa át a kiválasztható menüket:

- 0 Hálózat
- 1 Idő-Dátum-Nyelv
- 2 Kazán Peraméterek
- 3 Napkollektor
- 4 1. fűtőkör paraméterei
- 5 2. fűtőkör paraméterei
- 6 3. fűtőkör paraméterei
- 7 Modul zóna
- 8 Szervizes paraméterek
- 9 Hybrid paraméterek
- 10 Friss víz állomás
- 11 Multifunkciós vezérlőpanel

- 12 HYBRID EVO 2 Paraméterek
- 13 Empty
- 14 4. fűtőkör paraméterei
- 15 5. fűtőkör paraméterei
- 16 6. fűtőkör paraméterei
- 17 Hőszivattyú paraméterek
- 19 Távvezérlő
- 20 Puffer
- 21 Multizóna Szett

Válassza ki a kívánt menüt, majd nyomja meg az OK gombot.

Az érték beállításához vagy megjelenítéséhez forgassa el a tekerőgombot. A jóváhagyáshoz nyomja meg az OK gombot.

Az előző megjelenítésre való visszatéréshez nyomja meg a vissza " S" gombot.

A paraméterek beállítási műveleteinek megkönnyítése érdekében a konfigurálást a teljes menü helyett az "Configuráció irányított" gyorselérési menü segítségével is elvégezheti:

A tekerőgomb elforgatásával válassza ki a következőket:

#### - CONFIGURÁCIÓ IRÁNYÍTOTT

Nyomja meg az OK gombot.

A tekerőgomb elforgatásával válasszon ki egyet a megjelenített berendezések közül.

- Szolár vezérlő (ha van) (kövesse a napelem dokumentációjában leírtakat)
- Energia Manager (ha van) (kövesse a hőszivattyú rendszer dokumentációjában leírtakat)
- Kazán
- ...

A tekerőgomb elforgatásával válassza ki a következőket:

#### - Kazán

Nyomja meg az OK gombot.

A tekerőgomb elforgatásával válassza ki a következőket:

- Konfigurációs paraméterek
- Tanácsolt lépések

- Teszt üzem
- Szerviz opciók

A tekerőgomb elforgatásával válassza ki a következőket:

#### - Konfigurációs paraméterek

(ez lehetővé teszi az alapvető paraméterek beállítását a kazán megfelelő működése érdekében) Nyomja meg az OK gombot.

A tekerőgomb elforgatásával fussa át a beállítandó paramétereket:

- Gázoldali beállítások
- Beállítások
- Kazán alapbeállítása
- Kijelzések
- Fűtési zónák

A jóváhagyáshoz nyomja meg az OK gombot. Az előző megjelenítésre való visszatéréshez nyomja meg a vissza " 🏷" gombot.

A tekerőgomb elforgatásával válassza ki a következőket:

#### - Tanácsolt lépések

(Az irányított eljárások kézzelfogható segítséget jelentenek a kazán paraméterezésében. A tekerőgomb elforgatásával válassza ki a megfelelő konfiguráció lépésenkénti beállításához szükséges eljárást)

Nyomja meg az OK gombot.

A tekerőgomb elforgatásával fussa át a beállítandó paramétereket:

- Rendszer feltöltése
- Rendszer légtelenítés
- Füstgáz-elemzés

A jóváhagyáshoz nyomja meg az OK gombot. Az előző megjelenítésre való visszatéréshez nyomja meg kétszer a vissza " 🕉" gombot

A tekerőgomb elforgatásával válassza ki a következőket:

#### - Teszt üzem

(Ebben az üzemmódban ellenőrizni lehet a rendszer részegységeinek megfelelő működését) Nyomja meg az OK gombot.

## Műszaki terület

A tekerőgomb elforgatásával fussa át a megjelenített alkatrészek listáját.

A jóváhagyáshoz nyomja meg az OK gombot. Az előző megjelenítésre való visszatéréshez nyomja meg kétszer a vissza "" gombot.

A tekerőgomb elforgatásával válassza ki a következőket:

#### - Szerviz opciók

(Ez az üzemmód lehetővé teszi a felügyelet adatainak és a karbantartási figyelmeztetések elmentését)

Nyomja meg az OK gombot.

A tekerőgomb elforgatásával fussa át a beállítandó paramétereket:

- Szervizközpont adatai
- Szerviz figyelmeztetés elérése
- Szerviz figyelmeztetés reset
- Hónapok száma a következő szervizig

A jóváhagyáshoz nyomja meg az OK gombot.

Az előző megjelenítésre való visszatéréshez nyomja meg kétszer a vissza " **S**" gombot.

A tekerőgomb elforgatásával válassza ki a következőket:

## - Szerviz

(A rendszer megfelelő működése érdekében szükség esetén ellenőrizze vagy állítsa be az alapvető paramétereket)

Nyomja meg az OK gombot.

Forgassa el a tekerőgombot, és válasszon a megjelenített alkatrészek listájából:

- Szolár vezérlő (ha van)

kövesse a napelem dokumentációjában leírtakat

- Kazán

#### Energia Manager (ha van) (kövesse a hőszivattyú rendszer dokumentációjában leírtakat)

- Zónavezérlő (ha van) kövesse a napelem dokumentációjában leírtakat A tekerőgomb elforgatásával válassza ki a következőket:

#### - Kazán

Nyomja meg az OK gombot.

A tekerőgomb elforgatásával válassza ki a következőket:

## - Konfigurációs paraméterek

Nyomja meg az OK gombot.

A tekerőgomb elforgatásával fussa át a paramétereket:

- Gázoldali beállítások
- Beállítások
- Kazán alapbeállítása

A jóváhagyáshoz nyomja meg az OK gombot. Az előző megjelenítésre való visszatéréshez nyomja meg kétszer a vissza " **S**" gombot.

A tekerőgomb elforgatásával válassza ki a következőket:

#### - HIBÁK

Nyomja meg az OK gombot.

Görgesse végig a megjelenített alkatrészek listáját:

#### - Szolár vezérlő (ha van)

kövesse a napelem dokumentációjában leírtakat

- Kazán
- Energia Manager (ha van) (kövesse a hőszivattyú rendszer dokumentációjában leírtakat)
- Zónavezérlő (ha van) kövesse a napelem dokumentációjában leírtakat

Nyomja meg az OK gombot.

Forgassa el a tekerőgombot, és válassza ki a kívánt rendszert.

Nyomja meg az OK gombot.

Az utolsó 10 rögzített hiba kijelzőn való áttekintéséhez forgassa el a tekerőgombot.

## hőmérséklet-szabályozás

A hőmérséklet-szabályozási paraméterek beállításához nyomja meg egyidejűleg a vissza "

**S**" és az "OK" gombot addig, amíg a kijelzőn a "Kódbevitel" képernyő meg nem jelenik.

A Műszaki területkód (234) megadásához forgassa el a tekerőgombot, nyomja meg az OK gombot, mire a kijelzőn megjelenik a **Műszaki terület.** 

A tekerőgomb elforgatásával válassza ki a **Teljes menü** opciót.

Nyomja meg az OK gombot.

A tekerőgomb elforgatásával válassza ki a következőket:

- 4 1. fűtőkör paraméterei
- 4.1 Comutare vara/iarna
- 4.1.0 S/W activare functie
- OFF
- ON

#### 4.1.1 S/W prag de temperatura

Külső hőmérséklet kapcsolási küszöb a fűtési igény aktiválásához / megszüntetéséhez.

## 4.1.2 S/W timp de intarziere

Forgassa el a forgatógombot, és válassza ki a késleltetést az S / W aktiválásokhoz.

Nyomja meg az OK gombot.

A tekerőgomb elforgatásával válassza ki a következőket:

#### 4.2 1. fűtőkör beállítás

Nyomja meg az OK gombot.

A tekerőgomb elforgatásával válassza ki a következőket:

## 4.2.0 Az 1. fűtőkör hőm. érték beáll.

Nyomja meg az OK gombot.

A tekerőgomb elforgatásával válassza ki a hőmérséklet-tartományt:

- 0 alacsony hőmérséklet
- 1 magas hőmérséklet

A jóváhagyáshoz nyomja meg az OK gombot.

A tekerőgomb elforgatásával válassza ki a következőket:

## 4.2.1 Hőfokszabályozás

nyomja meg az OK gombot

Forgassa el a tekerőgombot, és állítsa be a beszerelt hőmérséklet-szabályozás típusát:

#### - 0 állandó előremenő hőmérséklet

- 1 berendezés On/Off
- 2 csak szobatermosztát
- 3 csak külső érzékelő
- 4 szobatermosztát + külső érzékelő

nyomja meg az OK gombot

A tekerőgomb elforgatásával válassza ki a következőket:

#### 4.2.2 Meredekség

nyomja meg az OK gombot

A tekerőgomb elforgatásával állítsa be a fűtés típusának megfelelő görbét, majd nyomja meg az OK gombot.

 alacsony hőmérsékletű rendszer (padlófűtési panelek)

#### 0,2 ... 0,8 közötti görbék

 magas hőmérsékletű rendszer (radiátorok)

#### 1,0 ... 3,5 közötti görbék

A kiválasztott görbe megfelelőségének ellenőrzése hosszú időt vesz igénybe, melynek során bizonyos módosításokra lehet szükség.

A külső hőmérséklet csökkenése esetén (télen) három állapotot lehet ellenőrizni:

- ha a környezeti hőmérséklet csökken, az azt jelenti, hogy nagyobb lejtésű görbét kell beállítani
- 2. ha a környezeti hőmérséklet nő, az azt jelenti, hogy kisebb lejtésű görbét kell beállítani
- ha a környezeti hőmérséklet állandó marad, az azt jelenti, hogy a beállított görbe lejtése megfelelő

A környezeti hőmérsékletet állandó szinten tartó görbe megtalálása esetén ellenőrizni kell annak értékét.

A tekerőgomb elforgatásával válassza ki a következőket:

## 4.2.3 Párhuzamos eltolódás

nyomja meg az OK gombot.

Forgassa el a tekerőgombot a legmegfelelőbb értékre. A jóváhagyáshoz nyomja meg az OK gombot.

#### MEGJEGYZÉS:

Ha a környezeti hőmérséklet meghaladja a kívánt értéket, a görbét párhuzamosan lefelé kell eltolni.

Ha azonban a környezeti hőmérséklet nem éri el a kívánt értéket, a görbét párhuzamosan fölfelé kell eltolni. Ha a környezeti hőmérséklet megfelel a kívánt értéknek, a görbe megfelelő.

A lent látható grafikus megjelenítésben a görbék két csoportra vannak osztva:

- alacsony hőmérsékletű rendszerek
- magas hőmérsékletű rendszerek

A két besorolási csoportra a görbék eltérő kiindulási pontja miatt van szükség. A magas hőmérsékletű görbék esetén szokásosan egy +10 °C-os korrekció lesz hozzáadva e rendszerek előremenő hőmérsékletéhez a klímaszabályozás során.

A tekerőgomb elforgatásával válassza ki a következőket:

#### 4.2.4 helyiség érzékenység aránya

nyomja meg az OK gombot.

Forgassa el a tekerőgombot a legmegfelelőbb értékre, majd nyomja meg az OK gombot.

A környezeti érzékelő hatása 20 (maximális hatás) és 0 (nincs hatás) közötti értékekre állítható be. Ezzel a módszerrel be lehet állítani, hogy az előremenő víz hőmérsékletének kiszámításában mekkora legyen a súlya a környezeti hőmérsékletnek.

A tekerőgomb elforgatásával válassza ki a következőket:

## 4.2.5 1. hűtőkör fűtés max. hőm. Beáll.

nyomja meg az OK gombot.

Forgassa el a tekerőgombot a legmegfelelőbb értékre, majd nyomja meg az OK gombot

A tekerőgomb elforgatásával válassza ki a következőket:

#### 4.2.6 1. hűtőkör fűtés min. hőm. Beáll.

nyomja meg az OK gombot

Forgassa el a tekerőgombot a legmegfelelőbb értékre, majd nyomja meg az OK gombot.

## 4.2.9 Heat request mode

A tekerőgomb elforgatásával válassza ki a következőket:

- Alap
- RT Time Programs Exclusion
- Fűtési igény bekapcsolás (Az aktivációs függvény generál a függvény mindig hőigény)

Ismételje meg a leírt műveleteket a 2. és 3. zóna értékeinek beállításához az 5. és 6. menü kiválsztásával.

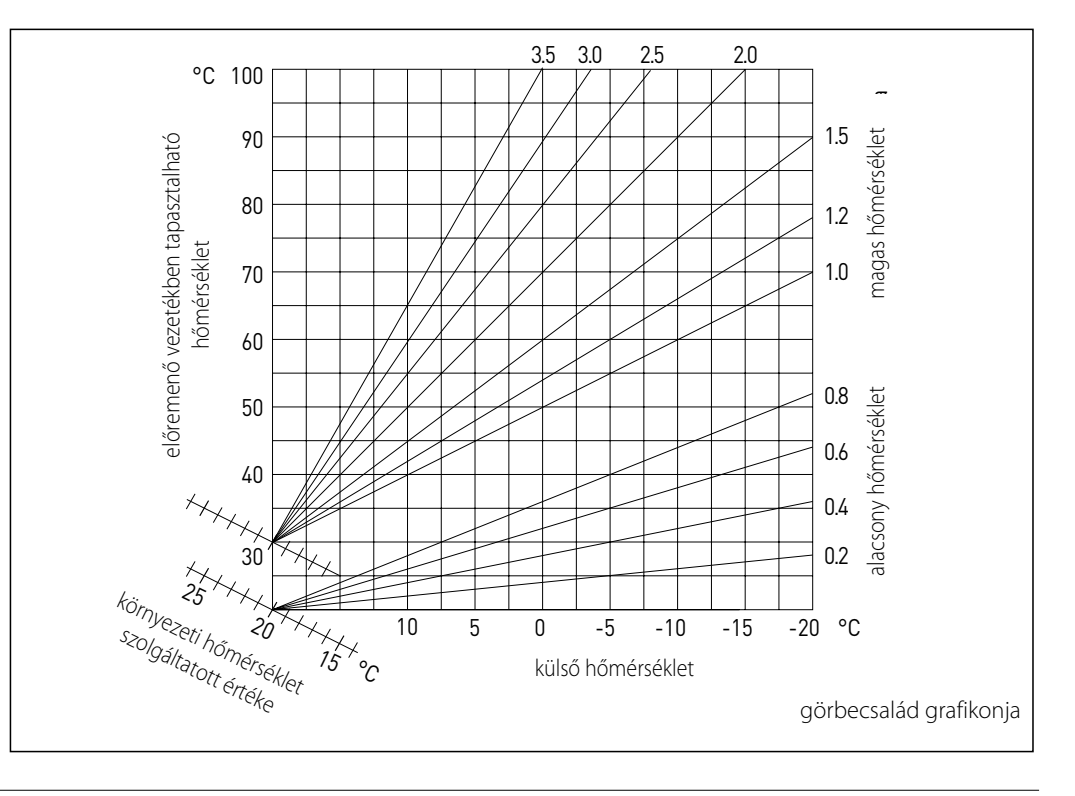

| MENÜ | ALMENÜ | PARAMÉTER | LEÍRÁS                          | TARTOMÁNY                                                                                                    | MEGJEGYZÉS |
|------|--------|-----------|---------------------------------|----------------------------------------------------------------------------------------------------|------------|
| 0    |        |           | Hálózat                         |                                                                                                    |            |
| 0    | 2      |           | BUS hálózat                     |                                                                                                    |            |
| 0    | 2      | 0         | Hálózati jelenlét               | Kazán<br>Rendszer kezelés<br>Szolár vezérlő<br>Szolár vezérlő<br>Kaszkád vezérlő<br>Energia Manager<br>Hybrid Energia Manager<br>Hőszivattyú<br>Kőszivattyú<br>Szobai érzékelő<br>Zónavezérlő modem<br>Multifunkciós clip<br>Hmv-tároló<br>Medence vezérlő<br>Master felhasználói felület<br>Többzónás vezérlő<br>Room Unit<br>PC/Gateway<br>Electric Water Heater<br>Szobai érzékelő<br>Hőszivattyú TDM<br>Gateway LPB<br>Boiler Slave<br>Multi Function Clip Slave |            |
| 0    | 3      |           | Rendszer kezelés                |                                                                                                    |            |
| 0    | 3      | 0         | Zónák száma                     | nem zóna állítás<br>zónaállítás                                                                                                    |            |
| 0    | 3      | 1         | Hőmérséklet-korrekció           |                                                                                                    |            |
| 0    | 3      | 2         | SW verziójú interface           |                                                                                                    |            |
| 0    | 3      | 3         | Rendszer visszaállítása         |                                                                                                    |            |
| 0    | 4      |           | User interface                  |                                                                                                    |            |
| 0    | 4      | 0         | Kijelzőn állítható zónák        |                                                                                                    |            |
| 0    | 4      | 1         | Háttérvilágítás időzítése       |                                                                                                    |            |
| 0    | 4      | 2         | ldőjárásfüggő gomb nem aktivált |                                                                                                    |            |
| 2    |        |           | Kazán Peraméterek               |                                                                                                    |            |
| 2    | 0      |           | Általános                       |                                                                                                    |            |
| 2    | 0      | 0         | HMV beállított hőmérséklete     |                                                                                                    |            |
| 2    | 0      | 1         | HMV előmelegítés                |                                                                                                    |            |
| 2    | 1      |           | Szabad paraméterek              |                                                                                                    |            |
| 2    | 1      | 4         | Kazán keringtető típus          |                                                                                                    |            |
| 2    | 2      |           | Kazán szabad paraméter          |                                                                                                    |            |

| MENÜ | ALMENÜ | PARAMÉTER | LEÍRÁS                                                        | TARTOMÁNY                                                                                                    | MEGJEGYZÉS |
|------|--------|-----------|---------------------------------------------------------------|----------------------------------------------------------------------------------------------------|------------|
| 2    | 2      | 0         | Lassú gyújtás                                                 |                                                                                                    |            |
| 2    | 2      | 1         | Magas modulációs tartomány                                    | KI - BE                                                                                                    |            |
| 2    | 2      | 2         | Ventilátor moduláció                                          | Elutasít<br>Engedélyez                                                                                                    |            |
| 2    | 2      | 3         | Padlótermosztát vagy kétzónás szobatermosztát<br>kiválasztása | Padló<br>Szoba                                                                                                    |            |
| 2    | 2      | 4         | AUTO function                                                 | Nincs jelen<br>Jelen van                                                                                                    |            |
| 2    | 2      | 5         | Fűtés késleltetett gyújtása                                   | Elutasít<br>10 másodperc<br>90 másodperc<br>210 másodperc                                                                                                    |            |
| 2    | 2      | 6         | Kazánkonfiguráció                                             | Kéményes<br>Kéményes VMC<br>Zárt égésterű fix fordulatú ventilátorral<br>Zárt égésterű modulációs ventilátorral<br>Bitermikus kéményes<br>Bitermikus zárt égésterű |            |
| 2    | 2      | 7         | Hybrid kazán                                                  | Elutasít<br>Jelen van                                                                                                    |            |
| 2    | 2      | 8         | Kazán változat                                                | Kombi<br>Tároló NTC-vel<br>Tároló termosztáttal<br>Mikrotárolós<br>Belső tároló<br>Belső rétegtároló                                                               |            |
| 2    | 2      | 9         | Tároló névleges kapacitása                                    |                                                                                                    |            |
| 2    | 3      |           | Fűtési paraméter - 1. kör                                     |                                                                                                    |            |
| 2    | 3      | 0         | Max. abszolút fűtési teljesítmény                             |                                                                                                    |            |
| 2    | 3      | 1         | Max. fűtési teljesítmény                                      |                                                                                                    |            |
| 2    | 3      | 2         | Max. RPM százalék használati víz esetén                       |                                                                                                    |            |
| 2    | 3      | 3         | Min. RPM százalék                                             |                                                                                                    |            |
| 2    | 3      | 4         | Max. RPM százalék fűtés esetén                                |                                                                                                    |            |
| 2    | 3      | 5         | A gyújtáskésleltetés típus                                    | Manuális<br>Automatikus                                                                                                    |            |
| 2    | 3      | 6         | A gyújtáskéslel. Időzítés fűtéskor                            |                                                                                                    |            |
| 2    | 3      | 7         | Fűtési szivattyú utánkeringetés                               |                                                                                                    |            |
| 2    | 3      | 8         | Szivattyú sebesség kontrol                                    | Lassú fokozat<br>Gyors fokozat<br>moduláció                                                                                                    |            |
| 2    | 3      | 9         | Delta T szivattyú beállítás                                   |                                                                                                    |            |
| 2    | 4      |           | Fűtési paraméter - 1. kör                                     |                                                                                                    |            |
| 2    | 4      | 0         | Minimum nyomásérték                                           |                                                                                                    |            |

| MENÜ | ALMENÜ | PARAMÉTER | LEÍRÁS                                     | TARTOMÁNY                                                          | MEGJEGYZÉS |
|------|--------|-----------|--------------------------------------------|--------------------------------------------------------------------|------------|
| 2    | 4      | 1         | Figyelmeztetés nyomás                      |                                                                    |            |
| 2    | 4      | 2         | Feltöltött nyomás                          |                                                                    |            |
| 2    | 4      | 3         | Fűtési kérést követő utószellőztetés       | OFF - ON                                                           |            |
| 2    | 4      | 4         | Fűtési hőmérséklet emel késleltet          |                                                                    |            |
| 2    | 4      | 5         | Max PWM szivattyú                          |                                                                    |            |
| 2    | 4      | 6         | Min PWM szivattyú                          |                                                                    |            |
| 2    | 4      | 7         | A fűtőkör nyomás. Tart. ber. jelz.         | csak hőmérsékletérzékelő<br>minimum presszosztát<br>nyomásérzékelő |            |
| 2    | 4      | 8         | Automata feltöltő                          |                                                                    |            |
| 2    | 4      | 9         | Külső hőmérséklet korrekció                |                                                                    |            |
| 2    | 5      |           | Használati melegvíz                        |                                                                    |            |
| 2    | 5      | 0         | Comfort funkció                            | Elutasít<br>időzítve<br>Mindig bekapcsolva                         |            |
| 2    | 5      | 1         | COMFORT ciklusnál a késleltetett begyújtás |                                                                    |            |
| 2    | 5      | 2         | Használati víz késleltetett indulása       |                                                                    |            |
| 2    | 5      | 3         | Az égő kikapcs. Hmv. víz esetén            | vízkő-védelem<br>+4 °C /beállítás                                  |            |
| 2    | 5      | 4         | Hmv víz vétel utáni utókering.             | KI - BE                                                            |            |
| 2    | 5      | 5         | Használati víz időzítés                    |                                                                    |            |
| 2    | 5      | 6         | Celectic                                   | KI - BE                                                            |            |
| 2    | 5      | 7         | Anti-legionella funkció                    | KI - BE                                                            |            |
| 2    | 5      | 8         | Antilegionella frekvencia                  |                                                                    |            |
| 2    | 5      | 9         | Antilegionella határ hőmérséklet           |                                                                    |            |
| 2    | 6      |           | Kazán manuális beállításai                 |                                                                    |            |
| 2    | 6      | 0         | Manuál mód aktivizálása                    | KI - BE                                                            |            |
| 2    | 6      | 1         | Kazán szivattyú ellenőrzése                | KI - BE                                                            |            |
| 2    | 6      | 2         | Ventilátor ellenőrzése                     | KI - BE                                                            |            |
| 2    | 6      | 3         | Váltószelep vezérlés                       | hmv<br>fűtés                                                       |            |
| 2    | 6      | 4         | Hmv-szivattyú vezérlés                     | KI - BE                                                            |            |
| 2    | 6      | 5         | További kimenetvezérlő                     | KI - BE                                                            |            |
| 2    | 6      | 6         | További kimenetvezérlő 2                   |                                                                    |            |
| 2    | 7      |           | Teszt és programok                         |                                                                    |            |
| 2    | 7      | 0         | Teszt üzem                                 | KI - BE                                                            |            |
| 2    | 7      | 1         | Air-purge funkció                          | KI - BE                                                            |            |
| 2    | 8      |           | Gyári beállítások                          |                                                                    |            |

| MENÜ | ALMENÜ | PARAMÉTER | LEÍRÁS                                          | TARTOMÁNY                                                                                                   | MEGJEGYZÉS |
|------|--------|-----------|-------------------------------------------------|----------------------------------------------------------------------------------------------------|------------|
| 3    |        |           | Napkollektor                                    |                                                                                                    |            |
| 3    | 0      |           | általános                                       |                                                                                                    |            |
| 3    | 0      | 0         | Tároló beállított hőmérséklet                   |                                                                                                    |            |
| 3    | 0      | 1         | Tároló csökkentett hőmérséklet                  |                                                                                                    |            |
| 3    | 1      |           | Szolár statisztikák                             |                                                                                                    |            |
| 3    | 1      | 0         | Szolár energia                                  |                                                                                                    |            |
| 3    | 1      | 1         | Szolár energia 2                                |                                                                                                    |            |
| 3    | 1      | 2         | Szolár szivattyú futási idelye                  |                                                                                                    |            |
| 3    | 1      | 3         | kollektor túlfűtési hőmérsékleti ideje          |                                                                                                    |            |
| 3    | 2      |           | Szolár beállítások 1.                           |                                                                                                    |            |
| 3    | 2      | 0         | Anti-legionella funkció                         | KI - BE                                                                                                    |            |
| 3    | 2      | 1         | Hidraulikus vázlat                              | Nem definiálható<br>Egy spirálos tároló<br>Két spirálos tároló<br>Elektromos fűtőbetétes<br>Fűtés rásegítés |            |
| 3    | 2      | 2         | Elektromos fűtőbetét beállítása                 | EDF<br>Időzítve                                                                                             |            |
| 3    | 2      | 3         | kollektor D. T a sziv. Beindít.                 |                                                                                                    |            |
| 3    | 2      | 4         | kollektor delta T a sziv. leáll.                |                                                                                                    |            |
| 3    | 2      | 5         | A kollektor min. hőm. a szivattyú beindításához |                                                                                                    |            |
| 3    | 2      | 6         | Collectorkick                                   | KI - BE                                                                                                    |            |
| 3    | 2      | 7         | Visszahűtési funkció                            | KI - BE                                                                                                    |            |
| 3    | 2      | 8         | Tároló delta T értéke                           |                                                                                                    |            |
| 3    | 2      | 9         | Kollektor fagyvédelmi hőmérséklete              |                                                                                                    |            |
| 3    | 3      |           | Szolár beállítások 2.                           |                                                                                                    |            |
| 3    | 3      | 0         | Áramlási érték beállítása                       |                                                                                                    |            |
| 3    | 3      | 1         | digitális szolár egység                         | KI - BE                                                                                                    |            |
| 3    | 3      | 2         | Nyomásérzékelő aktív                            | KI - BE                                                                                                    |            |
| 3    | 3      | 3         | Pro-Tech védelem aktív                          | KI - BE                                                                                                    |            |
| 3    | 3      | 4         | Segédkimenet beállítása                         | Integráció kérése<br>Riasztás<br>Szivattyú                                                                  |            |
| 3    | 3      | 5         | szivattyú moduláció delta T-je                  |                                                                                                    |            |
| 3    | 3      | 6         | Antilegionella frekvencia                       |                                                                                                    |            |
| 3    | 3      | 7         | Antilegionella határ hőmérséklet                |                                                                                                    |            |
| 3    | 4      |           | Manuális mód                                    |                                                                                                    |            |
| 3    | 4      | 0         | Manuál mód aktivizálása                         | ON - OFF                                                                                                    |            |

| MENÜ | ALMENÜ | PARAMÉTER | LEÍRÁS                            | TARTOMÁNY                                   | MEGJEGYZÉS |
|------|--------|-----------|-----------------------------------|---------------------------------------------|------------|
| 3    | 4      | 1         | Szolár szivattyú aktiválása       | ON - OFF                                    |            |
| 3    | 4      | 2         | Váltószelep aktiválása            | ON - OFF                                    |            |
| 3    | 4      | 3         | Aux 1 aktiválása                  | ON - OFF                                    |            |
| 3    | 4      | 4         | Kimenet aktiválása                | ON - OFF                                    |            |
| 3    | 4      | 5         | Keverőszelep vezérlés             | Ki<br>Nyitva<br>Zárva                       |            |
| 3    | 5      |           | Szolár diagnosztika 1.            |                                             |            |
| 3    | 5      | 0         | Napkollektor hőmérséklete         |                                             |            |
| 3    | 5      | 1         | Alsó tároló-érzékelő              |                                             |            |
| 3    | 5      | 2         | Felső tároló-érzékelő             |                                             |            |
| 3    | 5      | 3         | Fűtési visszatérő hőmérséklete    |                                             |            |
| 3    | 5      | 4         | Kollektor NTC be                  |                                             |            |
| 3    | 5      | 5         | Kollektor NTC ki                  |                                             |            |
| 3    | 6      |           | Szolár diagnosztika 2.            |                                             |            |
| 3    | 6      | 0         | Szolár köri áramlási érték        |                                             |            |
| 3    | 6      | 1         | Szolár köri nyomásérték           |                                             |            |
| 3    | 6      | 2         | Tároló űrtartalma                 | Nem definiálható<br>150 l<br>200 l<br>300 l |            |
| 3    | 6      | 3         | Csapolók száma                    |                                             |            |
| 3    | 6      | 4         | Tároló töltöttsége                |                                             |            |
| 3    | 8      |           | Hibalista                         |                                             |            |
| 3    | 8      | 0         | Utolsó 10 hiba listája            |                                             |            |
| 3    | 8      | 1         | Hibalista törlése                 | Reset? OK=lgen ,esc=Nem                     |            |
| 3    | 9      |           | Reset menü                        |                                             |            |
| 3    | 9      | 0         | Gyári beállítások                 | Reset? OK=lgen; ESC=Nem                     |            |
| 4    |        |           | 1. fűtőkör paraméterei            |                                             |            |
| 4    | 0      |           | Beállítások                       |                                             |            |
| 4    | 0      | 0         | nappali hőmérséklet               |                                             |            |
| 4    | 0      | 1         | éjszakai hőmérséklet              |                                             |            |
| 4    | 0      | 2         | 1. fűtőkör hőmérséklet-beállítása |                                             |            |
| 4    | 0      | 3         | zóna fagyási hőmérséklet          |                                             |            |
| 4    | 0      | 4         | T nap hűtés                       |                                             |            |
| 4    | 1      |           | Comutare vara/iarna               |                                             |            |
| 4    | 1      | 0         | S/W activare functie              |                                             |            |

| MENÜ | ALMENÜ | PARAMÉTER | LEÍRÁS                              | TARTOMÁNY                                                                                                    | MEGJEGYZÉS |
|------|--------|-----------|-------------------------------------|----------------------------------------------------------------------------------------------------|------------|
| 4    | 1      | 1         | S/W prag de temperatura             |                                                                                                    |            |
| 4    | 1      | 2         | S/W timp de intarziere              |                                                                                                    |            |
| 4    | 1      | 0         | zóna szabad paraméter               |                                                                                                    |            |
| 4    | 2      |           | 1. fűtőkör beállítás                |                                                                                                    |            |
| 4    | 2      | 0         | Az 1. fűtőkör hőm. érték beáll.     | alacsony hőmérséklet<br>magas hőmérséklet                                                                                                    |            |
| 4    | 2      | 1         | Hőfokszabályozás                    | állandó előremenő hőmérséklet<br>berendezés On/Off<br>csak szobatermosztát<br>csak külső érzékelő<br>szobatermosztát + külső érzékelő                                 |            |
| 4    | 2      | 2         | Meredekség                          |                                                                                                    |            |
| 4    | 2      | 3         | Párhuzamos eltolódás                |                                                                                                    |            |
| 4    | 2      | 4         | helyiség érzékenység aránya         |                                                                                                    |            |
| 4    | 2      | 5         | 1. hűtőkör fűtés max. hőm. Beáll.   |                                                                                                    |            |
| 4    | 2      | 6         | 1. hűtőkör fűtés min. hőm. Beáll.   |                                                                                                    |            |
| 4    | 2      | 7         | Fűtési kör típusa                   | Radiátoros - nagy<br>Radiátoros - közepes<br>Radiátoros - kicsi<br>Padlófűtés - nagy<br>Padlófűtés - közepes<br>Padlófűtés - kicsi<br>Érzékelőnek megfelelően arányos |            |
| 4    | 2      | 8         | Maximum integráció szoba kontrollal |                                                                                                    |            |
| 4    | 2      | 9         | Heat request mode                   | Alap<br>RT Time Programs Exclusion<br>Fűtési igény bekapcsolás                                                                                                    |            |
| 4    | 3      |           | 1. fűtőkör diagnosztikája           |                                                                                                    |            |
| 4    | 3      | 0         | Aktuális hőmérséklet                |                                                                                                    |            |
| 4    | 3      | 1         | Kívánt hőmérséklet                  |                                                                                                    |            |
| 4    | 3      | 2         | Előremenő fűtővíz-hőmérséklet       |                                                                                                    |            |
| 4    | 3      | 3         | Visszatérő fűtővíz-hőmérséklet      |                                                                                                    |            |
| 4    | 3      | 4         | 1. fűtőkör fűtési kérelme           | KI - BE                                                                                                    |            |
| 4    | 3      | 5         | Szivattyú állapota                  | KI - BE                                                                                                    |            |
| 4    | 4      |           | 1. fűtőkör zónamodul beállítása     |                                                                                                    |            |
| 4    | 4      | 0         | Fűtőköri szivattyú modulációja      | Rögzített<br>Moduláció delta T-re<br>Moduláció szivattyúra                                                                                                    |            |
| 4    | 4      | 1         | Kívánt delta T a sziv. Mod.         |                                                                                                    |            |
| 4    | 4      | 2         | Szivattyú állandó sebességen        |                                                                                                    |            |
| 4    | 5      |           | Hűtés                               |                                                                                                    |            |
| 4    | 5      | 0         | 1. Hűtőkör hőmérséklet-beállítása   |                                                                                                    |            |

| MENÜ | ALMENÜ | PARAMÉTER | LEÍRÁS                              | TARTOMÁNY                                                                                                    | MEGJEGYZÉS |
|------|--------|-----------|-------------------------------------|----------------------------------------------------------------------------------------------------|------------|
| 4    | 5      | 1         | 1. Hűtőkör hőm. értékének beállítás | Fan Coil - Felület                                                                                                    |            |
| 4    | 5      | 2         | Hőfokszabályozás                    | ON/OFF Termosztát<br>állandó előremenő hőmérséklet<br>csak külső érzékelő                                                                                             |            |
| 4    | 5      | 3         | Meredekség                          |                                                                                                    |            |
| 4    | 5      | 4         | Párhuzamos eltolódás                |                                                                                                    |            |
| 4    | 5      | 5         | helyiség érzékenység aránya         |                                                                                                    |            |
| 4    | 5      | 6         | 1. hűtőkör fűtés max. hőm. Beáll.   |                                                                                                    |            |
| 4    | 5      | 7         | 1. hűtőkör fűtés min. hőm. Beáll.   |                                                                                                    |            |
| 4    | 5      | 8         | Kívánt delta T a sziv. Modulációhoz |                                                                                                    |            |
| 5    |        |           | 2. fűtőkör paraméterei              |                                                                                                    |            |
| 5    | 0      |           | Beállítások                         |                                                                                                    |            |
| 5    | 0      | 0         | nappali hőmérséklet                 |                                                                                                    |            |
| 5    | 0      | 1         | éjszakai hőmérséklet                |                                                                                                    |            |
| 5    | 0      | 2         | 2. fűtőkör hőmérséklet-beállítása   |                                                                                                    |            |
| 5    | 0      | 3         | zóna fagyási hőmérséklet            |                                                                                                    |            |
| 5    | 0      | 4         | T Day Cool TRAD                     |                                                                                                    |            |
| 5    | 1      |           | Comutare vara/iarna                 |                                                                                                    |            |
| 5    | 1      | 0         | S/W activare functie                |                                                                                                    |            |
| 5    | 1      | 1         | S/W prag de temperatura             |                                                                                                    |            |
| 5    | 1      | 2         | S/W timp de intarziere              |                                                                                                    |            |
| 5    | 2      | 0         | Az 2. fűtőkör hőm. érték beáll.     | alacsony hőmérséklet<br>magas hőmérséklet                                                                                                    |            |
| 5    | 2      | 1         | Hőfokszabályozás                    | állandó előremenő hőmérséklet<br>berendezés On/Off<br>csak szobatermosztát<br>csak külső érzékelő<br>szobatermosztát + külső érzékelő                                 |            |
| 5    | 2      | 2         | Meredekség                          |                                                                                                    |            |
| 5    | 2      | 3         | Párhuzamos eltolódás                |                                                                                                    |            |
| 5    | 2      | 4         | helyiség érzékenység aránya         |                                                                                                    |            |
| 5    | 2      | 5         | 2. hűtőkör fűtés max. hőm. Beáll.   |                                                                                                    |            |
| 5    | 2      | 6         | 2. hűtőkör fűtés min. hőm. Beáll.   |                                                                                                    |            |
| 5    | 2      | 7         | Fűtési kör típusa                   | Radiátoros - nagy<br>Radiátoros - közepes<br>Radiátoros - kicsi<br>Padlófűtés - nagy<br>Padlófűtés - közepes<br>Padlófűtés - kicsi<br>Érzékelőnek megfelelően arányos |            |

| MENÜ | ALMENÜ | PARAMÉTER | LEÍRÁS                              | TARTOMÁNY                                                                 | MEGJEGYZÉS |
|------|--------|-----------|-------------------------------------|---------------------------------------------------------------------------|------------|
| 5    | 2      | 8         | Maximum integráció szoba kontrollal |                                                                           | HYD        |
| 5    | 2      | 9         | Heat request mode                   | Alap<br>RT Time Programs Exclusion<br>Fűtési igény bekapcsolás            |            |
| 5    | 3      |           | 2. fűtőkör diagnosztikája           |                                                                           |            |
| 5    | 3      | 0         | Aktuális hőmérséklet                |                                                                           |            |
| 5    | 3      | 1         | Kívánt hőmérséklet                  |                                                                           |            |
| 5    | 3      | 2         | Előremenő fűtővíz-hőmérséklet       |                                                                           |            |
| 5    | 3      | 3         | Visszatérő fűtővíz-hőmérséklet      |                                                                           |            |
| 5    | 3      | 4         | 2. fűtőkör fűtési kérelme           | KI - BE                                                                   |            |
| 5    | 3      | 5         | Szivattyú állapota                  | KI - BE                                                                   |            |
| 5    | 4      |           | 2. fűtőkör zónamodul beállítása     |                                                                           |            |
| 5    | 4      | 0         | Fűtőköri szivattyú modulációja      | Rögzített<br>Moduláció delta T-re<br>Moduláció szivattyúra                |            |
| 5    | 4      | 1         | Kívánt delta T a sziv. Mod.         |                                                                           |            |
| 5    | 4      | 2         | Szivattyú állandó sebességen        |                                                                           |            |
| 5    | 5      |           | Hűtés                               |                                                                           |            |
| 5    | 5      | 0         | 2. Hűtőkör hőmérséklet-beállítása   |                                                                           |            |
| 5    | 5      | 1         | 2. Hűtőkör hőm. értékének beállítás | Fan Coil<br>Felület                                                       |            |
| 5    | 5      | 2         | Hőfokszabályozás                    | ON/OFF Termosztát<br>állandó előremenő hőmérséklet<br>csak külső érzékelő |            |
| 5    | 5      | 3         | Meredekség                          |                                                                           |            |
| 5    | 5      | 4         | Párhuzamos eltolódás                |                                                                           |            |
| 5    | 5      | 5         | helyiség érzékenység aránya         |                                                                           |            |
| 5    | 5      | 6         | 2. hűtőkör fűtés max. hőm. Beáll.   |                                                                           |            |
| 5    | 5      | 7         | 2. hűtőkör fűtés min. hőm. Beáll.   |                                                                           |            |
| 5    | 5      | 8         | Kívánt delta T a sziv. Modulációhoz |                                                                           |            |
| 6    |        |           | 3. fűtőkör paraméterei              |                                                                           |            |
| 6    | 0      |           | Beállítások                         |                                                                           |            |
| 6    | 0      | 0         | nappali hőmérséklet                 |                                                                           |            |
| 6    | 0      | 1         | éjszakai hőmérséklet                |                                                                           |            |
| 6    | 0      | 2         | 3. fűtőkör hőmérséklet-beállítása   |                                                                           |            |
| 6    | 0      | 3         | zóna fagyási hőmérséklet            |                                                                           |            |
| 6    | 0      | 4         | T Day Cool TRAD                     |                                                                           |            |
| 6    | 1      |           | Comutare vara/iarna                 |                                                                           |            |
| 6    | 1      | 0         | S/W activare functie                |                                                                           |            |

| MENÜ | ALMENÜ | PARAMÉTER | LEÍRÁS                              | TARTOMÁNY                                                                                                    | MEGJEGYZÉS |
|------|--------|-----------|-------------------------------------|----------------------------------------------------------------------------------------------------|------------|
| 6    | 1      | 1         | S/W prag de temperatura             |                                                                                                    |            |
| 6    | 1      | 2         | S/W timp de intarziere              |                                                                                                    |            |
| 6    | 2      |           | 3. fűtőkör beállítás                |                                                                                                    |            |
| 6    | 2      | 0         | Az 3. fűtőkör hőm. érték beáll.     | alacsony hőmérséklet<br>magas hőmérséklet                                                                                                    |            |
| 6    | 2      | 1         | Hőfokszabályozás                    | állandó előremenő hőmérséklet<br>berendezés On/Off<br>csak szobatermosztát<br>csak külső érzékelő<br>szobatermosztát + külső érzékelő                                 |            |
| 6    | 2      | 2         | Meredekség                          |                                                                                                    |            |
| 6    | 2      | 3         | Párhuzamos eltolódás                |                                                                                                    |            |
| 6    | 2      | 4         | helyiség érzékenység aránya         |                                                                                                    |            |
| 6    | 2      | 5         | 3. hűtőkör fűtés max. hőm. Beáll.   |                                                                                                    |            |
| 6    | 2      | 6         | 3. hűtőkör fűtés min. hőm. Beáll.   |                                                                                                    |            |
| 6    | 2      | 7         | Fűtési kör típusa                   | Radiátoros - nagy<br>Radiátoros - közepes<br>Radiátoros - kicsi<br>Padlófűtés - nagy<br>Padlófűtés - közepes<br>Padlófűtés - kicsi<br>Érzékelőnek megfelelően arányos |            |
| 6    | 2      | 8         | Maximum integráció szoba kontrollal |                                                                                                    |            |
| 6    | 2      | 9         | Heat request mode                   | Alap<br>RT Time Programs Exclusion<br>Fűtési igény bekapcsolás                                                                                                    |            |
| 6    | 3      |           | 3. fűtőkör diagnosztikája           |                                                                                                    |            |
| 6    | 3      | 0         | Aktuális hőmérséklet                |                                                                                                    |            |
| 6    | 3      | 1         | Kívánt hőmérséklet                  |                                                                                                    |            |
| 6    | 3      | 2         | Előremenő fűtővíz-hőmérséklet       |                                                                                                    |            |
| 6    | 3      | 3         | Visszatérő fűtővíz-hőmérséklet      | KI - BE                                                                                                    |            |
| 6    | 3      | 4         | 3. fűtőkör fűtési kérelme           | KI - BE                                                                                                    |            |
| 6    | 3      | 5         | Szivattyú állapota                  |                                                                                                    |            |
| 6    | 4      |           | 3. fűtőkör zónamodul beállítása     |                                                                                                    |            |
| 6    | 4      | 0         | Fűtőköri szivattyú modulációja      | Rögzített<br>Moduláció delta T-re<br>Moduláció szivattyúra                                                                                                    |            |
| 6    | 4      | 1         | Kívánt delta T a sziv. Modul.       |                                                                                                    |            |
| 6    | 4      | 2         | Szivattyú állandó sebességen        |                                                                                                    |            |
| 6    | 5      |           | Hűtés                               |                                                                                                    |            |
| 6    | 5      | 0         | 3. Hűtőkör hőmérséklet-beállítása   |                                                                                                    |            |
| 6    | 5      | 1         | 3. Hűtőkör hőm. értékének beállítás | Fan Coil - Felület                                                                                                    |            |

| MENÜ | ALMENÜ | PARAMÉTER | LEÍRÁS                               | TARTOMÁNY                                                                  | MEGJEGYZÉS |
|------|--------|-----------|--------------------------------------|----------------------------------------------------------------------------|------------|
| 6    | 5      | 2         | Hőfokszabályozás                     | ON/OFF Terrmosztát<br>állandó előremenő hőmérséklet<br>csak külső érzékelő |            |
| 6    | 5      | 3         | Meredekség                           |                                                                            |            |
| 6    | 5      | 4         | Párhuzamos eltolódás                 |                                                                            |            |
| 6    | 5      | 5         | helyiség érzékenység aránya          |                                                                            |            |
| 6    | 5      | 6         | 3. hűtőkör fűtés max. hőm. Beáll.    |                                                                            |            |
| 6    | 5      | 7         | 3. hűtőkör fűtés min. hőm. Beáll.    |                                                                            |            |
| 6    | 5      | 8         | Kívánt delta T a sziv. Modulációhoz  |                                                                            |            |
| 7    |        |           | Modul zóna                           |                                                                            |            |
| 7    | 1      |           | Manuális mód                         |                                                                            |            |
| 7    | 1      | 0         | Zóna modul manuális mód aktiválása   | KI - BE                                                                    |            |
| 7    | 1      | 1         | 1. fűtőkör szivattyújának vezérlése  | KI - BE                                                                    |            |
| 7    | 1      | 2         | 2. fűtőkör szivattyújának vezérlése  | KI - BE                                                                    |            |
| 7    | 1      | 3         | 3. fűtőkör szivattyújának vezérlése  | KI - BE                                                                    |            |
| 7    | 1      | 4         | 2. fűtőkör keverőszelep vezérlése    | Ki<br>Nyitva<br>Zárva                                                      |            |
| 7    | 1      | 5         | 3. fűtőkör keverőszelep vezérlése    | Ki<br>Nyitva<br>Zárva                                                      |            |
| 7    | 2      |           | Általános beállítások                |                                                                            |            |
| 7    | 2      | 0         | Hidraulikus vázlat megadása          | Nem definiálható<br>MCD<br>MGM II<br>MGM III<br>MGZ I<br>MGZ II<br>MGZ III |            |
| 7    | 2      | 1         | Áramlási hőmérséklet korrekció       |                                                                            |            |
| 7    | 2      | 2         | AUX kimenet beállítása               | Fűtési kérelem<br>Külső szivattyú<br>Riasztás                              |            |
| 7    | 2      | 3         | Külső hőmérsékleti érték korrekciója |                                                                            |            |
| 7    | 3      |           | Hűtés                                |                                                                            |            |
| 7    | 3      | 0         | Áramlási hőm. korrekció Hűtés        |                                                                            |            |
| 7    | 3      | 1         | zóna modul szabad paraméter          |                                                                            |            |
| 7    | 3      | 2         | zóna modul szabad paraméter          |                                                                            |            |
| 7    | 4      |           | Manuális mód 2                       |                                                                            |            |
| 7    | 4      | 0         | Zóna modul manuális mód aktiválása   | KI - BE                                                                    |            |
| 7    | 4      | 1         | 4. fűtőkör szivattyújának vezérlése  | KI - BE                                                                    |            |

| MENÜ | ALMENÜ | PARAMÉTER | LEÍRÁS                                  | TARTOMÁNY                                                                  | MEGJEGYZÉS |
|------|--------|-----------|-----------------------------------------|----------------------------------------------------------------------------|------------|
| 7    | 4      | 2         | 5. fűtőkör szivattyújának vezérlése     | KI - BE                                                                    |            |
| 7    | 4      | 3         | 6. fűtőkör szivattyújának vezérlése     | KI - BE                                                                    |            |
| 7    | 4      | 4         | 5. fűtőkör keverőszelep vezérlése       | Ki<br>Nyitva<br>Zárva                                                      |            |
| 7    | 4      | 5         | 6. fűtőkör keverőszelep vezérlése       | Ki<br>Nyitva<br>Zárva                                                      |            |
| 7    | 5      |           | Általános beállítások 2                 |                                                                            |            |
| 7    | 5      | 0         | Hidraulikus vázlat megadása             | Nem definiálható<br>MCD<br>MGM II<br>MGM III<br>MGZ I<br>MGZ II<br>MGZ III |            |
| 7    | 5      | 1         | Áramlási hőmérséklet korrekció          |                                                                            |            |
| 7    | 5      | 2         | AUX kimenet beállítása                  | Fűtési kérelem<br>Külső szivattyú<br>Riasztás                              |            |
| 7    | 5      | 3         | Külső hőmérsékleti érték korrekciója    |                                                                            |            |
| 7    | 6      |           | szabad paraméter 2                      |                                                                            |            |
| 7    | 8      |           | Hibalista                               |                                                                            |            |
| 7    | 8      | 0         | Utolsó 10 hiba listája                  |                                                                            |            |
| 7    | 8      | 1         | Hibalista törlése                       | Reset? OK=lgen,esc=Nem                                                     |            |
| 7    | 8      | 2         | Utolsó 10 hiba listája 2                |                                                                            |            |
| 7    | 8      | 3         | Hibalista törlése 2                     | Reset? OK=lgen,esc=Nem                                                     |            |
| 7    | 9      |           | Reset menü                              |                                                                            |            |
| 7    | 9      | 0         | Gyári beállítások                       | Reset? OK=lgen,esc=Nem                                                     |            |
| 7    | 9      | 1         | Gyári beállítások 2                     | Reset? OK=lgen,esc=Nem                                                     |            |
| 8    |        |           | Szervizes paraméterek                   |                                                                            |            |
| 8    | 0      |           | Statisztika -1                          |                                                                            |            |
| 8    | 0      | 0         | Váltószelep ciklusok száma (n x 10)     |                                                                            |            |
| 8    | 0      | 1         | Keringetőszivattyú működése (h x10)     |                                                                            |            |
| 8    | 0      | 2         | Kazán keringető ciklusok száma ( n x10) |                                                                            |            |
| 8    | 0      | 3         | Kazán működése (hx10)                   |                                                                            |            |
| 8    | 0      | 4         | Ventilátor működése (hx10)              |                                                                            |            |
| 8    | 0      | 5         | Ventilátor kapcsolása (n x10)           |                                                                            |            |
| 8    | 0      | 6         | Gyújtásszám fűtés. (n x10)              |                                                                            |            |
| 8    | 0      | 7         | Gyújtásszám HMV (n x10)                 |                                                                            |            |

| 81IStatiszika - 2III810Fútési üzemidő (h ×10)II811Hmv üzemidő (h ×10)II812Lánghibák száma (n ×10)II813Gyújtási ciklusok száma (n ×10)II814Högényi időtartalmaII815Feltöltések száma (n ×10)II825Feltöltések száma (n ×10)II820Moduláció sebességeII820Moduláció sebességeII821Ventilátor állapotaKI - BEI821Ventilátor állapotaKI - BEI822Ventilátor szivattyú sebességeII823Keringtető szivattyú sebességeII825Használati víz mennyisége (l/perc)II825Használati víz mennyisége (l/perc)II827szivattyú moduláció %III838Pillatnyi gázmennyiségIII839Fútökör nyomásaIII831Kazán előremenő hőmérsékleteIII831Kazán előremenő hőmérsékleteIII8334 <th>MENU<br/>ALMENÜ</th> <th>MEGJEGYZÉS</th>                                                                                                    | MENU<br>ALMENÜ | MEGJEGYZÉS |
|----------------------------------------------------------------------------------------------------|----------------|------------|
| 810Fűtési üzemidő (h x10)1811Hmv üzemidő (h x10)1812Lánghibák száma (n x10)1813Gyűjtási ciklusok száma (n x10)1814Hőigény időtartalma1815Feltöltések száma (n x10)182VKazán1820Moduláció sebessége1821Ventilátor állapotaKl - BE822Ventilátor sebessége1822Ventilátor sebessége1823Keringtető szivattyú sebessége1825Használati víz mennyisége (l/perc)1825Használati víz mennyisége (l/perc)1827szivattyú moduláció %1828Pillanatnyi gázmennyiség1839Fútókör nyomása1831Kazán hőmérséklete1831Kazán élőremenő hőmérséklete18331Kazán visszatérő hómérséklete1834Égéstermék hőmérséklete1                                                                                                    | 1              |            |
| 811Hmv üzemidő (h x 10)Interpretation (h x 10)812Lánghibák száma (n x 10)Interpretation (h x 10)813Gyűjtási ciklusok száma (n x 10)Interpretation (h x 10)814Hőigény időtartalmaInterpretation (h x 10)815Feltöltések száma (n x 10)Interpretation (h x 10)821KazánInterpretation (h x 10)820Moduláció sebességeInterpretation (h x 10)821Ventilátor állapotaKi - BE822Ventilátor sebességeInterpretation (h x 10)823Keringtető szivattyú sebességeInterpretation (h x 10)824Pváltószelep helyzeteKi Lassú fokozat (g yors fokozat (g yors (g yors (g yors (g                                                                                                    | 1              |            |
| 812Lánghibák száma (n x10)Interpretende813Gyújtási ciklusok száma (n x10)InterpretendeInterpretende815Feltöltések száma (n x10)InterpretendeInterpretende815Feltöltések száma (n x10)InterpretendeInterpretende820Moduláció sebességeInterpretendeInterpretende820Moduláció sebességeInterpretendeInterpretende821Ventilátor állapotaKI-BEInterpretende822Ventilátor sebességeInterpretendeInterpretende822Ventilátor sebességeInterpretendeInterpretende823Keringtető szivattyú sebességeInterpretendeInterpretende824PVáltószelep helyzetehmmv<br>FütésInterpretendeInterpretende825Használati víz mennyisége (I/perc)InterpretendeInterpretendeInterpretende827szivattyú moduláció %InterpretendeInterpretendeInterpretende839Fútés oldali előremenő hőmérsékleteInterpretendeInterpretendeInterpretende831Kazán lőremenő hőmérsékleteInterpretendeInterpretendeInterpretende831Kazán lőremenő hőmérsékleteInterpretendeInterpretendeInterpretende831Kazán visszatérő hőmérséklete                                                                                                    | 1              |            |
| 813Gyújtási ciklusok száma (n x10)Interprete814Höigényi dőtartalmaInterpreteInterprete815Feltöltések száma (n x10)InterpreteInterprete820KazánInterpreteInterpreteInterprete821Ventilátor állapotaKI-BEInterpreteInterprete822Ventilátor sebességeInterpreteInterpreteInterprete822Ventilátor sebességeInterpreteInterpreteInterprete823Keringtető szivattyú sebességeInterpreteInterpreteInterprete824PVáltószelep helyzetehmv<br>FútésInterpreteInterprete825Használati víz mennyisége (I/perc)InterpreteInterprete827szivattyú moduláció %InterpreteInterprete828Pillantnyi gázmennyiségInterpreteInterprete829Fútökör nyomásaInterpreteInterprete831Kazán előremenő hőmérsékleteInterpreteInterprete832Kazán lőremenő hőmérsékleteInterpreteInterprete833Használati meleg víz hőmérsékleteInterpreteInterprete834Égéstermék hőmérsékleteInterpreteInterprete                                                                                                    | 1              |            |
| 814Höigény időtartalmaImage: space space spa          | 1              |            |
| 815Feltöltések száma (n x10)Image: száma (n x10)821KazánImage: száma (n x10)820Moduláció sebességeImage: száma (n x10)821Ventilátor állapotaKI-BE822Ventilátor sebességeImage: száma (n x10)822Ventilátor állapotaKI-BE823Keringtetó szivattyú sebességeImage: száma (n x00)824Pváltószelep helyzetehmv<br>rűtés825Használati víz mennyisége (l/perc)Image: száma (n x00)825Használati víz mennyisége (l/perc)Image: száma (n x00)827szívattyú moduláció %Image: száma (n x00)827szívattyú moduláció %Image: száma (n x00)829Fűtőkör nyomásaImage: száma (n x00)830Fűtőkör nyomásaImage: száma (n x00)831Kazán hőmérsékleteImage: száma (n x00)831Kazán előremenő hőmérsékleteImage: száma (n x00)831Kazán előremenő hőmérsékleteImage: száma (n x00)833Használati meleg víz hőmérsékleteImage: száma (n x00)834Égéstermék hőmérsékleteImage: száma (n x00)                                                                                                    | 1              |            |
| 82KazánImage: science science scien | 1              |            |
| 820Moduláció sebességeImage: constraint of the sebessége821Ventilátor állapotaKI - BE822Ventilátor sebességeImage: constraint of the sebessége823Keringtetó szivattyú sebességeKI Lassú fokozat Lassú fokozat Gyors fokozat824PVáltószelep helyzetehmv<br>Fűtés825Használati víz mennyisége (I/perc)Image: constraint of the sebessége825Használati víz mennyisége (I/perc)Image: constraint of the sebessége827szivattyú moduláció %Image: constraint of the sebessége828Pillanatnyi gázmennyiségImage: constraint of the sebessége829Fűtőkör nyomásaImage: constraint of the sebessége830Fűtés oldali előremenő hőmérsékleteImage: constraint of the sebessége831Kazán visszatérő hőmérsékleteImage: constraint of the sebessége833Használati meleg víz hőmérsékleteImage: constraint of the sebessége834Égéstermék hőmérsékleteImage: constraint of the sebessége                                                                                                    | 2              |            |
| 821Ventilátor állapotaKI-BEI822Ventilátor sebességeII823Keringtető szivattyú sebességeKI<br>Lassú fokozat<br>Gyors fokozatI824PVáltószelep helyzetehmw<br>FűtésI825Használati víz mennyisége (I/perc)II825Használati víz mennyisége (I/perc)II827szivattyú moduláció %III827szivattyú moduláció %III829Fűtőkör nyomásaIII831Kazán hőmérsékleteIII831Kazán előremenő hőmérsékleteIII833Használati meleg víz hőmérsékleteIII834Égéstermék hőmérsékleteIII                                                                                                    | 2              |            |
| 822Ventilátor sebességeImage sebessége823Keringtető szivattyú sebességeKI<br>Lassú fokozat<br>Gyors fokozat823PVáltószelep helyzetehmv<br>Fútés825Használati víz mennyisége (l/perc)Image sebessége825Használati víz mennyisége (l/perc)Image sebessége825Használati víz mennyisége (l/perc)Image sebessége827szivattyú moduláció %Image sebessége827szivattyú moduláció %Image sebessége828Pillanatnyi gázmennyiségImage sebessége829Fűtőkör nyomásaImage sebessége830Fűtés oldali előremenő hőmérsékleteImage sebessége831Kazán visszatérő hőmérsékleteImage sebessége832Kazán visszatérő hőmérsékleteImage sebessége833Használati meleg víz hőmérsékleteImage sebessége834Égéstermék hőmérsékleteImage sebessége                                                                                                    | 2              |            |
| 823Keringtető szivattyú sebességeKl<br>Lassú fokozat<br>Gyors fokozat824PVáltószelep helyzetehmw<br>Fűtés825Használati víz mennyisége (l/perc)825Használati víz mennyisége (l/perc)826APS állapotaNyitva<br>Zárva827szivattyú moduláció %828Pillanatnyi gázmennyiség829Fútőkör nyomása830Fútőkör nyomása831Kazán hőmérséklete832Kazán visszatérő hőmérséklete833Használati meleg víz hőmérséklete8334Égéstermék hőmérséklete                                                                                                    | 2              |            |
| 824PVáltószelep helyzetehmw<br>Fűtés825Használati víz mennyisége (l/perc)826APS állapotaNyitva<br>Zárva827szivattyú moduláció %828Pillanatnyi gázmennyiség829Fútőkör nyomása830Fútés oldali előremenő hőmérséklete831Kazán előremenő hőmérséklete832Kazán visszatérő hőmérséklete833Használati meleg víz hőmérséklete833Használati meleg víz hőmérséklete                                                                                                    | 2              |            |
| 825Használati víz mennyisége (l/perc)Image: Nyitva Zárva826APS állapotaNyitva Zárva827szivattyú moduláció %Image: Nyitva Zárva828Pillanatnyi gázmennyiségImage: Nyitva Zárva829Fűtőkör nyomásaImage: Nyitva Zárva831Kazán hőmérsékleteImage: Nyitva Zárva831Kazán előremenő hőmérsékleteImage: Nyitva Zárva831Kazán előremenő hőmérsékleteImage: Nyitva Zárva832Kazán visszatérő hőmérsékleteImage: Nyitva Zárva833Használati meleg víz hőmérsékleteImage: Nyitva Zárva834Égéstermék hőmérsékleteImage: Nyitva Zárva                                                                                                    | 2              |            |
| 826APS állapotaNyitva<br>ZárvaNyitva<br>Zárva827szivattyú moduláció %828Pillanatnyi gázmennyiség829Fűtőkör nyomása830Fűtőkör nyomása830Fűtés oldali előremenő hőmérséklete831Kazán előremenő hőmérséklete832Kazán visszatérő hőmérséklete833Használati meleg víz hőmérséklete834Égéstermék hőmérséklete                                                                                                    | 2              |            |
| 827szivattyú moduláció %828Pillanatnyi gázmennyiség829Fűtőkör nyomása83Vazán hőmérséklete830Fűtés oldali előremenő hőmérséklet831Kazán előremenő hőmérséklete832Kazán visszatérő hőmérséklete832Kazán visszatérő hőmérséklete834Égéstermék hőmérséklete                                                                                                    | 2              |            |
| 8    2    8    Pillanatnyi gázmennyiség       8    2    9    Fűtőkör nyomása       8    3    V    Kazán hőmérséklete       8    3    0    Fűtés oldali előremenő hőmérséklet       8    3    1    Kazán előremenő hőmérséklete       8    3    2    Kazán visszatérő hőmérséklete       8    3    2    Kazán visszatérő hőmérséklete       8    3    3    Használati meleg víz hőmérséklete       8    3    4    Égéstermék hőmérséklete                                                                                                    | 2              |            |
| 8    2    9    Fűtőkör nyomása       8    3    V    Kazán hőmérséklete       8    3    0    Fűtés oldali előremenő hőmérséklet       8    3    1    Kazán előremenő hőmérséklete       8    3    2    Kazán visszatérő hőmérséklete       8    3    2    Kazán visszatérő hőmérséklete       8    3    3    Használati meleg víz hőmérséklete       8    3    4    Égéstermék hőmérséklete                                                                                                    | 2              |            |
| 83Kazán hőmérséklete830Fűtés oldali előremenő hőmérséklet831Kazán előremenő hőmérséklete832Kazán visszatérő hőmérséklete833Használati meleg víz hőmérséklete834Égéstermék hőmérséklete                                                                                                    | 2              |            |
| 8    3    0    Fűtés oldali előremenő hőmérséklet      8    3    1    Kazán előremenő hőmérséklete      8    3    2    Kazán visszatérő hőmérséklete      8    3    3    Használati meleg víz hőmérséklete      8    3    4    Égéstermék hőmérséklete                                                                                                    | 3              |            |
| 8    3    1    Kazán előremenő hőmérséklete      8    3    2    Kazán visszatérő hőmérséklete      8    3    3    Használati meleg víz hőmérséklete      8    3    4    Égéstermék hőmérséklete                                                                                                    | 3              |            |
| 8    3    2    Kazán visszatérő hőmérséklete      8    3    3    Használati meleg víz hőmérséklete      8    3    4    Égéstermék hőmérséklete                                                                                                    | 3              |            |
| 8  3  Használati meleg víz hőmérséklete    8  3  4    Égéstermék hőmérséklete                                                                                                    | 3              |            |
| 8 3 4 Égéstermék hőmérséklete                                                                                                    | 3              |            |
|                                                                                                    | 3              |            |
| 8 3 5 Külső hőmérséklet                                                                                                    | 3              |            |
| 8 4 Tároló                                                                                                    | 4              |            |
| 8 4 0 Tároló hőmérséklete                                                                                                    | 4              |            |
| 8 4 1 Napkollektor hőmérséklete                                                                                                    | 4              |            |
| 8 4 2 hmv belépő hőmésklete                                                                                                    | 4              |            |
| 8 4 3 Alsó tárolóérzékelő által mért hőmérséklet                                                                                                    | 4              |            |
| 8 4 4 Beállított tároló-hőmérséklet                                                                                                    | 4              |            |
| 8 5 Szerviz                                                                                                    | 5              |            |
| 8 5 0 Hónapok a következő karbantartásig                                                                                                    | 5              |            |
| 8  5  1  Karbantartási figyelmeztetés  KI - BE                                                                                                    | 5              |            |

| MENÜ | ALMENÜ | PARAMÉTER | LEÍRÁS                                          | TARTOMÁNY                                                                        | MEGJEGYZÉS |
|------|--------|-----------|-------------------------------------------------|----------------------------------------------------------------------------------|------------|
| 8    | 5      | 2         | Karbantartási fi gyelmeztetés törlése           |                                                                                  |            |
| 8    | 5      | 3         | Másodlagos hőcserélő eltömődöttségének állapota | Hőcserélő rendben van<br>Kissé eltömődött<br>Nagyon eltömődött, kérjük, cserélje |            |
| 8    | 5      | 4         | SW verziójú interface                           |                                                                                  |            |
| 8    | 5      | 5         | Vezérlőpanel szoftververziója                   |                                                                                  |            |
| 8    | 5      | 6         | Tágulási tartály állapota                       | Nincs rendben<br>Rendben van                                                     |            |
| 8    | 6      |           | Hibalista                                       |                                                                                  |            |
| 8    | 6      | 0         | Utolsó 10 hiba listája                          |                                                                                  |            |
| 8    | 6      | 1         | Hibalista törlése                               |                                                                                  |            |
| 8    | 7      |           | szabad paraméter                                |                                                                                  |            |
| 8    | 7      | 4         | Kazán áramláskapcsoló                           |                                                                                  |            |
| 9    |        |           | Hybrid paraméterek                              |                                                                                  |            |
| 9    | 0      |           | Felhasználói paraméter                          |                                                                                  |            |
| 9    | 0      | 0         | Hybrid Mód                                      | Auto<br>Csak a kazán<br>Csak a hőszivattyú                                       | HYB        |
| 9    | 0      | 1         | Energia Manager logika                          | Max megtakarítás<br>Max ökológia                                                 | HYB        |
| 9    | 0      | 2         | ECO / KOMFORT                                   | Eco Plus<br>Eco<br>Átlagos<br>Comfort<br>Comfort Plus                            |            |
| 9    | 0      | 3         | AUTO function                                   | Nincs jelen<br>Jelen van                                                         |            |
| 9    | 0      | 4         | Activare mod noapte                             | KI - BE                                                                          |            |
| 9    | 0      | 5         | Incepere mod noapte PC [hh;min]                 |                                                                                  |            |
| 9    | 0      | 6         | Incheiere mod noapte PC [hh;min]                |                                                                                  |            |
| 9    | 0      | 7         | Napelemes rendszer                              | Nem aktív<br>BE                                                                  |            |
| 9    | 0      | 8         | Delta T Setpoint Sanit. fotovoltaico            |                                                                                  |            |
| 9    | 1      |           | Energia Manager paraméterek 1.                  |                                                                                  |            |
| 9    | 1      | 0         | Hidraulikus ábra                                | Nincs<br>Kombi kazán<br>Kazán+tároló                                             |            |
| 9    | 1      | 1         | ElőremenőT Hőszivattyú Eltolás                  |                                                                                  |            |
| 9    | 1      | 2         | Szöveg kazán kikapcsoláshoz                     |                                                                                  |            |
| 9    | 1      | 3         | Szöveg hőszivattyú kikapcsoláshoz               |                                                                                  |            |
| 9    | 1      | 4         | Külső hőmérséklet korrekció                     |                                                                                  |            |

HU

| MENÜ | ALMENÜ | PARAMÉTER | LEÍRÁS                                 | TARTOMÁNY                                                             | MEGJEGYZÉS |
|------|--------|-----------|----------------------------------------|-----------------------------------------------------------------------|------------|
| 9    | 1      | 5         | Pro-Tech védelem aktív                 | KI - BE                                                               |            |
| 9    | 1      | 6         | AUX 1 kimenet beállítás                | Nincs<br>Hiba riasztás<br>Higrosztát riasztás<br>Külső fűtési kérelem |            |
| 9    | 1      | 7         | AUX 2 kimenet beállítás                | Nincs<br>Hiba riasztás<br>Higrosztát riasztás<br>Külső fűtési kérelem |            |
| 9    | 1      | 8         | AUX 1 bemenet beállítás                | Nincs<br>Nedvességszabályzó                                           |            |
| 9    | 1      | 9         | AUX P2 hűtőkör beállítás               | Kisegítő szivattyú<br>Hűtőkör                                         |            |
| 9    | 2      |           | Energia árak beállítása                |                                                                       |            |
| 9    | 2      | 0         | Megengedhető min. elekt/gáz ktg arány  |                                                                       |            |
| 9    | 2      | 1         | Megengedhető max. elekt/gáz ktg arány  |                                                                       |            |
| 9    | 2      | 2         | Primer energia/elektr. arány (Valx100) |                                                                       |            |
| 9    | 2      | 3         | Gáz kWh költsége (Felső fűtőérték)     |                                                                       |            |
| 9    | 2      | 4         | Elektromos energia kWh költsége        |                                                                       |            |
| 9    | 2      | 5         | Elekt. En. kWh költsége (geo tarifa)   |                                                                       |            |
| 9    | 2      | 6         | Külső kazán hatásfok                   |                                                                       |            |
| 9    | 3      |           | Fűtés                                  |                                                                       |            |
| 9    | 3      | 0         | Fűtési szivattyú előker.ideje          |                                                                       |            |
| 9    | 3      | 1         | Köv.kísérlet az előker-re(sec)         |                                                                       |            |
| 9    | 3      | 2         | fűtési szivattyú utánkeringetés        |                                                                       |            |
| 9    | 3      | 3         | Szivattyú sebesség kontrol             | Lassú fokozat<br>Gyors fokozat<br>Modulációs                          |            |
| 9    | 3      | 4         | Szivattyú deltaT beállítása            |                                                                       |            |
| 9    | 3      | 7         | Max PWM szivattyú                      |                                                                       |            |
| 9    | 3      | 8         | Min PWM szivattyú                      |                                                                       |            |
| 9    | 3      | 9         | Padló szárítás beáll.előreme.hőm.      |                                                                       |            |
| 9    | 4      |           | Hűtés                                  |                                                                       |            |
| 9    | 4      | 0         | Hűtési mód aktiválás                   | Non attivo<br>Attivo                                                  |            |
| 9    | 4      | 1         | Hűtésindítás késleltetés               |                                                                       |            |
| 9    | 4      | 2         | Hűtés ElőremenőT eltolás               |                                                                       |            |
| 9    | 5      |           | Használati melegvíz                    |                                                                       |            |
| 9    | 5      | 0         | HMV Komfort mód beállított hőm.        |                                                                       |            |

| MENÜ | ALMENÜ | PARAMÉTER | LEÍRÁS                                 | TARTOMÁNY                                                                                                    | MEGJEGYZÉS |
|------|--------|-----------|----------------------------------------|----------------------------------------------------------------------------------------------------|------------|
| 9    | 5      | 1         | HMV Csökkentett mód beáll.hőm.         |                                                                                                    |            |
| 9    | 5      | 2         | Comfort funkció                        | Elutasít<br>időzítve<br>Mindig bekapcsolva                                                                                    |            |
| 9    | 5      | 3         | Tároló üzemmód                         | Alap<br>Csak hőszivattyú<br>Gyors                                                                                             |            |
| 9    | 5      | 4         | Antilegionella funkció                 |                                                                                                    |            |
| 9    | 5      | 5         | Antilegionella gyakorisága             |                                                                                                    |            |
| 9    | 5      | 6         | Antilegionella tervezett hőm.          |                                                                                                    |            |
| 9    | 5      | 7         | Antilegionella max időtartama          |                                                                                                    |            |
| 9    | 5      | 8         | Antiolegionella kezdési ideje [hh:min] |                                                                                                    |            |
| 9    | 6      |           | Kézi üzemmód - 1                       |                                                                                                    |            |
| 9    | 6      | 0         | Manuál mód aktivizálása                |                                                                                                    |            |
| 9    | 6      | 1         | HSZ szivattyú vezérlése                | KI<br>Lassú fokozat<br>Gyors fokozat                                                                                          |            |
| 9    | 6      | 2         | Váltószelep vezérlés                   | hmv<br>fűtés                                                                                                    |            |
| 9    | 6      | 3         | Wáltószelep helyzete Hűtés             | Fűtés<br>hűtés                                                                                                    |            |
| 9    | 6      | 4         | Kisegítő szivattyú                     | KI - BE                                                                                                    |            |
| 9    | 6      | 5         | AUX kimenet 1/2 kontakt                | KI - BE                                                                                                    |            |
| 9    | 6      | 6         | HSZ fűtés                              | KI - BE                                                                                                    |            |
| 9    | 6      | 7         | HSZ hűtés                              | KI - BE                                                                                                    |            |
| 9    | 6      | 8         | Kazán előnykapcsolás                   |                                                                                                    |            |
| 9    | 6      | 9         | Anód teljesítmény                      | KI - BE                                                                                                    |            |
| 9    | 7      |           | Teszt és segédprogramok                |                                                                                                    |            |
| 9    | 7      | 0         | Air-purge funkció                      | KI - BE                                                                                                    |            |
| 9    | 7      | 1         | Padló szárító ciklus                   | Kl<br>Funkcionális fűtés<br>Szárító fűtés<br>Funkcionális fűtés + Szárító fűtés<br>Szárító fűtés + Funkcionális fűtés<br>Kézi |            |
| 9    | 7      | 2         | Padlószárítás össz.hátralévő napok     |                                                                                                    |            |
| 9    | 7      | 3         | Padló szárítás funkc.hátra.napok       |                                                                                                    |            |
| 9    | 7      | 4         | Padlószárításból hátralévő napok       |                                                                                                    |            |
| 9    | 8      |           | Energia Manager statisztikák           |                                                                                                    |            |
| 9    | 8      | 0         | Hőszivattyú fűtési órák (h/10)         |                                                                                                    |            |

| MENÜ | ALMENÜ | PARAMÉTER | LEÍRÁS                             | TARTOMÁNY                                                                                                    | MEGJEGYZÉS |
|------|--------|-----------|------------------------------------|----------------------------------------------------------------------------------------------------|------------|
| 9    | 8      | 1         | HSZ és kazán együtt. Üzemó. (h/10) |                                                                                                    |            |
| 9    | 8      | 2         | A hőszivattyú ciklusa (n/10)       |                                                                                                    |            |
| 9    | 8      | 3         | HSZ fagymentesítési ideje (h/10)   |                                                                                                    |            |
| 9    | 8      | 4         | Hűtés üzemóra (h/10)               |                                                                                                    |            |
| 9    | 8      | 5         | Fűtés üzemóra (h/10)               |                                                                                                    |            |
| 9    | 8      | 6         | HMV üzemóra (h/10)                 |                                                                                                    |            |
| 9    | 9      |           | Energia Manager állapota           |                                                                                                    |            |
| 9    | 9      | 0         | HSZ aktuális kWh költsége          |                                                                                                    |            |
| 9    | 9      | 1         | Kazán aktuális kWh költsége        |                                                                                                    |            |
| 9    | 9      | 2         | HSZ becsült kWh költsége           |                                                                                                    |            |
| 9    | 9      | 3         | Kazán becsült kWh költsége         |                                                                                                    |            |
| 9    | 10     |           | HSZ diagnosztika                   |                                                                                                    |            |
| 9    | 10     | 0         | külső hőmérséklet                  |                                                                                                    |            |
| 9    | 10     | 1         | HSZvíz előremenő hőmérséklete      |                                                                                                    |            |
| 9    | 10     | 2         | HSZ víz visszatérő hőmérséklete    |                                                                                                    |            |
| 9    | 10     | 3         | HSZ párologtatójának hőmérséklete  |                                                                                                    |            |
| 9    | 10     | 4         | HSZ szívási hőmérséklete           |                                                                                                    |            |
| 9    | 10     | 5         | HSZ kompresszor előre.hőm.         |                                                                                                    |            |
| 9    | 10     | 6         | HSZ hűtő kimeneti hőmérséklete     |                                                                                                    |            |
| 9    | 10     | 7         | Előremenő kapcsoló                 | Nyitva<br>Zárva                                                                                                    |            |
| 9    | 10     | 8         | Kompresszor jelenlegi frekvenciája |                                                                                                    |            |
| 9    | 10     | 9         | Kompr.modulációjának beáll.        |                                                                                                    |            |
| 9    | 11     |           | HP diagnosztika - 2                |                                                                                                    |            |
| 9    | 11     | 0         | HSZ üzemmód                        | Kl<br>Készenléti<br>Hűtés<br>Fűtés<br>Fagyvédelem<br>Leolvasztás<br>Túlfűtés elleni védelem<br>Idő őr<br>Rendszer hiba |            |
| 9    | 11     | 1         | HSZ hiba                           |                                                                                                    |            |
| 9    | 12     |           | EM Diagnosztika - 1 Bemenet        |                                                                                                    |            |

| MENÜ | ALMENÜ | PARAMÉTER | LEÍRÁS                             | TARTOMÁNY                                                                                                    | MEGJEGYZÉS |
|------|--------|-----------|------------------------------------|----------------------------------------------------------------------------------------------------|------------|
| 9    | 12     | 0         | Energia menedzser státus           | Készenlét<br>Fagyvédelmi ciklus<br>Fűtési ciklus<br>HMV ciklus<br>HŐkezelési funkció<br>Légtelenítő funkció<br>Kéményseprő funkció<br>Padló szárító ciklus<br>Nincs hőfejlesztés<br>Kézi üzemmód<br>Hiba<br>Kezdés<br>KI<br>Hűtési üzemmód<br>HMV fagymentesítés<br>Napelemes rendszer<br>Párátlanítás |            |
| 9    | 12     | 1         | Fűtés oldali előremenő hőmérséklet |                                                                                                    |            |
| 9    | 12     | 2         | Fűtés előremenő hőmérséklet        |                                                                                                    |            |
| 9    | 12     | 3         | Fűtés visszatérő hőmérséklet       |                                                                                                    |            |
| 9    | 12     | 4         | HMV tároló hőmérséklet             |                                                                                                    |            |
| 9    | 12     | 5         | minimum presszosztát               | Zárva<br>Nyitva                                                                                                    |            |
| 9    | 12     | 6         | AUX Bemenet 1                      | Zárva<br>Nyitva                                                                                                    |            |
| 9    | 12     | 7         | PV Bemenet                         | Zárva<br>Nyitva                                                                                                    |            |
| 9    | 13     |           | EM Diagnosztika - 2 Kimenet        |                                                                                                    |            |
| 9    | 13     | 0         | Fűtési szivattyú állapota          | KI - BE                                                                                                    |            |
| 9    | 13     | 1         | HC szivattyú 2                     | KI - BE                                                                                                    |            |
| 9    | 13     | 2         | Váltószelep (Fűtés/HMV)            | hmv<br>fűtés                                                                                                    |            |
| 9    | 13     | 3         | Váltószelep 2 (Fűtés/Hűtés)        | Fűtés<br>hűtés                                                                                                    |            |
| 9    | 13     | 4         | EM Anód                            | Nem aktív<br>BE                                                                                                    |            |
| 9    | 13     | 5         | AUX Kimenet 1 (AFR)                | Zárva<br>Nyitva                                                                                                    |            |
| 9    | 13     | 6         | AUX Kimenet 2                      | Zárva<br>Nyitva                                                                                                    |            |
| 9    | 14     |           | Hibalista                          |                                                                                                    |            |
| 9    | 14     | 0         | Utolsó 10 hiba listája             |                                                                                                    |            |
| 9    | 14     | 1         | Hibalista törlése                  |                                                                                                    |            |
| 9    | 15     |           | Reset menü                         |                                                                                                    |            |

| MENÜ | ALMENÜ | PARAMÉTER | LEÍRÁS                          | TARTOMÁNY                                                                                                    | MEGJEGYZÉS |
|------|--------|-----------|---------------------------------|----------------------------------------------------------------------------------------------------|------------|
| 9    | 15     | 0         | Gyári beállítások               |                                                                                                    |            |
| 10   |        |           | Friss víz állomás               |                                                                                                    |            |
| 10   | 0      |           | Felhasználói paraméter          |                                                                                                    |            |
| 10   | 0      | 0         | HMV beállított hőmérséklete     |                                                                                                    |            |
| 10   | 1      |           | Manuális mód                    |                                                                                                    |            |
| 10   | 1      | 0         | Manuális mód aktiválása         | KI - BE                                                                                                    |            |
| 10   | 1      | 1         | Szivattyú aktiválása            | KI - BE                                                                                                    |            |
| 10   | 1      | 2         | Váltószelep aktiválása          | KI - BE                                                                                                    |            |
| 10   | 1      | 3         | Aux 1 kiemenet aktiválása       | KI - BE                                                                                                    |            |
| 10   | 1      | 4         | Keverőszelep vezérlés           | Ki<br>Nyitva<br>Zárva                                                                                                    |            |
| 10   | 2      |           | hmv-tároló beállítások          |                                                                                                    |            |
| 10   | 2      | 0         | Hidraulikus vázlat              | nincs meghatározva<br>HMV cirkulációs szivattyú nélkül<br>HMV cirkulációs szivattyúval                                                              |            |
| 10   | 2      | 1         | Hmv-szivattyú típusa            | ldőzített<br>Impulzus-alapú                                                                                                    |            |
| 10   | 2      | 2         | FWS szabad paraméter            |                                                                                                    |            |
| 10   | 3      |           | hmv-tároló diagnosztika         |                                                                                                    |            |
| 10   | 3      | 0         | Hmv kilépő hőmérséklete         |                                                                                                    |            |
| 10   | 3      | 1         | hmv belépő hőmérséklete         |                                                                                                    |            |
| 10   | 3      | 2         | Fűtőkör belépő hőmérséklete     |                                                                                                    |            |
| 10   | 3      | 3         | Fűtőkör kilépő hőmérséklete     |                                                                                                    |            |
| 10   | 3      | 4         | hmv áramlási értéke             |                                                                                                    |            |
| 10   | 3      | 5         | Alsó tárolóérzékelő hőmérséklet |                                                                                                    |            |
| 10   | 3      | 6         | össz hmv-fogyasztás             |                                                                                                    |            |
| 10   | 3      | 7         | töltőszivattyú üzemideje        |                                                                                                    |            |
| 11   |        |           | Multifunkciós vezérlőpanel      |                                                                                                    |            |
| 11   | 0      |           | Általános beállítások           |                                                                                                    |            |
| 11   | 0      | 0         | funkció választás               | nem meghatározott<br>3 direkt kör<br>hiba és reszet menedzser<br>differenciál termosztát<br>termosztát<br>időprogram kimenő<br>Heat metering output |            |
| 11   | 0      | 1         | kézi mód aktiválás              | KI - BE                                                                                                    |            |
| 11   | 0      | 2         | OUT 1 kontrol                   | KI - BE                                                                                                    |            |
| 11   | 0      | 3         | OUT 2 kontrol                   | KI - BE                                                                                                    |            |

| MENÜ | ALMENÜ | PARAMÉTER | LEÍRÁS                            | TARTOMÁNY                                             | MEGJEGYZÉS |
|------|--------|-----------|-----------------------------------|-------------------------------------------------------|------------|
| 11   | 0      | 4         | OUT 3 kontrol                     | KI - BE                                               |            |
| 11   | 1      |           | diagnosztikák                     |                                                       |            |
| 11   | 1      | 0         | IN1 hőmérséklet                   |                                                       |            |
| 11   | 1      | 1         | IN2 hőmérséklet                   |                                                       |            |
| 11   | 1      | 2         | IN3 hőmérséklet                   |                                                       |            |
| 11   | 1      | 3         | OUT1 státusz                      |                                                       |            |
| 11   | 1      | 4         | OUT2 státusz                      |                                                       |            |
| 11   | 1      | 5         | OUT3 státusz                      |                                                       |            |
| 11   | 2      |           | diferenciál termosztát            |                                                       |            |
| 11   | 2      | 0         | termosztát BE differenciál        |                                                       |            |
| 11   | 2      | 1         | termosztát KI differenciál        |                                                       |            |
| 11   | 2      | 2         | MAX hőmérséklet IN1               |                                                       |            |
| 11   | 2      | 3         | MAX hőmérséklet IN2               |                                                       |            |
| 11   | 2      | 4         | MAX hőmérséklet IN3               |                                                       |            |
| 11   | 3      |           | termosztát                        |                                                       |            |
| 11   | 3      | 0         | termosztát beállítási hőmérséklet |                                                       |            |
| 11   | 3      | 1         | termosztát hiszterézis            |                                                       |            |
| 11   | 4      |           | szabad                            |                                                       |            |
| 11   | 4      | 0         | multifunkciós szabad paraméter    |                                                       |            |
| 12   |        |           | HYBRID EVO 2 Paraméterek          |                                                       |            |
| 12   | 0      |           | Felhasználói paraméter            |                                                       |            |
| 12   | 0      | 0         | Hybrid Mód                        | Auto<br>Csak a kazán<br>Csak a hőszivattyú            |            |
| 12   | 0      | 1         | Energia Manager logika            | Max megtakarítás<br>Max ökológia                      |            |
| 12   | 0      | 2         | ECO / KOMFORT                     | Eco Plus<br>Eco<br>Átlagos<br>Comfort<br>Comfort Plus |            |
| 12   | 0      | 3         | AUTO function                     | Nincs jelen - Jelen van                               |            |
| 12   | 0      | 4         | Activare mod noapte               |                                                       |            |
| 12   | 0      | 5         | Incepere mod noapte PC [hh;min]   |                                                       |            |
| 12   | 0      | 6         | Incheiere mod noapte PC [hh;min]  |                                                       |            |
| 12   | 0      | 7         | Napelemes rendszer                | Nem aktív - BE                                        |            |
| 12   | 0      | 8         | PV Delta T DHW setpoint temp.     |                                                       |            |
| 12   | 1      |           | EM Bemenet Kimenet konfiguráció   |                                                       |            |

| MENÜ | ALMENÜ | PARAMÉTER | LEÍRÁS                                  | TARTOMÁNY                                                                                               | MEGJEGYZÉS |
|------|--------|-----------|-----------------------------------------|----------------------------------------------------------------------------------------------------|------------|
| 12   | 1      | 0         | HV Bemenet 1                            | Nem definiálható<br>Nincs jelen<br>EDF<br>SG1<br>External switch off signal                             |            |
| 12   | 1      | 1         | HV Bemenet 2                            | Nem definiálható<br>Nincs jelen<br>DLSG<br>SG2                                                          |            |
| 12   | 1      | 2         | HV Bemenet 3                            | Nem aktív<br>PV integráció aktív                                                                        |            |
| 12   | 1      | 3         | AUX Bemenet 1                           | Nincs<br>Nedvességszabályzó                                                                             |            |
| 12   | 1      | 4         | AUX Kimenet 1 (AFR)                     | Nincs<br>Hiba riasztás<br>Higrosztát riasztás<br>Külső fűtési kérelem<br>Cooling request<br>DHW request |            |
| 12   | 1      | 5         | AUX Kimenet 2                           | Nincs<br>Hiba riasztás<br>Higrosztát riasztás<br>Külső fűtési kérelem<br>Cooling request<br>DHW request |            |
| 12   | 1      | 6         | AUX P2 hűtőkör beállítás                | Kisegítő szivattyú<br>Hűtőkör<br>Heating circulator<br>Buffer circulator                                |            |
| 12   | 1      | 7         | EM EH konfiguráció                      |                                                                                                    |            |
| 12   | 2      |           | Energia Manager paraméterek 1.          |                                                                                                    |            |
| 12   | 2      | 0         | Hidraulikus ábra                        | Nincs<br>Kombi kazán<br>Kazán+tároló                                                                    |            |
| 12   | 2      | 1         | ElőremenőT Hőszivattyú Eltolás          |                                                                                                    |            |
| 12   | 2      | 2         | Szöveg kazán kikapcsoláshoz             |                                                                                                    |            |
| 12   | 2      | 3         | Szöveg hőszivattyú kikapcsoláshoz       |                                                                                                    |            |
| 12   | 2      | 4         | Külső hőmérséklet korrekció             |                                                                                                    |            |
| 12   | 2      | 5         | Pro-Tech védelem aktív                  |                                                                                                    | ļ          |
| 12   | 2      | 9         | EM blokkolásgátló funkció engedélyezése |                                                                                                    |            |
| 12   | 3      |           | Fűtés                                   |                                                                                                    |            |
| 12   | 3      | 0         | Fűtési szivattyú előker.ideje           |                                                                                                    |            |
| 12   | 3      | 1         | Köv.kísérlet az előker-re(sec)          |                                                                                                    |            |

| MENÜ | ALMENÜ | PARAMÉTER | LEÍRÁS                                 | TARTOMÁNY                                    | MEGJEGYZÉS |
|------|--------|-----------|----------------------------------------|----------------------------------------------|------------|
| 12   | 3      | 2         | fűtési szivattyú utánkeringetés        |                                              |            |
| 12   | 3      | 3         | Szivattyú sebesség kontrol             | Lassú fokozat<br>Gyors fokozat<br>Modulációs |            |
| 12   | 3      | 4         | Szivattyú deltaT beállítása            |                                              |            |
| 12   | 3      | 5         | Minimum nyomásérték                    |                                              |            |
| 12   | 3      | 6         | Figyelmeztetés nyomás                  |                                              |            |
| 12   | 3      | 7         | Max PWM szivattyú                      |                                              |            |
| 12   | 3      | 8         | Min PWM szivattyú                      |                                              |            |
| 12   | 3      | 9         | Padló szárítás beáll.előreme.hőm.      |                                              |            |
| 12   | 4      |           | Hűtés                                  |                                              |            |
| 12   | 4      | 0         | Hűtési mód aktiválás                   | Nem aktív - BE                               |            |
| 12   | 4      | 1         | Hűtésindítás késleltetés               |                                              |            |
| 12   | 4      | 2         | Hűtés ElőremenőT eltolás               |                                              |            |
| 12   | 5      |           | Használati melegvíz                    |                                              |            |
| 12   | 5      | 0         | HMV Komfort mód beállított hőm.        |                                              |            |
| 12   | 5      | 1         | HMV Csökkentett mód beáll.hőm.         |                                              |            |
| 12   | 5      | 2         | Comfort funkció                        | Elutasít<br>időzítve<br>Mindig bekapcsolva   |            |
| 12   | 5      | 3         | Tároló üzemmód                         | Alap<br>Csak hőszivattyú<br>Gyors            |            |
| 12   | 5      | 4         | Antilegionella funkció                 | ON - OFF                                     |            |
| 12   | 5      | 5         | Antiolegionella kezdési ideje [hh:min] |                                              |            |
| 12   | 5      | 6         | Antilegionella gyakorisága             |                                              |            |
| 12   | 6      |           | Kézi üzemmód - 1                       |                                              |            |
| 12   | 6      | 0         | Manuál mód aktivizálása                | ON - OFF                                     |            |
| 12   | 6      | 1         | HSZ szivattyú vezérlése                | KI<br>Lassú fokozat<br>Gyors fokozat         |            |
| 12   | 6      | 2         | Váltószelep vezérlés                   | hmv<br>fűtés                                 |            |
| 12   | 6      | 3         | Váltószelep helyzete Hűtés             | CH - COOLING                                 |            |
| 12   | 6      | 4         | Kisegítő szivattyú                     | ON - OFF                                     |            |
| 12   | 6      | 5         | AUX kimenet 1/2 kontakt                | ON - OFF                                     |            |
| 12   | 6      | 6         | HSZ fűtés                              | ON - OFF                                     |            |
| 12   | 6      | 7         | HSZ hűtés                              | ON - OFF                                     |            |
| 12   | 6      | 8         | Kazán előnykapcsolás                   | ON - OFF                                     |            |

HU

| MENÜ | ALMENÜ | PARAMÉTER | LEÍRÁS                                 | TARTOMÁNY                                                                                                    | MEGJEGYZÉS |
|------|--------|-----------|----------------------------------------|----------------------------------------------------------------------------------------------------|------------|
| 12   | 6      | 9         | Anód teljesítmény                      | ON - OFF                                                                                                    |            |
| 12   | 7      |           | Kézi üzemmód -2                        |                                                                                                    |            |
| 12   | 6      | 0         | Manuál mód aktivizálása                | ON - OFF                                                                                                    |            |
| 12   | 6      | 1         | Értékelés fűtés üzemmód                | ON - OFF                                                                                                    |            |
| 12   | 6      | 2         | Értékelés Hűtés mód                    | ON - OFF                                                                                                    |            |
| 12   | 6      | 3         | Kompresszor frekvencia beállítás       | ON - OFF                                                                                                    |            |
| 12   | 6      | 4         | Ventilátor 1 rpm beállítása            | ON - OFF                                                                                                    |            |
| 12   | 6      | 5         | Ventilátor 2 rpm beállítása            | ON - OFF                                                                                                    |            |
| 12   | 6      | 6         | TDM Aux kimenet                        | ON - OFF                                                                                                    |            |
| 12   | 6      | 7         | Ext Unit Electric Heater Activation    | ON - OFF                                                                                                    |            |
| 12   | 8      |           | Teszt és segédprogramok                |                                                                                                    |            |
| 12   | 8      | 0         | Air-purge funkció                      | ON - OFF                                                                                                    |            |
| 12   | 8      | 1         | Padló szárító ciklus                   | Kl<br>Funkcionális fűtés<br>Szárító fűtés<br>Funkcionális fűtés + Szárító fűtés<br>Szárító fűtés + Funkcionális fűtés<br>Kézi |            |
| 12   | 8      | 2         | Padlószárítás össz.hátralévő napok     |                                                                                                    |            |
| 12   | 8      | 3         | Padló szárítás funkc.hátra.napok       |                                                                                                    |            |
| 12   | 8      | 4         | Padlószárításból hátralévő napok       |                                                                                                    |            |
| 12   | 8      | 5         | Hűtőközeg visszanyerése                |                                                                                                    |            |
| 12   | 8      | 7         | Defrost                                | ON - OFF                                                                                                    |            |
| 12   | 9      |           | Energia árak beállítása                |                                                                                                    |            |
| 12   | 9      | 0         | Megengedhető min. elekt/gáz ktg arány  | ON - OFF                                                                                                    |            |
| 12   | 9      | 1         | Megengedhető max. elekt/gáz ktg arány  | ON - OFF                                                                                                    |            |
| 12   | 9      | 2         | Primer energia/elektr. arány (Valx100) |                                                                                                    |            |
| 12   | 9      | 3         | Gáz kWh költsége (Felső fűtőérték)     |                                                                                                    |            |
| 12   | 9      | 4         | Elektromos energia kWh költsége        |                                                                                                    |            |
| 12   | 9      | 5         | Elekt. En. kWh költsége (geo tarifa)   |                                                                                                    |            |
| 12   | 9      | 6         | Külső kazán hatásfok                   |                                                                                                    |            |
| 12   | 9      | 7         | Külső kazán hatásfok (HMV)             |                                                                                                    |            |
| 12   | 9      | 8         | Energia manager szabad paraméter       |                                                                                                    |            |
| 12   | 10     |           | Energia Manager statisztikák           |                                                                                                    |            |
| 12   | 10     | 0         | Hőszivattyú fűtési órák (h/10)         |                                                                                                    |            |
| 12   | 10     | 1         | HSZ és kazán együtt. Üzemó. (h/10)     |                                                                                                    |            |
| 12   | 10     | 2         | A hőszivattyú ciklusa (n/10)           |                                                                                                    |            |
| 12   | 10     | 3         | HSZ fagymentesítési ideje (h/10)       |                                                                                                    |            |

| MENÜ | ALMENÜ | PARAMÉTER | LEÍRÁS                            | TARTOMÁNY                                                                                                    | MEGJEGYZÉS |
|------|--------|-----------|-----------------------------------|----------------------------------------------------------------------------------------------------|------------|
| 12   | 10     | 4         | Hűtés üzemóra (h/10)              |                                                                                                    |            |
| 12   | 10     | 5         | Fűtés üzemóra (h/10)              |                                                                                                    |            |
| 12   | 10     | 6         | HMV üzemóra (h/10)                |                                                                                                    |            |
| 12   | 11     |           | Energia Manager állapota          |                                                                                                    |            |
| 12   | 11     | 0         | HSZ aktuális kWh költsége         |                                                                                                    |            |
| 12   | 11     | 1         | Kazán aktuális kWh költsége       |                                                                                                    |            |
| 12   | 11     | 2         | HSZ becsült kWh költsége          |                                                                                                    |            |
| 12   | 11     | 3         | Kazán becsült kWh költsége        |                                                                                                    |            |
| 12   | 11     | 4         | Energia manager szabad paraméter  |                                                                                                    |            |
| 12   | 12     |           | HSZ diagnosztika                  |                                                                                                    |            |
| 12   | 12     | 0         | külső hőmérséklet                 |                                                                                                    |            |
| 12   | 12     | 1         | HSZvíz előremenő hőmérséklete     |                                                                                                    |            |
| 12   | 12     | 2         | HSZ víz visszatérő hőmérséklete   |                                                                                                    |            |
| 12   | 12     | 3         | HSZ párologtatójának hőmérséklete |                                                                                                    |            |
| 12   | 12     | 4         | HSZ szívási hőmérséklete          |                                                                                                    |            |
| 12   | 12     | 5         | HSZ kompresszor előre.hőm.        |                                                                                                    |            |
| 12   | 12     | 6         | HSZ hűtő kimeneti hőmérséklete    |                                                                                                    |            |
| 12   | 12     | 7         |                                   |                                                                                                    |            |
| 12   | 12     | 8         | TEO                               |                                                                                                    |            |
| 12   | 12     | 9         | Aux hőmérséklet                   |                                                                                                    |            |
| 12   | 13     |           | HP diagnosztika - 2               |                                                                                                    |            |
| 12   | 13     | 0         | HSZ üzemmód                       | KI<br>Készenléti<br>Hűtés<br>Fűtés<br>Gyors Fűtés<br>Gyors Hűtés<br>Arányos Fűtési Mód<br>Arányos Hűtési Mód<br>Fagyvédelem<br>Leolvasztás<br>Túlfűtés elleni védelem<br>Idő őr<br>Rendszer hiba<br>Rendszer Hiba<br>Szivattyú Le<br>Soft Fail Mode |            |
| 12   | 13     | 1         | HSZ hiba                          |                                                                                                    |            |
| 12   | 13     | 2         | Biztonsági termosztát             | Nyitva - Zárva                                                                                                    |            |
| 12   | 13     | 3         | HSZ hiba                          |                                                                                                    |            |

| MENÜ | ALMENÜ | PARAMÉTER | LEÍRÁS                             | TARTOMÁNY                                                                                                    | MEGJEGYZÉS |
|------|--------|-----------|------------------------------------|----------------------------------------------------------------------------------------------------|------------|
| 12   | 13     | 4         | Előremenő kapcsoló                 | Nyitva - Zárva                                                                                                    |            |
| 12   | 14     |           | HP diagnosztika - 3                |                                                                                                    |            |
| 12   | 14     | 0         | Inverter Kapacitás                 |                                                                                                    |            |
| 12   | 14     | 1         | Kompresszor jelenlegi frekvenciája |                                                                                                    |            |
| 12   | 14     | 2         | Kompr.modulációjának beáll.        |                                                                                                    |            |
| 12   | 14     | 3         | Elektromos fűtés 1                 |                                                                                                    |            |
| 12   | 14     | 4         | Fő keringetőszivattyú állapot      |                                                                                                    |            |
| 12   | 14     | 5         | Ventilátor 1 sebesség tényleges    |                                                                                                    |            |
| 12   | 14     | 6         | Ventilátor 2 sebesség tényleges    |                                                                                                    |            |
| 12   | 14     | 7         | Exv tényleges                      |                                                                                                    |            |
| 12   | 14     | 8         | Szelep-Nyomás kiegyenlítés         |                                                                                                    |            |
| 12   | 15     |           | HP diagnosztika - 4                |                                                                                                    |            |
| 12   | 15     | 0         | kompresszor ki / be                |                                                                                                    |            |
| 12   | 15     | 1         | kompresszor előmelegítése          |                                                                                                    |            |
| 12   | 15     | 2         | jelenlegi ventilátor 1 állapota    |                                                                                                    |            |
| 12   | 15     | 3         | jelenlegi ventilátor 2 állapota    |                                                                                                    |            |
| 12   | 15     | 4         | 4 utas szelep fűtés / hűtés        |                                                                                                    |            |
| 12   | 15     | 5         | Fűtőpanel állapota                 |                                                                                                    |            |
| 12   | 15     | 6         | Kompresszor Fázis                  |                                                                                                    |            |
| 12   | 15     | 7         | Riasztás jelentés 1                |                                                                                                    |            |
| 12   | 15     | 8         | TDM AUX kimenet                    |                                                                                                    |            |
| 12   | 15     | 9         | Riasztás bemenet kapcsoló LV       |                                                                                                    |            |
| 12   | 16     |           | EM Diagnosztika - 1 Bemenet        |                                                                                                    |            |
| 12   | 16     | 0         | Energia menedzser státus           | Készenlét<br>Fagyvédelmi ciklus<br>Fűtési ciklus<br>Heating Temp. Reached<br>HMV ciklus<br>Hőkezelési funkció<br>Légtelenítő funkció<br>Kéményseprő funkció<br>Padló szárító ciklus<br>Nincs hőfejlesztés<br>Kézi üzemmód<br>Hiba<br>Kezdés<br>Kl<br>Hűtési üzemmód<br>HMV fagymentesítés<br>Napelemes rendszer<br>Párátlanítás<br>Szivattyú le |            |

| MENÜ | ALMENÜ | PARAMÉTER | LEÍRÁS                              | TARTOMÁNY                                                                                                    | MEGJEGYZÉS |
|------|--------|-----------|-------------------------------------|----------------------------------------------------------------------------------------------------|------------|
| 12   | 16     | 1         | Fűtés oldali előremenő hőmérséklet  |                                                                                                    |            |
| 12   | 16     | 2         | Fűtés előremenő hőmérséklet         |                                                                                                    |            |
| 12   | 16     | 3         | Fűtés visszatérő hőmérséklet        |                                                                                                    |            |
| 12   | 16     | 4         | HMV tároló hőmérséklet              |                                                                                                    |            |
| 12   | 16     | 5         | minimum presszosztát                | Sepnuto - Rozepnuto                                                                                                    |            |
| 12   | 16     | 6         | HV bemenet 1                        |                                                                                                    |            |
| 12   | 16     | 7         | HV bemenet 2                        |                                                                                                    |            |
| 12   | 16     | 8         | HV bemenet 3                        |                                                                                                    |            |
| 12   | 16     | 9         | AUX Bemenet 1                       |                                                                                                    |            |
| 12   | 17     |           | EM Diagnosztika - 2 Kimenet         |                                                                                                    |            |
| 12   | 17     | 0         | Fűtési szivattyú állapota           |                                                                                                    |            |
| 12   | 17     | 1         | HC szivattyú 2                      |                                                                                                    |            |
| 12   | 17     | 2         | Váltószelep (Fűtés/HMV)             |                                                                                                    |            |
| 12   | 17     | 3         | Váltószelep 2 (Fűtés/Hűtés)         | Fűtés - hűtés                                                                                                    |            |
| 12   | 17     | 4         | EM Anód                             | Nem aktív - BE                                                                                                    |            |
| 12   | 17     | 5         | AUX Kimenet 1 (AFR)                 | Nyitva - Zárva                                                                                                    |            |
| 12   | 17     | 6         | AUX Kimenet 2                       | Nyitva - Zárva                                                                                                    |            |
| 12   | 18     |           | Hibalista                           |                                                                                                    |            |
| 12   | 18     | 0         | Utolsó 10 hiba listája              |                                                                                                    |            |
| 12   | 18     | 1         | Hibalista törlése                   |                                                                                                    |            |
| 12   | 19     |           | Reset menü                          |                                                                                                    |            |
| 12   | 19     | 0         | Gyári beállítások                   |                                                                                                    |            |
| 13   |        |           | Nastavení teploty                   |                                                                                                    |            |
| 14   |        |           | 4. fűtőkör paraméterei              |                                                                                                    |            |
| 14   | 0      |           | Beállítások                         |                                                                                                    |            |
| 14   | 0      | 0         | nappali hőmérséklet                 |                                                                                                    |            |
| 14   | 0      | 1         | éjszakai hőmérséklet                |                                                                                                    |            |
| 14   | 0      | 2         | 4. fűtőkör hőmérséklet-beállítása   |                                                                                                    |            |
| 14   | 0      | 3         | zóna fagyási hőmérséklet            |                                                                                                    |            |
| 14   | 1      |           | szabad                              |                                                                                                    |            |
| 14   | 2      |           | 4. fűtőkör beállítás                |                                                                                                    |            |
| 14   | 2      | 0         | Az 4. fűtőkör hőm. érték beállítása | alacsony hőmérséklet<br>magas hőmérséklet                                                                                             |            |
| 14   | 2      | 1         | Hőfokszabályozás                    | állandó előremenő hőmérséklet<br>berendezés On/Off<br>csak szobatermosztát<br>csak külső érzékelő<br>szobatermosztát + külső érzékelő |            |

| MENÜ | ALMENÜ | PARAMÉTER | LEÍRÁS                                         | TARTOMÁNY                                                                                                    | MEGJEGYZÉS |
|------|--------|-----------|------------------------------------------------|----------------------------------------------------------------------------------------------------|------------|
| 14   | 2      | 2         | Meredekség                                     |                                                                                                    |            |
| 14   | 2      | 3         | Párhuzamos eltolódás                           |                                                                                                    |            |
| 14   | 2      | 4         | helyiség érzékenység aránya                    |                                                                                                    |            |
| 14   | 2      | 5         | 4. fűtőkör fűtés max. hőm. beállítása          |                                                                                                    |            |
| 14   | 2      | 6         | 4. fűtőkör fűtés min. hőm. beállítása          |                                                                                                    |            |
| 14   | 2      | 7         | Fűtési kör típusa                              | Radiátoros - nagy<br>Radiátoros - közepes<br>Radiátoros - kicsi<br>Padlófűtés - nagy<br>Padlófűtés - közepes<br>Padlófűtés - kicsi<br>Érzékelőnek megfelelően arányos |            |
| 14   | 2      | 8         | Maximum integráció szoba kontrollal            |                                                                                                    |            |
| 14   | 3      |           | 4. fűtőkör diagnosztikája                      |                                                                                                    |            |
| 14   | 3      | 0         | Aktuális hőmérséklet                           |                                                                                                    |            |
| 14   | 3      | 1         | Kívánt hőmérséklet                             |                                                                                                    |            |
| 14   | 3      | 2         | Előremenő fűtővíz-hőmérséklet                  |                                                                                                    |            |
| 14   | 3      | 3         | Visszatérő fűtővíz-hőmérséklet                 |                                                                                                    |            |
| 14   | 3      | 4         | 4. fűtőkör fűtési kérelme                      | KI - BE                                                                                                    |            |
| 14   | 3      | 5         | Szivattyú állapota                             | KI - BE                                                                                                    |            |
| 14   | 4      |           | 4. fűtőkör zónamodul beállítása                |                                                                                                    |            |
| 14   | 4      | 0         | Fűtőköri szivattyú modulációja                 | Rögzített<br>Moduláció delta T-re<br>Moduláció szivattyúra                                                                                                    |            |
| 14   | 4      | 1         | Kívánt delta T a sziv. Modulációhoz            |                                                                                                    |            |
| 14   | 4      | 2         | Szivattyú állandó sebességen                   |                                                                                                    |            |
| 15   |        |           | 5. fűtőkör paraméterei                         |                                                                                                    |            |
| 15   | 0      |           | Beállítások                                    |                                                                                                    |            |
| 15   | 0      | 0         | nappali hőmérséklet                            |                                                                                                    |            |
| 15   | 0      | 1         | éjszakai hőmérséklet                           |                                                                                                    |            |
| 15   | 0      | 2         | 5. fűtőkör hőmérséklet-beállítása              |                                                                                                    |            |
| 15   | 0      | 3         | zóna fagyási hőmérséklet                       |                                                                                                    |            |
| 15   | 1      |           | Szabad                                         |                                                                                                    |            |
| 15   | 2      |           | 5. fűtőkör beállítás                           |                                                                                                    |            |
| 15   | 2      | 0         | A 5. fűtőkör hőmérsékleti értékének beállítása | alacsony hőmérséklet<br>magas hőmérséklet                                                                                                    |            |

| MENÜ | ALMENÜ | PARAMÉTER | LEÍRÁS                                           | TARTOMÁNY                                                                                                    | MEGJEGYZÉS |
|------|--------|-----------|--------------------------------------------------|----------------------------------------------------------------------------------------------------|------------|
| 15   | 2      | 1         | Hőfokszabályozás                                 | állandó előremenő hőmérséklet<br>berendezés On/Off<br>csak szobatermosztát<br>csak külső érzékelő<br>szobatermosztát + külső érzékelő                                 |            |
| 15   | 2      | 2         | Meredekség                                       |                                                                                                    |            |
| 15   | 2      | 3         | Párhuzamos eltolódás                             |                                                                                                    |            |
| 15   | 2      | 4         | helyiség érzékenység aránya                      |                                                                                                    |            |
| 15   | 2      | 5         | 5. fűtőkör fűtés max. hőmérsékletének beállítása |                                                                                                    |            |
| 15   | 2      | 6         | 5. fűtőkör fűtés min. hőmérsékletének beállítása |                                                                                                    |            |
| 15   | 2      | 7         | Fűtési kör típusa                                | Radiátoros - nagy<br>Radiátoros - közepes<br>Radiátoros - kicsi<br>Padlófűtés - nagy<br>Padlófűtés - közepes<br>Padlófűtés - kicsi<br>Érzékelőnek megfelelően arányos |            |
| 15   | 2      | 8         | Maximum integráció szoba kontrollal              |                                                                                                    |            |
| 15   | 3      |           | 5. fűtőkör diagnosztikája                        |                                                                                                    |            |
| 15   | 3      | 0         | Aktuális hőmérséklet                             |                                                                                                    |            |
| 15   | 3      | 1         | Kívánt hőmérséklet                               |                                                                                                    |            |
| 15   | 3      | 2         | Előremenő fűtővíz-hőmérséklet                    |                                                                                                    |            |
| 15   | 3      | 3         | Visszatérő fűtővíz-hőmérséklet                   |                                                                                                    |            |
| 15   | 3      | 4         | 5. fűtőkör fűtési kérelme                        | KI - BE                                                                                                    |            |
| 15   | 3      | 5         | Szivattyú állapota                               | KI - BE                                                                                                    |            |
| 15   | 4      |           | 5. fűtőkör zónamodul beállítása                  |                                                                                                    |            |
| 15   | 4      | 0         | Fűtőköri szivattyú modulációja                   | Rögzített<br>Moduláció delta T-re<br>Moduláció szivattyúra                                                                                                    |            |
| 15   | 4      | 1         | Kívánt delta T a sziv. Modulációhoz              |                                                                                                    |            |
| 15   | 4      | 2         | Szivattyú állandó sebességen                     |                                                                                                    |            |
| 16   |        |           | 6. fűtőkör paraméterei                           |                                                                                                    |            |
| 16   | 0      |           | Beállítások                                      |                                                                                                    |            |
| 16   | 0      | 0         | nappali hőmérséklet                              |                                                                                                    |            |
| 16   | 0      | 1         | éjszakai hőmérséklet                             |                                                                                                    |            |
| 16   | 0      | 2         | 6. fűtőkör hőmérséklet-beállítása                |                                                                                                    |            |
| 16   | 0      | 3         | zóna fagyási hőmérséklet                         |                                                                                                    |            |
| 16   | 1      |           | szabad                                           |                                                                                                    |            |
| 16   | 2      |           | 6. fűtőkör beállítás                             |                                                                                                    |            |
| 16   | 2      | 0         | A 2. fűtőkör hőmérsékleti értékének beállítása   | alacsony hőmérséklet<br>magas hőmérséklet                                                                                                    |            |

| MENÜ | ALMENÜ | PARAMÉTER | LEÍRÁS                                           | TARTOMÁNY                                                                                                    | MEGJEGYZÉS |
|------|--------|-----------|--------------------------------------------------|----------------------------------------------------------------------------------------------------|------------|
| 16   | 2      | 1         | Hőfokszabályozás                                 | állandó előremenő hőmérséklet<br>berendezés On/Off<br>csak szobatermosztát<br>csak külső érzékelő<br>szobatermosztát + külső érzékelő                                 |            |
| 16   | 2      | 2         | Meredekség                                       |                                                                                                    |            |
| 16   | 2      | 3         | Párhuzamos eltolódás                             |                                                                                                    |            |
| 16   | 2      | 4         | helyiség érzékenység aránya                      |                                                                                                    |            |
| 16   | 2      | 5         | 6. fűtőkör fűtés max. hőmérsékletének beállítása |                                                                                                    |            |
| 16   | 2      | 6         | 6. fűtőkör fűtés min. hőmérsékletének beállítása |                                                                                                    |            |
| 16   | 2      | 7         | Fűtési kör típusa                                | Radiátoros - nagy<br>Radiátoros - közepes<br>Radiátoros - kicsi<br>Padlófűtés - nagy<br>Padlófűtés - közepes<br>Padlófűtés - kicsi<br>Érzékelőnek megfelelően arányos |            |
| 16   | 2      | 8         | Maximum integráció szoba kontrollal              |                                                                                                    |            |
| 16   | 3      |           | 6. fűtőkör diagnosztikája                        |                                                                                                    |            |
| 16   | 3      | 0         | Aktuális hőmérséklet                             |                                                                                                    |            |
| 16   | 3      | 1         | Kívánt hőmérséklet                               |                                                                                                    |            |
| 16   | 3      | 2         | Előremenő fűtővíz-hőmérséklet                    |                                                                                                    |            |
| 16   | 3      | 3         | Visszatérő fűtővíz-hőmérséklet                   |                                                                                                    |            |
| 16   | 3      | 4         | 6. fűtőkör fűtési kérelme                        | KI - BE                                                                                                    |            |
| 16   | 3      | 5         | Szivattyú állapota                               | KI - BE                                                                                                    |            |
| 16   | 4      |           | 6. fűtőkör zónamodul beállítása                  |                                                                                                    |            |
| 16   | 4      | 0         | Fűtőköri szivattyú modulációja                   | Rögzített<br>Moduláció delta T-re<br>Moduláció szivattyúra                                                                                                    |            |
| 16   | 4      | 1         | Kívánt delta T a sziv. Modulációhoz              |                                                                                                    |            |
| 16   | 4      | 2         | Szivattyú állandó sebességen                     |                                                                                                    |            |
| 17   |        |           | Hőszivattyú paraméterek                          |                                                                                                    |            |
| 17   | 0      |           | Felhasználói paraméter                           |                                                                                                    |            |
| 17   | 0      | 0         | Fűtés mód                                        | Energiatakarékos üzemmód<br>Hagyományos üzemmód                                                                                                    |            |
| 17   | 0      | 1         | Activare mod noapte                              | KI - BE                                                                                                    |            |
| 17   | 0      | 2         | Incepere mod noapte PC [hh;min]                  | [00:00-24:00]                                                                                                    |            |
| 17   | 0      | 3         | Incheiere mod noapte PC [hh;min]                 | [00:00-24:00]                                                                                                    |            |
| 17   | 0      | 4         | HMV gyorsfelfűtés                                | KI - BE                                                                                                    |            |
| 17   | 0      | 5         | PV Delta T DHW setpoint temp.                    | 0 - 20°C                                                                                                    |            |
| 17   | 1      |           | EM Bemenet Kimenet konfiguráció                  |                                                                                                    |            |

| MENÜ | ALMENÜ | PARAMÉTER | LEÍRÁS                                  | TARTOMÁNY                                                             | MEGJEGYZÉS |
|------|--------|-----------|-----------------------------------------|-----------------------------------------------------------------------|------------|
| 17   | 1      | 0         | HV Bemenet 1                            | Nem definiálható<br>Nincs jelen<br>EDF<br>SG1                         |            |
| 17   | 1      | 1         | HV Bemenet 2                            | Nem definiálható<br>Nincs jelen<br>DLSG<br>SG2                        |            |
| 17   | 1      | 2         | HV Bemenet 3                            | Nem aktív<br>PV integráció aktív                                      |            |
| 17   | 1      | 3         | AUX Bemenet 1                           | Nincs - Nedvességszabályzó                                            |            |
| 17   | 1      | 4         | AUX Kimenet 1 (AFR)                     | Nincs<br>Hiba riasztás<br>Higrosztát riasztás<br>Külső fűtési kérelem |            |
| 17   | 1      | 5         | AUX Kimenet 2                           | Nincs<br>Hiba riasztás<br>Higrosztát riasztás<br>Külső fűtési kérelem |            |
| 17   | 1      | 6         | AUX P2 hűtőkör beállítás                | Kisegítő szivattyú - Hűtőkör                                          |            |
| 17   | 2      |           | Energia menedzser paraméter 1           |                                                                       |            |
| 17   | 2      | 0         | Hidraulikus ábra                        | Nincs<br>Plus<br>Compact<br>Flex<br>Hp vízmelegítő                    |            |
| 17   | 2      | 1         | AUTO function                           | Nincs jelen<br>Jelen van                                              |            |
| 17   | 2      | 2         | ECO / KOMFORT                           | Eco Plus<br>Eco<br>Átlagos<br>Komfort<br>Komfort Plus                 |            |
| 17   | 2      | 3         | ElőremenőT Hőszivattyú Eltolás          |                                                                       |            |
| 17   | 2      | 4         | Fűtési hőmérséklet emel késleltet       |                                                                       |            |
| 17   | 2      | 5         | Külső hőmérséklet korrekció             |                                                                       |            |
| 17   | 2      | 6         | Aktív ellenállás szakaszai              | O Szakasz<br>1 Szakasz<br>2 Szakasz<br>3 Szakasz                      |            |
| 17   | 2      | 7         | Pro-Tech védelem aktív                  | KI - BE                                                               |            |
| 17   | 2      | 8         | EM EH konfiguráció                      |                                                                       |            |
| 17   | 2      | 9         | EM blokkolásgátló funkció engedélyezése | KI - BE                                                               |            |
| 17   | 3      |           | Fűtés                                   |                                                                       |            |
| 17   | 3      | 0         | Fűtési szivattyú előker.ideje           |                                                                       |            |

| MENÜ | ALMENÜ | PARAMÉTER | LEÍRÁS                                 | TARTOMÁNY                                                                                     | MEGJEGYZÉS |
|------|--------|-----------|----------------------------------------|-----------------------------------------------------------------------------------------------|------------|
| 17   | 3      | 1         | Köv.kísérlet az előker-re(sec)         |                                                                                               |            |
| 17   | 3      | 2         | fűtési szivattyú utánkeringetés        |                                                                                               |            |
| 17   | 3      | 3         | Szivattyú sebesség kontrol             | Lassú fokozat<br>Gyors fokozat<br>Modulációs                                                  |            |
| 17   | 3      | 4         | Szivattyú deltaT beállítása            |                                                                                               |            |
| 17   | 3      | 7         | Max PWM szivattyú                      |                                                                                               |            |
| 17   | 3      | 8         | Min PWM szivattyú                      |                                                                                               |            |
| 17   | 3      | 9         | Padló szárítás beáll.előreme.hőm.      |                                                                                               |            |
| 17   | 4      |           | Hűtés                                  |                                                                                               |            |
| 17   | 4      | 0         | Hűtési mód aktiválás                   | Nem aktív<br>BE                                                                               |            |
| 17   | 4      | 1         | Hűtésindítás késleltetés               |                                                                                               |            |
| 17   | 4      | 2         | Hűtés ElőremenőT eltolás               |                                                                                               |            |
| 17   | 5      |           | Használati melegvíz                    |                                                                                               |            |
| 17   | 5      | 0         | HMV Komfort mód beállított hőm.        |                                                                                               |            |
| 17   | 5      | 1         | HMV Csökkentett mód beáll.hőm.         |                                                                                               |            |
| 17   | 5      | 2         | Comfort funkció                        | Elutasít<br>időzítve<br>Mindig bekapcsolva<br>HC-HP<br>HC-HP 40°C<br>Energiatakarékos üzemmód |            |
| 17   | 5      | 3         | Antilegionella funkció                 |                                                                                               |            |
| 17   | 5      | 4         | Funzione di Sanificazione Termica      | KI - BE                                                                                       |            |
| 17   | 5      | 5         | Antiolegionella kezdési ideje [hh:min] | [00:00-24:00]                                                                                 |            |
| 17   | 6      |           | Kézi üzemmód - 1                       |                                                                                               |            |
| 17   | 6      | 0         | Manuál mód aktivizálása                | KI - BE                                                                                       |            |
| 17   | 6      | 1         | HSZ szivattyú vezérlése                | KI<br>Lassú fokozat<br>Gyors fokozat                                                          |            |
| 17   | 6      | 2         | Váltószelep vezérlés                   | hmv<br>fűtés                                                                                  |            |
| 17   | 6      | 3         | Váltószelep helyzete Hűtés             | Fűtés<br>hűtés                                                                                |            |
| 17   | 6      | 4         | Kisegítő szivattyú                     |                                                                                               |            |
| 17   | 6      | 5         | AUX kimenet 1/2 kontakt                |                                                                                               |            |
| 17   | 6      | 6         | Teszt ellenállás 1                     |                                                                                               |            |
| 17   | 6      | 7         | Teszt ellenállás 2                     |                                                                                               |            |
| 17   | 6      | 8         | Teszt ellenállás 3                     |                                                                                               |            |

| MENÜ | ALMENÜ | PARAMÉTER | LEÍRÁS                             | TARTOMÁNY                                                                                                    | MEGJEGYZÉS |
|------|--------|-----------|------------------------------------|----------------------------------------------------------------------------------------------------|------------|
| 17   | 6      | 9         | Anód teljesítmény                  |                                                                                                    |            |
| 17   | 7      |           | Kézi üzemmód -2                    |                                                                                                    |            |
| 17   | 7      | 0         | Manuál mód aktivizálása            | KI - BE                                                                                                    |            |
| 17   | 7      | 1         | HSZ fűtés                          | KI - BE                                                                                                    |            |
| 17   | 7      | 2         | HSZ fűtés                          | KI - BE                                                                                                    |            |
| 17   | 7      | 3         | Értékelés fűtés üzemmód            | KI - BE                                                                                                    |            |
| 17   | 7      | 4         | Értékelés Hűtés mód                |                                                                                                    |            |
| 17   | 7      | 5         | Kompresszor frekvencia beállítás   |                                                                                                    |            |
| 17   | 7      | 6         | Ventilátor 1 rpm beállítása        |                                                                                                    |            |
| 17   | 7      | 7         | Ventilátor 2 rpm beállítása        |                                                                                                    |            |
| 17   | 8      |           | Teszt és segédprogramok            |                                                                                                    |            |
| 17   | 8      | 0         | Air-purge funkció                  | KI - BE                                                                                                    |            |
| 17   | 8      | 1         | Padló szárító ciklus               | Kl<br>Funkcionális fűtés<br>Szárító fűtés<br>Funkcionális fűtés + Szárító fűtés<br>Szárító fűtés + Funkcionális fűtés<br>Kézi |            |
| 17   | 8      | 2         | Padlószárítás össz.hátralévő napok |                                                                                                    |            |
| 17   | 8      | 3         | Padló szárítás funkc.hátra.napok   |                                                                                                    |            |
| 17   | 8      | 4         | Padlószárításból hátralévő napok   |                                                                                                    |            |
| 17   | 8      | 5         | Hűtőközeg visszanyerése            | KI - BE                                                                                                    |            |
| 17   | 9      |           | Energia menedzser statisztika      |                                                                                                    |            |
| 17   | 9      | 0         | HSZ működési órák (h/10)           |                                                                                                    |            |
| 17   | 9      | 1         | A hőszivattyú ciklusa (n/10)       |                                                                                                    |            |
| 17   | 9      | 2         | Munkaidő az ellenállás 1 (h/10)    |                                                                                                    |            |
| 17   | 9      | 3         | Munkaidő ellenállás 2 (h/10)       |                                                                                                    |            |
| 17   | 9      | 4         | Munkaidő az ellenállás 3 (h/10)    |                                                                                                    |            |
| 17   | 9      | 5         | Ciklusai ellenállás 1 (n/10)       |                                                                                                    |            |
| 17   | 9      | 6         | HSZ fagymentesítési ideje (h/10)   |                                                                                                    |            |
| 17   | 9      | 7         | Hűtés üzemóra (h/10)               |                                                                                                    |            |
| 17   | 9      | 8         | Fűtés üzemóra (h/10)               |                                                                                                    |            |
| 17   | 9      | 9         | HMV üzemóra (h/10)                 |                                                                                                    |            |
| 17   | 10     |           | HSZ diagnosztika                   |                                                                                                    |            |
| 17   | 10     | 0         | külső hőmérséklet                  |                                                                                                    |            |
| 17   | 10     | 1         | HSZvíz előremenő hőmérséklete      |                                                                                                    |            |
| 17   | 10     | 2         | HSZ víz visszatérő hőmérséklete    |                                                                                                    |            |
| 17   | 10     | 3         | HSZ párologtatójának hőmérséklete  |                                                                                                    |            |

| MENÜ | ALMENÜ | PARAMÉTER | LEÍRÁS                             | TARTOMÁNY                                                                                                    | MEGJEGYZÉS |
|------|--------|-----------|------------------------------------|----------------------------------------------------------------------------------------------------|------------|
| 17   | 10     | 4         | HSZ szívási hőmérséklete           |                                                                                                    |            |
| 17   | 10     | 5         | HSZ kompresszor előre.hőm.         |                                                                                                    |            |
| 17   | 10     | 6         | HSZ hűtő kimeneti hőmérséklete     |                                                                                                    |            |
| 17   | 10     | 7         | TEO                                | KI - BE                                                                                                    |            |
| 17   | 11     |           | HP diagnosztika - 2                |                                                                                                    |            |
| 17   | 11     | 0         | HSZ üzemmód                        | KI<br>Készenléti<br>Hűtés<br>Fűtés<br>Gyors Fűtés<br>Gyors Hűtés<br>Arányos Fűtési Mód<br>Arányos Hűtési Mód<br>Fagyvédelem<br>Leolvasztás<br>Túlfűtés elleni védelem<br>Idő őr<br>Rendszer hiba<br>Rendszer Hiba<br>Szivattyú Le<br>Soft Fail Mode |            |
| 17   | 11     | 1         | HSZ hiba                           |                                                                                                    |            |
| 17   | 11     | 3         | Áramlásmérő                        |                                                                                                    |            |
| 17   | 11     | 4         | Előremenő kapcsoló                 | ANyitva<br>Zárva                                                                                                    |            |
| 17   | 11     | 5         | Inverter kikapcsolási védelem      |                                                                                                    |            |
| 17   | 11     | 6         | EVAP - párologtató nyomás P        |                                                                                                    |            |
| 17   | 11     | 7         | PCOND - kondenzátor nyomás P       |                                                                                                    |            |
| 17   | 11     | 8         | HP utolsó hiba történt             |                                                                                                    |            |
| 17   | 12     |           | HP diagnosztika - 3                |                                                                                                    |            |
| 17   | 12     | 0         | Inverter Kapacitás                 |                                                                                                    |            |
| 17   | 12     | 1         | Kompresszor jelenlegi frekvenciája |                                                                                                    |            |
| 17   | 12     | 2         | Kompr.modulációjának beáll.        |                                                                                                    |            |
| 17   | 12     | 3         | Elektromos fűtés 1                 |                                                                                                    |            |
| 17   | 12     | 5         | Ventilátor 1 sebesség tényleges    |                                                                                                    |            |
| 17   | 12     | 6         | Ventilátor 2 sebesség tényleges    |                                                                                                    |            |
| 17   | 12     | 7         | Exv tényleges                      |                                                                                                    |            |
| 17   | 13     |           | HP diagnosztika - 4                |                                                                                                    |            |
| 17   | 13     | 0         | kompresszor ki / be                | KI - BE                                                                                                    |            |
| 17   | 13     | 1         | kompresszor előmelegítése          |                                                                                                    |            |
| 17   | 13     | 2         | jelenlegi ventilátor 1 állapota    |                                                                                                    |            |
| 17   | 13     | 3         | jelenlegi ventilátor 2 állapota    |                                                                                                    |            |

| MENÜ | ALMENÜ | PARAMÉTER | LEÍRÁS                             | TARTOMÁNY                                                                                                    | MEGJEGYZÉS |
|------|--------|-----------|------------------------------------|----------------------------------------------------------------------------------------------------|------------|
| 17   | 13     | 4         | 4 utas szelep fűtés / hűtés        |                                                                                                    |            |
| 17   | 13     | 5         | Fűtőpanel állapota                 |                                                                                                    |            |
| 17   | 13     | 6         | Kompresszor Fázis                  |                                                                                                    |            |
| 17   | 14     |           | EM Diagnosztika - 1 Bemenet        |                                                                                                    |            |
| 17   | 14     | 0         | Energia menedzser státus           | Készenlét<br>Fagyvédelmi ciklus<br>Fűtési ciklus<br>Heating Temp. Reached<br>HMV ciklus<br>Hőkezelési funkció<br>Légtelenítő funkció<br>Kéményseprő funkció<br>Padló szárító ciklus<br>Nincs hőfejlesztés<br>Kézi üzemmód<br>Hiba<br>Kezdés<br>KI<br>Hűtési üzemmód<br>HMV fagymentesítés<br>Napelemes rendszer<br>Párátlanítás<br>Szivattyú le |            |
| 17   | 14     | 1         | Fűtés oldali előremenő hőmérséklet |                                                                                                    |            |
| 17   | 14     | 2         | Fűtés előremenő hőmérséklet        |                                                                                                    |            |
| 17   | 14     | 3         | Fűtés visszatérő hőmérséklet       |                                                                                                    |            |
| 17   | 14     | 4         | HMV tároló hőmérséklet             |                                                                                                    |            |
| 17   | 14     | 5         | minimum presszosztát               | KI - BE                                                                                                    |            |
| 17   | 14     | 6         | HV bemenet 1                       | KI - BE                                                                                                    |            |
| 17   | 14     | 7         | HV bemenet 2                       | KI - BE                                                                                                    |            |
| 17   | 14     | 8         | HV bemenet 3                       | KI - BE                                                                                                    |            |
| 17   | 14     | 9         | AUX Bemenet 1                      | Nyitva<br>Zárva                                                                                                    |            |
| 17   | 15     |           | EM Diagnosztika - 2 Kimenet        |                                                                                                    |            |
| 17   | 15     | 0         | Fűtési szivattyú állapota          | KI - BE                                                                                                    |            |
| 17   | 15     | 1         | HC szivattyú 2                     | KI - BE                                                                                                    |            |
| 17   | 15     | 2         | Váltószelep (Fűtés/HMV)            | hmv<br>fűtés                                                                                                    |            |
| 17   | 15     | 3         | Váltószelep 2 (Fűtés/Hűtés)        | Fűtés<br>hűtés                                                                                                    |            |
| 17   | 15     | 4         | Fűtés Tartalék ellenállás 1        | KI - BE                                                                                                    |            |
| 17   | 15     | 5         | Fűtés Tartalék ellenállás 2        | KI - BE                                                                                                    |            |
| 17   | 15     | 6         | Fűtés Tartalék ellenállás 3        | KI - BE                                                                                                    |            |

| MENÜ | ALMENÜ | PARAMÉTER | LEÍRÁS                                        | TARTOMÁNY                                                                                                    | MEGJEGYZÉS |
|------|--------|-----------|-----------------------------------------------|----------------------------------------------------------------------------------------------------|------------|
| 17   | 15     | 7         | EM Anód                                       | Nem aktív<br>BE                                                                                                    |            |
| 17   | 15     | 8         | AUX Kimenet 1 (AFR)                           | Nyitva<br>Zárva                                                                                                    |            |
| 17   | 15     | 9         | AUX Kimenet 2                                 | Nyitva<br>Zárva                                                                                                    |            |
| 17   | 16     |           | Hibalista                                     |                                                                                                    |            |
| 17   | 16     | 0         | Utolsó 10 hiba listája                        |                                                                                                    |            |
| 17   | 16     | 1         | Hibalista törlése                             |                                                                                                    |            |
| 17   | 17     |           | Reset menü                                    |                                                                                                    |            |
| 17   | 17     | 0         | Gyári beállítások                             | Resettare? OK=Sì, esc=No                                                                                                    |            |
| 17   | 17     | 1         | Szerviz törlés                                | Resettare? OK=Sì, esc=No                                                                                                    |            |
| 17   | 17     | 2         | cmp időzítés törlés                           | Resettare? OK=Sì, esc=No                                                                                                    |            |
| 19   |        |           | Távvezérlő                                    |                                                                                                    |            |
| 19   | 0      |           | Távvezérlő konfiguráció                       |                                                                                                    |            |
| 19   | 0      | 0         | WiFi aktiválás                                |                                                                                                    |            |
| 19   | 0      | 1         | WPS konfiguráció                              |                                                                                                    |            |
| 19   | 0      | 3         | Internet idő                                  |                                                                                                    |            |
| 19   | 1      |           | Távvezérlő információ                         |                                                                                                    |            |
| 19   | 1      | 0         | Távvezérlő státusz                            | Ki<br>Kezdés<br>Kihasználatlan<br>Hozzáférési pont inicializálása<br>Hozzáférési pont mód<br>WiFi csatlakozás<br>WiFi csatlakoztatva<br>Cloud csatlakoztatva<br>WiFi hiba |            |
| 19   | 1      | 1         | Jelszint                                      |                                                                                                    |            |
| 19   | 1      | 2         | Aktív státusz                                 | Nincs titkosítva<br>Titkosítás - Nem aktív<br>BE                                                                                                    |            |
| 19   | 1      | 3         | Gyári szám                                    |                                                                                                    |            |
| 19   | 1      | 4         | SW frissítés állapota                         | Kezdés<br>Várakozás frissítésre<br>Frissítés Micro 1<br>Frissítés Micro 2                                                                                                 |            |
| 19   | 2      |           | Reset Menü                                    |                                                                                                    |            |
| 19   | 2      | 0         | Gyári beállítások visszaállítása (Soft Reset) | Resettare? OK=Sì, esc=No                                                                                                    |            |
| 20   |        |           | Puffer                                        |                                                                                                    |            |
| 20   | 0      |           | Konfiguráció                                  |                                                                                                    |            |

| MENÜ | ALMENÜ | PARAMÉTER | LEÍRÁS                                | TARTOMÁNY                                                                 | MEGJEGYZÉS |
|------|--------|-----------|---------------------------------------|---------------------------------------------------------------------------|------------|
| 20   | 0      | 0         | Puffer aktiválás                      |                                                                           |            |
| 20   | 0      | 1         | Puffer töltési mód                    | Nem definiálható<br>Rész-töltés (1 szenzor)<br>Teljes töltés (2 szenzors) |            |
| 20   | 0      | 2         | Puffer hőmérséklet hiszterézis        |                                                                           |            |
| 20   | 0      | 3         | Puffer beáll. hőmérséklet - Fűtés     |                                                                           |            |
| 20   | 0      | 4         | Puffer beáll. hőmérséklet - Hűtés     |                                                                           |            |
| 20   | 0      | 5         | Puffer tároló kész                    |                                                                           |            |
| 20   | 0      | 6         | PV Integráció offset                  |                                                                           |            |
| 20   | 0      | 7         | Puffer beállítási mód                 | Rögzített<br>AUTO funkció                                                 |            |
| 20   | 1      |           | Diagnosztika                          |                                                                           |            |
| 20   | 1      | 0         | Puffer hőmérséklet szenzor (alacsony) |                                                                           |            |
| 20   | 1      | 1         | Puffer hőmérséklet szenzor (közepes)  |                                                                           |            |
| 20   | 1      | 2         | Puffer hőmérséklet szenzor (magas)    |                                                                           |            |
| 20   | 1      | 3         | Puffer töltési igény                  |                                                                           |            |
| 20   | 2      |           | Statisztika                           |                                                                           |            |
| 20   | 2      | 0         | Puffer töltés ideje-Fűtés (óra/10)    |                                                                           |            |
| 20   | 2      | 1         | Puffer töltés ideje-Hűtés (óra/10)    |                                                                           |            |
| 20   | 12     | 2         | Buffer temperature sensor (High)      |                                                                           |            |
| 21   |        |           | Multizóna Szett                       |                                                                           |            |
| 21   | 0      |           | WiFi Multizóna Szett teszt            |                                                                           |            |
| 21   | 0      | 0         | kézi mód aktiválás                    | ON - OFF                                                                  |            |
| 21   | 0      | 1         | OUT 1 kontrol                         | ON - OFF                                                                  |            |
| 21   | 0      | 2         | OUT 1 kontrol                         | ON - OFF                                                                  |            |
| 21   | 0      | 2         | OUT 2 kontrol                         | ON - OFF                                                                  |            |
| 21   | 0      | 3         | OUT 3 kontrol                         | ON - OFF                                                                  |            |
| 21   | 0      | 4         | OUT 4 kontrol                         | ON - OFF                                                                  |            |
| 21   | 0      | 5         | OUT 5 kontrol                         | ON - OFF                                                                  |            |
| 21   | 0      | 6         | OUT 6 kontrol                         |                                                                           |            |
| 21   | 1      |           | Vezetékes Multizóna Szett 1 - Teszt   |                                                                           |            |
| 21   | 1      | 0         | kézi mód aktiválás                    |                                                                           |            |
| 21   | 1      | 1         | OUT 1 kontrol                         | ON - OFF                                                                  |            |
| 21   | 1      | 2         | OUT 2 kontrol                         | ON - OFF                                                                  |            |
| 21   | 2      |           | Vezetékes Multizóna Szett 2 - Teszt   |                                                                           |            |
| 21   | 2      | 0         | kézi mód aktiválás                    |                                                                           |            |

| MENÜ | ALMENÜ | PARAMÉTER | LEÍRÁS                              | TARTOMÁNY | MEGJEGYZÉS |
|------|--------|-----------|-------------------------------------|-----------|------------|
| 21   | 2      | 1         | OUT 3 kontrol                       |           |            |
| 21   | 2      | 2         | OUT 4 kontrol                       |           |            |
| 21   | 3      |           | Vezetékes Multizóna Szett 3 - Teszt |           |            |
| 21   | 3      | 0         | kézi mód aktiválás                  |           |            |
| 21   | 3      | 1         | OUT 5 kontrol                       |           |            |
| 21   | 3      | 2         | OUT 6 kontrol                       |           |            |
| 21   | 4      |           | Vezetékes Multizóna Szett - Teszt   |           |            |
| 21   | 4      | 0         | OUT1 státusz                        |           |            |
| 21   | 4      | 1         | OUT2 státusz                        |           |            |
| 21   | 4      | 2         | OUT3 státusz                        |           |            |
| 21   | 4      | 3         | OUT4 státusz                        |           |            |
| 21   | 4      | 4         | OUT5 státusz                        |           |            |
| 21   | 4      | 5         | OUT6 státusz                        |           |            |

## hibakódtáblázat

|   | HIBA | LEÍRÁS                                                |
|---|------|-------------------------------------------------------|
| 1 | 01   | Túlfűtés                                              |
| 1 | 02   | Nyomásérzékelő hiba                                   |
| 1 | 03   | Nem megfelelő keringetés                              |
| 1 | 04   | Nem megfelelő keringetés                              |
| 1 | 05   | Nem megfelelő keringetés                              |
| 1 | 06   | Nem megfelelő keringetés                              |
| 1 | 07   | Nem megfelelő keringetés                              |
| 1 | 08   | Feltöltés szükséges                                   |
| 1 | 09   | Magas rendszernyomás                                  |
| 1 | 10   | Fűtésoldali előremenő NTC hibás                       |
| 1 | 11   | A feltöltés elindításához nyomja meg az Esc<br>gombot |
| 1 | 12   | Fűtésoldali előremenő NTC hibás                       |
| 1 | 14   | Külső érzékelő hibás                                  |
| 1 | 16   | Nyitott termosztát                                    |
| 1 | 18   | Elsődleges érzékelő teszt hiba                        |
| 1 | 20   | Kazán hiba                                            |
| 1 | 21   | Kazán hiba                                            |
| 1 | 22   | Kazán hiba                                            |
| 1 | 23   | Kazán hiba                                            |
| 1 | P1   | Nem megfelelő keringetés                              |
| 1 | P2   | Nem megfelelő keringetés                              |
| 1 | P3   | Nem megfelelő keringetés                              |
| 1 | P4   | Feltöltés szükséges                                   |
| 1 | P4   | A feltöltés elindításához nyomja meg az Esc<br>gombot |
| 1 | P5   | Nem teljes a feltöltés                                |
| 1 | P6   | Nem teljes a feltöltés                                |
| 1 | P7   | Túlzott feltöltés                                     |
| 1 | P8   | Túlzott feltöltés                                     |
| 2 | 01   | HMV NTC hibás                                         |
| 2 | 02   | Tároló-érzékelő hibás                                 |
| 2 | 03   | Tároló-érzékelő köre nyitott                          |
| 2 | 04   | Kollektor-érzékelő hibás                              |
| 2 | 05   | HMV-érzékelő hibás                                    |
| 2 | 07   | Magas kollektor-hőmérséklet                           |
| 2 | 08   | Alacsony kollektor-hőmérséklet                        |
| 2 | 09   | Tároló túlfűtve                                       |
| 2 | 09   | Tároló túlfűtve                                       |
| 2 | 10   | Felső tároló-érzékelő hiba                            |

|   | HIBA | LEÍRÁS                                                     |
|---|------|------------------------------------------------------------|
| 2 | 11   | Szolár-köri visszatérő érzékelő hiba                       |
| 2 | 12   | Kollektor NTC hiba                                         |
| 2 | 13   | Kollektor NTC hiba                                         |
| 2 | 14   | Nem definiálható szolárköri hidraulikus séma               |
| 2 | 15   | Szolárköri nyomásérzékelő hiba                             |
| 2 | 16   | Szolárköri nyomás hiba                                     |
| 2 | 17   | SM érzékelő hibás                                          |
| 2 | 40   | Szolár hiba                                                |
| 2 | 41   | Szolár hiba                                                |
| 2 | 50   | Nem definiálható hidraulikus séma                          |
| 2 | 51   | FWS hmv érzékelő hibás                                     |
| 2 | 52   | FWS hmv-érzékelő hibás                                     |
| 2 | 53   | FWS fűtőköri előremenő érzékelő hibás                      |
| 2 | 54   | FWS fűtőköri visszatérő érzékelő hibás                     |
| 2 | 70   | FWS hiba                                                   |
| 2 | 71   | FWS hiba                                                   |
| 2 | P1   | Szolárköri nyomás alacsony                                 |
| 2 | P2   | Antilegionella nincs kész                                  |
| 2 | P3   | HMV Gyorsfelfűtés beállított Komfort érték nem<br>teljesül |
| 2 | P4   | Elektromos ellenállás első termosztátja (auto)             |
| 2 | P5   | Elektromos ellenállás második termosztátja (kézi)          |
| 2 | P6   | Vezérelt áram nincs csatlakoztatva                         |
| 2 | P7   | Előkeringetés hiba                                         |
| 2 | P8   | HSZ T ° az üzemi tartományon                               |
| 2 | P9   | EM SG Ready közvetlen konfiguráció                         |
| 3 | 01   | EEPR hiba                                                  |
| 3 | 02   | GP-GIU comm err                                            |
| 3 | 03   | Vezérlőpanel hiba                                          |
| 3 | 04   | Túl sok újraindítás                                        |
| 3 | 05   | Vezérlőpanel hiba                                          |
| 3 | 06   | Vezérlőpanel hiba                                          |
| 3 | 07   | Vezérlőpanel hiba                                          |
| 3 | 08   | ATM konfigurációs hiba                                     |
| 3 | 09   | Gáz relé hiba                                              |
| 3 | 11   | Kazán hiba                                                 |
| 3 | 12   | Kazán hiba                                                 |
| 3 | P9   | Karbantartás szükséges - Hívja a szervizest                |
| 4 | 01   | Mdm-Bus kommunikációs hiba                                 |
| 4 | 02   | GPRS mdm hiba                                              |

|   | HIBA | LEÍRÁS                                                |
|---|------|-------------------------------------------------------|
| 4 | 03   | Sim kártya hiba                                       |
| 4 | 04   | Mdm-vezérlőpanel kommunikációs hiba                   |
| 4 | 05   | Mdm In1 hiba                                          |
| 4 | 06   | Mdm In2 hiba                                          |
| 4 | 11   | 1. szobai érzékelő nem elérhető                       |
| 4 | 12   | 2. szobai érzékelő nem elérhető                       |
| 4 | 13   | 3. szobai érzékelő nem elérhető                       |
| 4 | 14   | 4. szobai érzékelő nem elérhető                       |
| 4 | 15   | 5. szobai érzékelő nem elérhető                       |
| 4 | 16   | 6. szobai érzékelő nem elérhető                       |
| 4 | 20   | Bus kommunikációs hiba *                              |
| 4 | 21   | Kazán hiba                                            |
| 4 | 22   | Kazán hiba                                            |
| 4 | 30   | MF Function not defined                               |
| 4 | 31   | MF 1-es érzékelő hibás                                |
| 4 | 32   | MF 2 hőm érzékelő hibás                               |
| 4 | 33   | MF 3 hőm érzékelő hibás                               |
| 4 | 34   | MF error                                              |
| 4 | 35   | MF error                                              |
| 5 | 01   | Nincs lángérzékelés                                   |
| 5 | 02   | Lángérzékelés zárt gázszeleppel                       |
| 5 | 04   | Lángleszakadás                                        |
| 5 | 10   | Kazán hiba                                            |
| 5 | 11   | kazán hiba                                            |
| 5 | P1   | Az első indítás sikertelen                            |
| 5 | P2   | A második indítás sikertelen                          |
| 5 | P3   | Lángleszakadás                                        |
| 5 | P4   | Lángleszakadás                                        |
| 6 | 01   | Füstgázérzékelő hiba                                  |
| 6 | 02   | Füstgázérzékelő hiba                                  |
| 6 | 04   | Alacsony ventilátor fordulatszám                      |
| 6 | 07   | Füstgázpresszosztát ON ventilátor OFF                 |
| 6 | 08   | Füstgázpresszosztát OFF ventilátor ON                 |
| 6 | 10   | Hőcserélő oldali érzékelő köre nyitott                |
| 6 | 12   | Ventilátor hiba                                       |
| 6 | 20   | Kazán hiba                                            |
| 6 | 21   | Kazán hiba                                            |
| 6 | P1   | Késedelem a füstgáz presszosztát enged.               |
| 6 | P2   | Nyitott füstgáz presszosztát normál működés<br>közben |

| ł | HIBA | LEÍRÁS                                                            |
|---|------|-------------------------------------------------------------------|
| 6 | P4   | Alacsony ventilátor fordulatszám                                  |
| 7 | 01   | 1. fűtőkör érzékelő hiba                                          |
| 7 | 02   | 2. fűtőkör érzékelő hiba                                          |
| 7 | 03   | 3. fűtőkör érzékelő hiba                                          |
| 7 | 04   | 4. fűtőkör előremenő érzékelő hiba                                |
| 7 | 05   | 5. fűtőkör előremenő érzékelő hiba                                |
| 7 | 06   | 6. fűtőkör előremenő érzékelő hiba                                |
| 7 | 11   | 1. fűtőkör visszatérő ági érzékelő hibs                           |
| 7 | 12   | 2. fűtőkör visszatérő ági érzékelő hibs                           |
| 7 | 13   | 3. fűtőkör visszatérő ági érzékelő hibs                           |
| 7 | 14   | 4. fűtőkör előremenő érzékelő hiba                                |
| 7 | 15   | 5. fűtőkör előremenő érzékelő hiba                                |
| 7 | 16   | 6. fűtőkör előremenő érzékelő hiba                                |
| 7 | 22   | 2. fűtőkör túlfűtés                                               |
| 7 | 23   | 3. fűtőkör túlfűtés                                               |
| 7 | 25   | 4. fűtőkör túlfűtés                                               |
| 7 | 26   | 5. fűtőkör túlfűtés                                               |
| 7 | 50   | ZM nem definiálható hidraulikus séma                              |
| 7 | 51   | Zóna hiba                                                         |
| 7 | 52   | Zóna hiba                                                         |
| 7 | 53   | Zóna hiba                                                         |
| 7 | 54   | Zóna hiba                                                         |
| 9 | 01   | BUS Energy Manager hiba                                           |
| 9 | 02   | Előremenő érzékelő sérült                                         |
| 9 | 03   | Visszatérő érzékelő sérült                                        |
| 9 | 04   | HSZ blokkolva - 1. típus                                          |
| 9 | 05   | HP compressor mismatch error                                      |
| 9 | 06   | HP fan mismatch error                                             |
| 9 | 07   | HP 4-way valve mismatch error                                     |
| 9 | 08   | HP expansion valve mismatch error                                 |
| 9 | 09   | HP zero fan speed                                                 |
| 9 | 10   | HSZ kommunikációs hiba                                            |
| 9 | 11   | TE sensor error                                                   |
| 9 | 12   | 4-way valve error.Service reset to remove fault                   |
| 9 | 13   | LWT error                                                         |
| 9 | 14   | TR sensor error                                                   |
| 9 | 15   | TDM Communication error                                           |
| 9 | 16   | TEO sensor error                                                  |
| 9 | 17   | Freeze error, LWT and/or TR too low.Service reset to remove fault |

|   | HIBA | LEÍRÁS                                           |
|---|------|--------------------------------------------------|
| 9 | 18   | HP Szivattyú hiba                                |
| 9 | 19   | HP Magas SDT hiba                                |
| 9 | 20   | Előremenő/visszatérő hőmérséklet-érzékelő hiba   |
| 9 | 21   | Elektr. / Gáz költségarány hiba                  |
| 9 | 22   | Freeze Error                                     |
| 9 | 23   | Fűtőköri nyomáshiba                              |
| 9 | 24   | Nincs kommunikáció a HSZ-val                     |
| 9 | 25   | Tároló nincs jelen                               |
| 9 | 30   | EM NO Circulation Error                          |
| 9 | 31   | INVERTER Error                                   |
| 9 | 33   | Túlfűtés a fűtési körben                         |
| 9 | 34   | HMV tároló érzékelő sérült                       |
| 9 | 35   | Túlfűtés a tárolóban                             |
| 9 | 36   | Padló termosztát hiba                            |
| 9 | 37   | Keringetési hiba                                 |
| 9 | 38   | Anód hiba                                        |
| 9 | 39   | Hőszivattyú hiba                                 |
| 9 | 40   | Hidraulikus ábra nincs meghatározva              |
| 9 | 41   | Vezérelt áram kontaktja nincs beállítva          |
| 9 | 42   | Terhelés csökkentő nincs csatlakoztatva          |
| 9 | 44   | Hűtés túlmelegedés                               |
| 9 | 45   | Áramlás kapcsoló hiba                            |
| 9 | 46   | Hőszivattyú kompresszor hiba                     |
| 9 | 47   | 4-way valve error                                |
| 9 | 48   | TD sensor error                                  |
| 9 | 49   | TS sensor error                                  |
| 9 | 50   | TD overtemperature.Service reset to remove fault |
| 9 | 51   | HP Magas TD hiba                                 |
| 9 | 52   | HP TO hiba                                       |
| 9 | 53   | HP Kompresszor fűtő illesztési hiba              |
| 9 | 54   | HP Base fűtőpanel illesztési hiba                |
| 9 | 55   | EM Vízáramlási hiba                              |
| 9 | 56   | HP Compressor model mismatch                     |
| 9 | 57   | HP Fan model mismatch                            |

#### Működtetés visszakapcsolása

Letiltás esetén a rendszerinterfész kijelzőjén egy hibakód jelenik meg, mely a leállás típusára és annak okára utal.

A normál működés visszaállításához kövesse a kijelzői utasításokat, illetve ha a hiba továbbra is jelentkezik, tanácsos hivatalos szakMűszaki területhez fordulni.

## (\*) Áramellátó busz túlterhelése

A busz áramellátásában jelentkező túláramot okozhatja, hogy a telepített rendszerhez három vagy több berendezés van csatlakoztatva. A buszhálózatot áramellátással túlterhelni képes berendezések a következők:

- Multizónás modul
- Napkollektor szivattyúblokk
- Az azonnali használatimelegvíz-készítés modulja

Az áramellátó busz túlterhelésének elkerülése érdekében a rendszerhez csatlakoztatott egyik készülék (kivéve a kazán) egyik elektronikus kártyáján lévő 1. mikrokapcsolót KI helyzetbe kell kapcsolni az ábra szerinti módon.

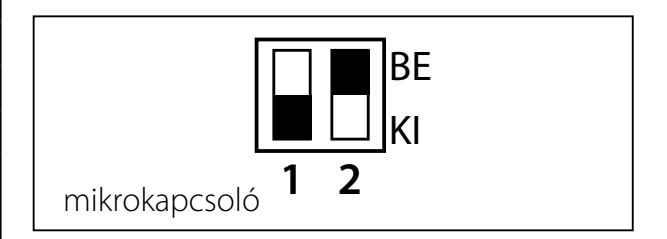

hibakódtáblázat